# SENSE | MONITOR | CONTROL

Versatile, Scalable Sensor-to-Cloud Connectivity

# USER GUIDE

Portal Web Application (Ver.2.0.0-3.0.7)

Document Version: 2.0

Issue Date: 12-08-2024

Neither the whole nor any part of the information contained in, or the product described in this manual may be adapted or reproduced in any material or electronic form without the prior written consent of the copyright holder. This product and its documentation are supplied on an as-is basis and no warranty as to their suitability for any particular purpose is either made or implied. BRT Systems Pte Ltd will not accept any claim for damages howsoever arising as a result of use or failure of this product. Your statutory rights are not affected. This product or any variant of it is not intended for use in any medical appliance device or system in which the failure of the product might reasonably be expected to result in personal injury. This document provides preliminary information that may be subject to change without notice. No freedom to use patents or other intellectual property rights is implied by the publication of this document.

# **Table of Contents**

| 1. About This Guide                                             | . 5    |
|-----------------------------------------------------------------|--------|
| 2. Intended Audience                                            |        |
| 3. Document References                                          |        |
| 4. Registration                                                 | . 6    |
| 4.1 InTPortal Account Sign Lin                                  | 6      |
| 4.2 Sign In                                                     | <br>2  |
| 4.2 Sign in Assword                                             | ٥<br>٩ |
|                                                                 | 11     |
| 5. GOI OVERVIEW                                                 | 17     |
| 6. Ivienu Overview                                              | 12     |
| 7. Gateway Management                                           | 13     |
| 7.1 Register / Add Gateway                                      | 13     |
| 7.2 On-board Gateway                                            | 14     |
| 7.3 View Gateway Details                                        | 15     |
| 7.3.1 Edit Gateway Name                                         | .16    |
| 7.3.2 Gateway Scan                                              | .16    |
| 7.3.3 Manage LDSBus Ports                                       | .17    |
| 7.3.3.1 LDSU List and Categories                                | . 19   |
| 7.3.3.1.2 LDSU Details                                          | .20    |
| 7.3.3.1.3 Sensor List                                           | . 22   |
| 7.3.3.1.4 Configure Sensor / Alert                              | . 22   |
| 7.3.3.1.5 Edit Sensor / Associate Sensor / Download Sensor Data | .26    |
| 7.3.3.1.6 Actuators List                                        | .31    |
| 7.3.4 Configure LIART                                           | 38     |
| 7.3.5 Hierarchy Chart                                           | .39    |
| 7.3.6 Gateway Location                                          | .40    |
| 7.3.7 Manage Storage                                            | .41    |
| 7.3.8 Firmware Update                                           | .42    |
| 7.3.9 Gateway Descriptor                                        | .43    |
| 7.4 Manage Gateway Group                                        | 44     |
| 7.4.1 Create New Gateway Group                                  | .44    |
| 7.4.2 Edit Gateway Group Name                                   | .46    |
| 7.4.3 Firmware Update for Gateway Group Member                  | .47    |
| 7.4.4 Transfer Gateway from one group to another group          | . 48   |
| 7.4.5 Remove Gateway from Gateway Group                         | .49    |
| 7.4.6 Remove Gateway Group                                      | .50    |
| 7.5 Standalone Gateway                                          | 21     |
| 7.6 Delete Gateway                                              | 52     |
| 8. Subscription Management                                      | 53     |
| 8.1 Subscription Sign Up                                        | 54     |
| 8.2 Billing History                                             | 57     |
| 8.2.1 Buy Add-On tokens                                         | .59    |
| 8.2.2 Remove Add-On tokens                                      | . 60   |

|                        | BRTSYS_AN_033 IoT Portal User G       | uide - Portal Web Application            |
|------------------------|---------------------------------------|------------------------------------------|
| BRTSys                 | Document Reference No.: BRTSYS_000103 | Version 2.0<br>Clearance No.: BRTSYS#083 |
| 9.2 Undating Billing   | Addross                               | 61                                       |
| 8.3 Opuating Billing   | Address                               |                                          |
| 8.3.1 Edit Payment     | information                           |                                          |
| 8.4 Cancel Subscript   | ion                                   |                                          |
| 8.5 Re-Subscription    |                                       |                                          |
| 9. Event Managemen     | t                                     |                                          |
| 9.1 Create Event       |                                       | 65                                       |
| 9.1.1 Add Condition    | (s) / Action(s)                       | 65                                       |
| 9.1.1.1 When           |                                       |                                          |
| 9.1.1.2 Do             |                                       |                                          |
| 9.1.2 Change the or    | der of the Condition(s) / Action(s)   | 70                                       |
| 9.1.3 Edit Condition   | (s)                                   | 70                                       |
| 9.1.4 Edit Action(s)   |                                       | 71                                       |
| 9.1.5 Delete Conditi   | on(s) / Action(s)                     | 72                                       |
| 9.2 Edit Event Name    |                                       | 73                                       |
| 9.3 Delete Event       |                                       | 74                                       |
| 10. Dashboard Manag    | ement                                 |                                          |
| 10.1 Croate Dashbo     | ard                                   | 75                                       |
| 10.1 Create Dashbo     |                                       | ,                                        |
| 10.2 Dashboard Ch      | arts – Gateway/Sensor/Actuator/Otr    | iers                                     |
| 10.2.1 Add Gateway     | Chart                                 | //                                       |
| 10.2.2 Edit Gateway    | Lnart                                 |                                          |
| 10.2.3 Delete Gatewa   | ay chart                              | 80                                       |
| 10.2.4 Add Sellsor Ch  | di L                                  |                                          |
| 10.2.4.1 Create st     | andaione charts for selected sensors  |                                          |
| 10.2.5 Edit / Delete S | ensor Chart                           |                                          |
| 10.2.6 Add Actuator    | Chart                                 |                                          |
| 10.2.7 Edit / Delete A | ctuator Chart                         |                                          |
| 10.2.8 Add Other Cha   | irt                                   |                                          |
| 10.2.9 Edit / Delete C | other Charts                          |                                          |
| 10.2.10 Dashboard      | Features                              |                                          |
| 10.2.10.1 Zoom         |                                       |                                          |
| 10.2.10.2 Zoom Re      | set                                   |                                          |
| 10.2.10.3 Restore      |                                       |                                          |
| 10.2.10.4 Save as l    | nage                                  |                                          |
| 10.2.10.5 Function     | 5                                     |                                          |
| 10.2.10.5.1 Edit D     | ashboard Chart                        |                                          |
| 10.2.10.5.2 Delete     | Dashboard Chart                       |                                          |
| 10.2.10.5.3 Down       | oad Chart Data                        |                                          |
| 10.2.10.6 Refresh F    |                                       |                                          |
| 10.2.10.7 Time Inte    | rval Filter                           |                                          |
| 10.2.10.8 Exputite C   | null Size                             |                                          |
| 10.2.10.3 Diuy/C       | d Charte                              |                                          |
|                        |                                       |                                          |
| 10.4 Edit Dashboar     | a                                     |                                          |
| 10.5 Delete Dashbo     | oard                                  |                                          |
| 11. Organisation Mana  | gement                                | 103                                      |
| 11.1 Create Organi     | sation                                |                                          |
| 11.1.1 Members         |                                       |                                          |
| Product Page           |                                       | 2                                        |

| 11.1         | l.1.1         | Invite Members                         |     |
|--------------|---------------|----------------------------------------|-----|
| 11.1         | l.1.2         | Cancel Invitation                      |     |
| 11.1         | l.1.3         | Remove Member / User from Organisation |     |
| 11.1.2       | Gro           | pups                                   |     |
| 11.1         | l <b>.2.1</b> | Create Custom Groups                   |     |
| <b>11.</b> 1 | l <b>.2.2</b> | Add Members to Custom Group            |     |
| 11.1         | l <b>.2.3</b> | Remove Member from Custom Group        |     |
| 11.1         | 1.2.4         | Edit Custom Group Name                 |     |
| 11.1         | 1.2.5         | Delete Group                           |     |
| 11.1.3       | Use           | er Roles                               |     |
| 11.1         | l <b>.3.1</b> | Create Custom Roles                    |     |
| 11.1         | 1.3.2         | Edit Custom Role                       |     |
| 11.1         | 1.3.3         | Delete Role                            |     |
| 11.2         | Edit (        | Organisation Name                      |     |
| 11.3         | Delet         | te Organisation                        |     |
| 12. Profi    | le Ma         | inagement                              | 126 |
| 13. Invita   | ation         | from other Organisation                | 127 |
| 14. Acco     | unt S         | ettings                                | 128 |
| 14.1         | Chan          | ge Password                            |     |
| 15. Mana     | age A         | PI Access Keys                         | 129 |
| 15.1         | Gene          | erate API Access Key                   |     |
| 15.2         | Revo          | ke API Access Key                      |     |
| 15.3         | Rem           | ove API Access Key                     |     |
| 16. Abou     | ıt            |                                        |     |
| 17. Cont     | act In        | formation                              | 133 |
| Appendi      | x             |                                        |     |
| Glossar      | y of T        | erms, Acronyms & Abbreviations         |     |
| List of F    | igure         | S                                      |     |
| List of 1    | ables         |                                        |     |
| Revision     | Histo         | pry                                    |     |
|              |               |                                        |     |

# **1. About This Guide**

This guide explains the usage of IoTPortal Web Application. The screenshots used are for illustration purpose only.

# 2. Intended Audience

The intended audience will be System Integrators, Technical / Administrative users who will assist in realizing the capabilities, functions, and the full benefits of the product.

# **3. Document References**

| Document Name                                           | Document<br>Type  | Format |
|---------------------------------------------------------|-------------------|--------|
| BRTSYS_AN_032_IoTPortal User Guide - Introduction       | Application Note/ | PDF    |
| BRTSYS_AN_034_IoTPortal User Guide – Android Mobile App | User Guide        |        |

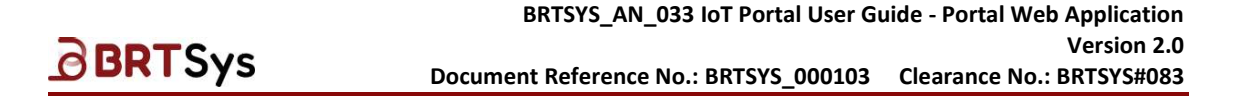

# 4. Registration

The IoTPortal Web Application is a browser-based GUI application that serves as a one-stop management tool enabling administrators to configure the IoTPortal Server Software such as to manage dashboards, Gateways, Events, Notification and Subscriptions. Open any supported web browser (*Chrome / Mozilla Firefox*) and enter the URL, for example - https://www.iotportal.com.

## 4.1 IoTPortal Account Sign Up

1. Log in to the IoTPortal website – www.iotportal.com. Click **[Sign Up]** in the bottom of the page.

| Configure Sensor to cloud Connectivity      Montron g solution to meet your     Solution to meet your     Solution to meet your     Solution g system free from the issues faced by     wireless networks apt for applications such as urban     farming, industrial monitoring and data centres etc.      Solution gatewaye.      Configure Sensors and Actuators.     Configure Alerts and Events to receive     Email/SMS/Push Notifications.     Setup your organisation for better user authorization. | Sign In<br>Enail / Mobile Number<br>Lease enter your enail/mobile number<br>Password<br>Messe enter your password<br>Com<br>Forget password?<br>LOCIN<br>Dy logging into an account, you are agreeing with<br>or farms of Seviles and Privacy Delicy and yous<br>contine that you are above 13 years of age.                                                                             |
|----------------------------------------------------------------------------------------------------|----------------------------------------------------------------------------------------------------|
| About   Terms of Service   Privacy Policy © 2024 BRT Systems Pte Ltd. All Rights Reserved.                                                                                                    |                                                                                                    |
| <ul> <li>Enter the following information in the respective fiele</li> <li>First Name</li> <li>Last Name</li> <li>Email Address</li> <li>Mobile Number</li> <li>Password / Confirm Password</li> </ul> Go through the Terms of Service & Privacy Policlicking on the respective links; accept it by t the checkbox. Click [SIGN UP].                                                                                                    | elds -       Sign Up         First Name       Enter First Name         Last Name       Enter Last Name         Enter Last Name       Enter Last Name         Enter Last Name       Enter Last Name         Enter Last Name       Enter Last Name         Enter Last Name       Enter Last Name         Enter Password       Enter Password         Enter Password       Confirm Password |

By creating an account, you are agreeing with our <u>Terms of Service</u> and <u>Privacy Policy</u> and you confirm that you are above 13 years of age.

SIGN UP

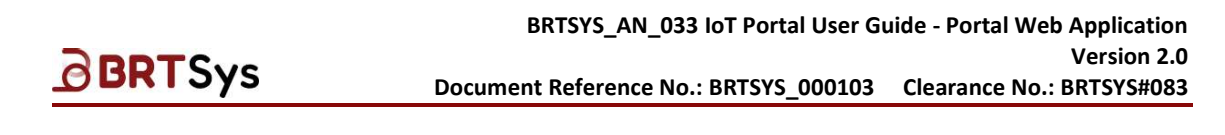

3. Enter the Verification Code sent to the registered email address and click [VERIFY].

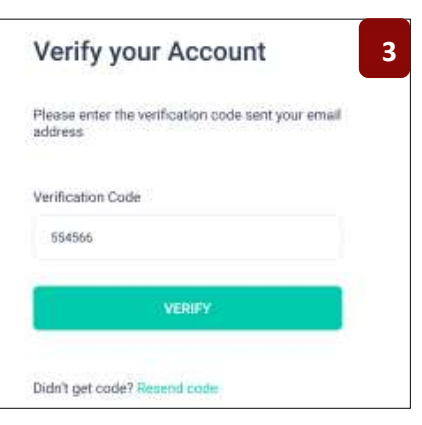

4. Upon successful verification, click [LOGIN].

| 0                                                                 | 4 |
|-------------------------------------------------------------------|---|
| Verified Successfully                                             |   |
| Your account has been verified successfully.<br>Login to continue |   |
| LOGIN                                                             | 1 |

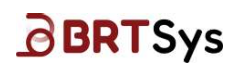

## 4.2 Sign In

1. Enter the Email Id/Mobile Number & Password.

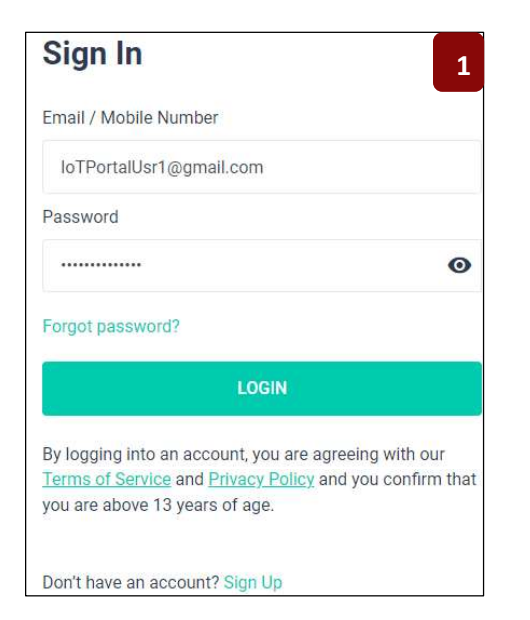

2. Click **[LOGIN].** Upon successfully logging in, Web Management Console user interface is displayed with an empty Dashboard.

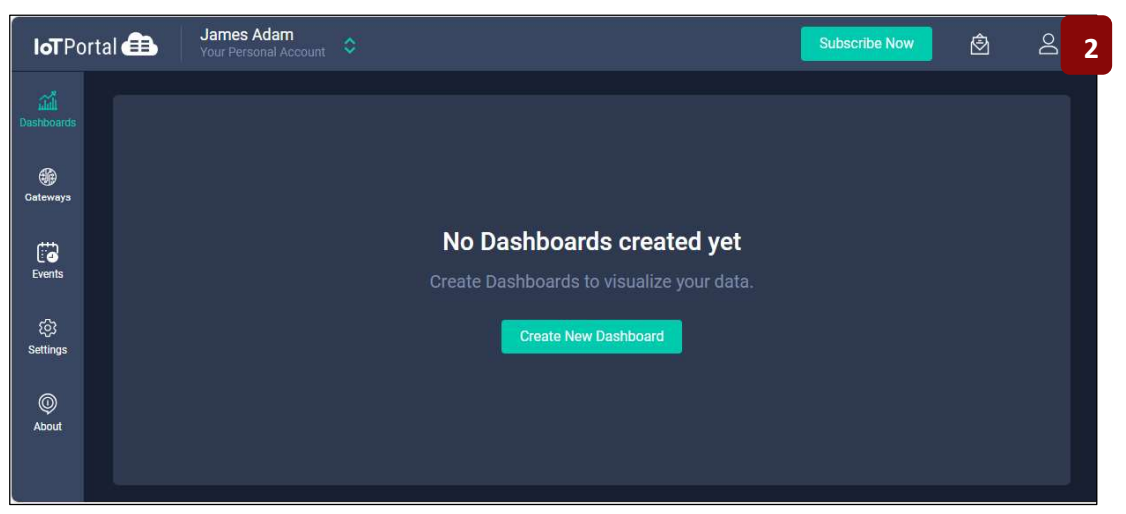

8

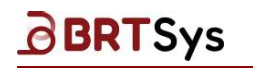

#### 4.3 Forgot Password

1. Click Forgot Password link.

| Sign In                               | 1 |
|---------------------------------------|---|
| Email / Mobile Number                 |   |
| Please enter your email/mobile number |   |
| Password                              |   |
| Please enter your password            | 0 |
| Forgot password?                      |   |
| LOGIN                                 |   |

2. Enter the registered *Email Address* & click [RESET PASSWORD].

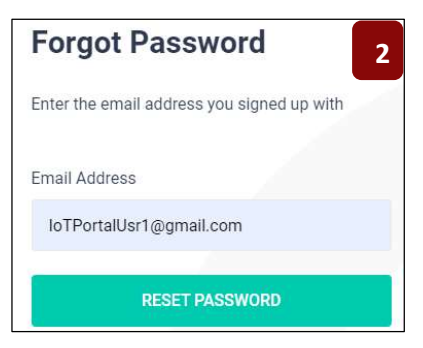

3. Enter the *Verification Code* (sent to your registered email); *New Password* and *Confirm Password*. Click **[Submit]**.

| Forgot Password 3                                                                       |
|-----------------------------------------------------------------------------------------|
| A Verification code has been sent to your email address in order to reset the password. |
| Verification Code                                                                       |
| 379181                                                                                  |
| New Password                                                                            |
|                                                                                         |
| Confirm Password                                                                        |
|                                                                                         |
| SUBMIT                                                                                  |
|                                                                                         |
| Didn't get code? Resend code                                                            |

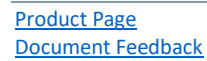

9

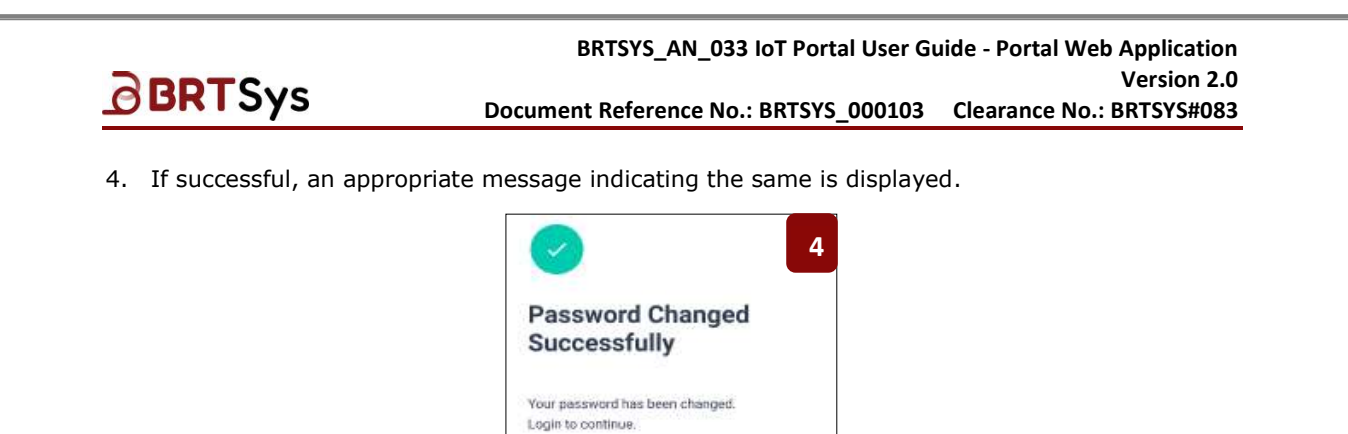

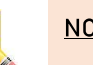

#### <u>NOTE:</u>

*"Attempt limit exceeded, please try after some time"* – message is displayed if the user enters an invalid verification code more than 5 times. Please try again after 30 minutes.

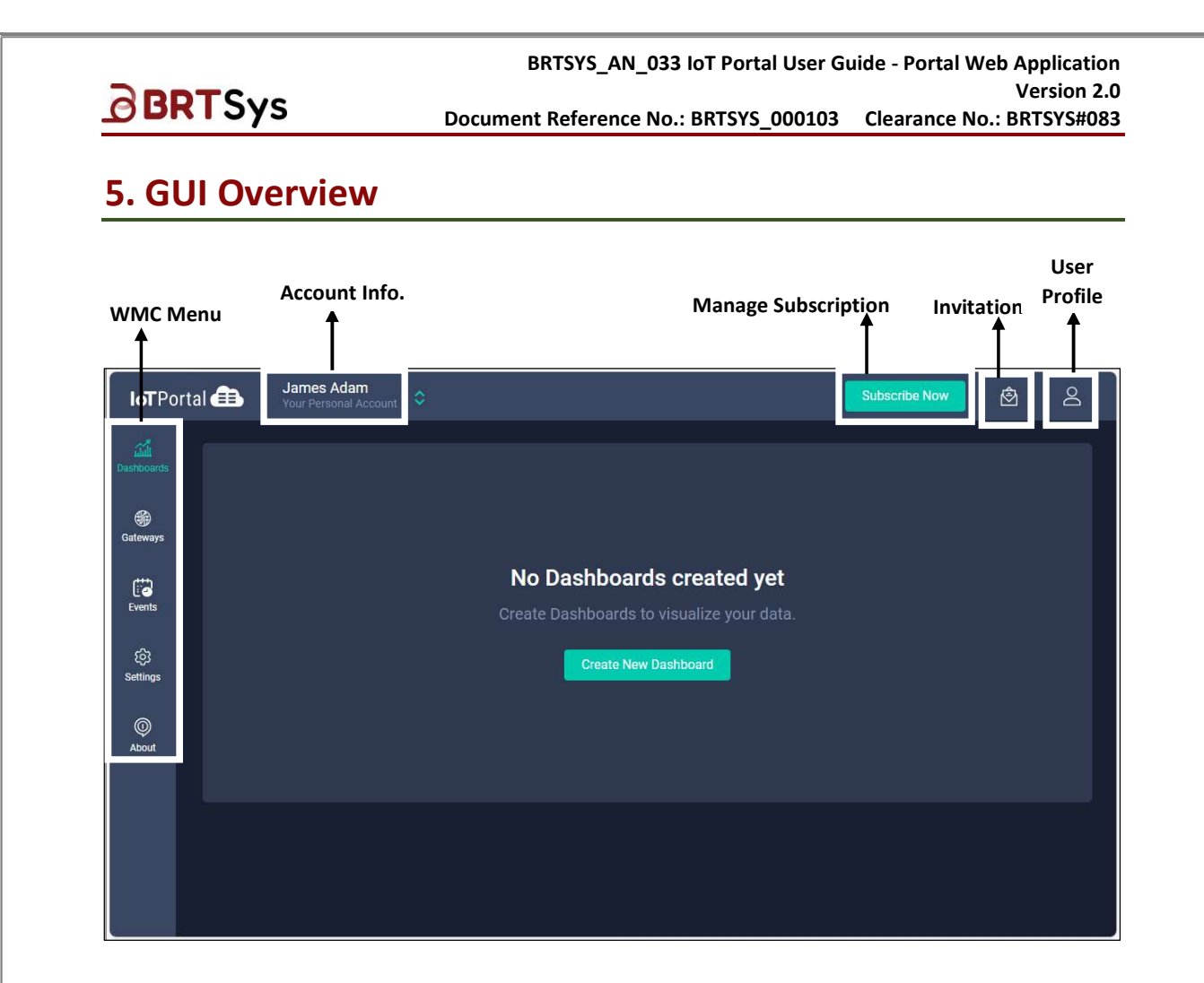

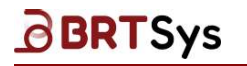

# 6. Menu Overview

The IoTPortal Web Management Console main menu is displayed on the left and can be extended by clicking on it to display the sub menus. The following table provides an overview of Menu/Submenu and its functions.

| Menu          | Submenu                | Functionality                                                                                                    |  |  |  |
|---------------|------------------------|----------------------------------------------------------------------------------------------------|--|--|--|
| Dashboards    | -                      | → The dashboard function allows users to create dashboards for data visualization in real time. Users can create dashboards and add attributes for Gateways, Sensors (Temperature, Humidity, Ambient Light etc.), Actuators and Other Chart (Count of Events, Count of Email, SMS, Notification). |  |  |  |
| Gateways      | All Gateways           | → View /Add/Edit/Delete/Search all Gateway<br>Information                                                                                                    |  |  |  |
|               | Gateway Groups         | ightarrow View/Add/Edit/Delete/Search Gateway Groups                                                                                                    |  |  |  |
|               | Standalone<br>Gateways | ightarrow View/Add/Edit/Delete/Search Standalone Gateways                                                                                                    |  |  |  |
| Events        | -                      | $\rightarrow$ View/Add/Edit/Delete/Search Events                                                                                                    |  |  |  |
| Organisation* |                        | $\rightarrow$ View/Edit/Delete organisation                                                                                                    |  |  |  |
| Settings      |                        | ightarrow Manage API Access Keys                                                                                                    |  |  |  |
| About         | -                      | → To view information pertaining to WMC version /<br>Terms of Services / Privacy Statement / License                                                                                                    |  |  |  |

Table 1 – IoTPortal Web Application Menu

\* This menu will be displayed only after adding an organisation.

Each menu/submenu/function will be discussed in detail in the following sections.

# 7. Gateway Management

## 7.1 Register / Add Gateway

Registration is the process by which a gateway makes its presence known to the IoTPortal service without which it is incapable of providing service. Registration is completed when the user adds a gateway to his account. Gateway registration is a 2-step process that requires user and gateway to be involved.

For the first step, the user, must add a gateway to his or her account. This step legitimizes the gateway's existence to the IoTPortal and enables the portal to accept communications from the gateway. In the absence of this step, the IoTPortal does not accept connection and registration requests from the gateway. The second step involves the gateway self-registering with the IoT Portal which occurs during <u>on-boarding</u> to the local network. The second step fails if the first step is not successfully completed.

James Adar

To register / add gateway,

- 1. Click Gateways from the menu. For first time users, there will not be any connected Gateways displayed. Click [+Add Gateway].
- 2. Enter the UUID, Serial Number (Product Key), MAC Address (ETH ID). The Gateway details can be found on the label on the back of the device. Enter the Gateway Name; Click [SAVE].
- The newly added gateway is displayed 3. as part of the table.

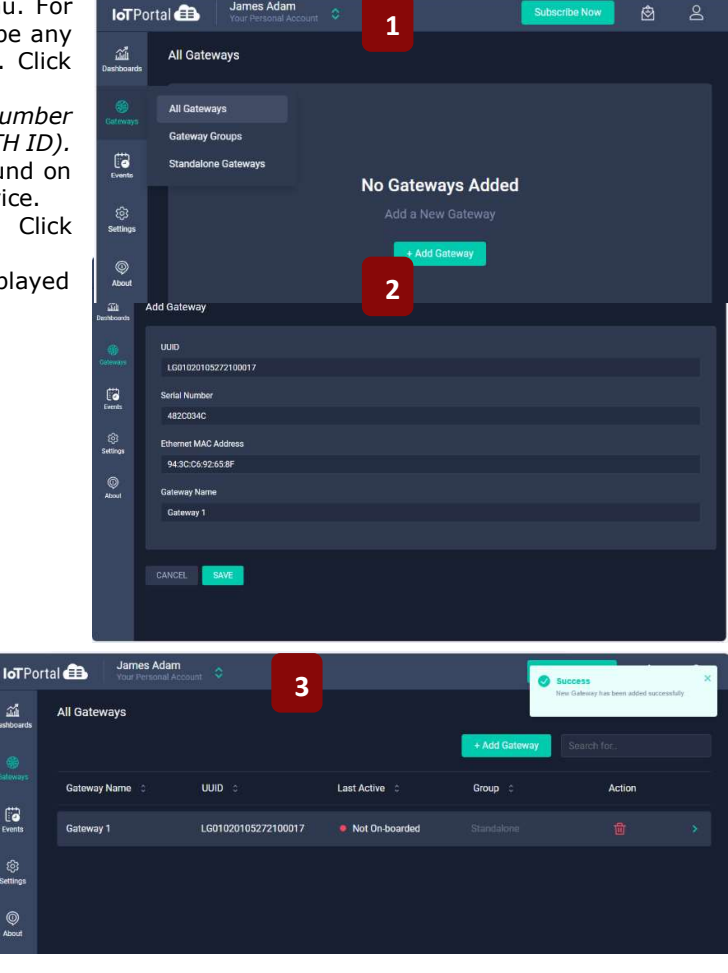

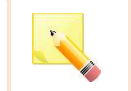

<u>NOTE:</u> At any point of time, if any error message is encountered, try adding the gateway again.

**Product Page** Document Feedback

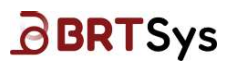

#### 7.2 On-board Gateway

On-boarding is the process by which a gateway connects to the local network, and it is performed independently of the IoTPortal Cloud. Upon adding the gateway, user has to on-board the device before using it. The gateway that needs to be on-boarded is indicated with the Status – "*Not On-boarded"* (*RED Colour*).

| All Gateways   |                     |                | + Add Gateway | Search for |  |
|----------------|---------------------|----------------|---------------|------------|--|
| Gateway Name 💲 | UUID ©              | Last Active 0  | Group 🗘       | Action     |  |
| Gateway 1      | LG01020105272100017 | Not On-boarded |               |            |  |

To on-board gateway using Ethernet,

- 1. Connect to an Ethernet Network. Connection verification will be in progress.
- 2. Upon successfully establishing connection, the gateway is on-boarded successfully and gateway status changes to online.

Upon connecting to a Wi-Fi or Ethernet Network, the gateway is on-boarded successfully and the Last Active status changes to online (indicated with a GREEN colour).

| All Gateways   |                     |               | + Add Gateway | h for., |  |
|----------------|---------------------|---------------|---------------|---------|--|
| Gateway Name 👙 | UUID \$             | Last Active 👙 | Group 0       | Action  |  |
| Gateway 1      | LG01020105272100017 | • Online      |               |         |  |

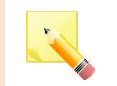

<u>NOTE:</u> The Web Management Console only supports "onboarding via ethernet" feature. Alternatively, users can onboard via Wi-Fi or Ethernet by using the IoTPortal Mobile App.

# 7.3 View Gateway Details

To view details of the gateway,

1. Click on the **Gateway name** or >.

| All Gateways   |                     |               |               |        | 1 |
|----------------|---------------------|---------------|---------------|--------|---|
|                |                     |               | + Add Gateway |        |   |
| Gateway Name 💲 | UUID ¢              | Last Active 💲 | Group 0       | Action |   |
| Gateway 1      | LG01020105272100017 | • Online      |               | Ū      | 5 |

2. The gateway details (*Status; UUID; Firmware Version; Serial Number*) are displayed.

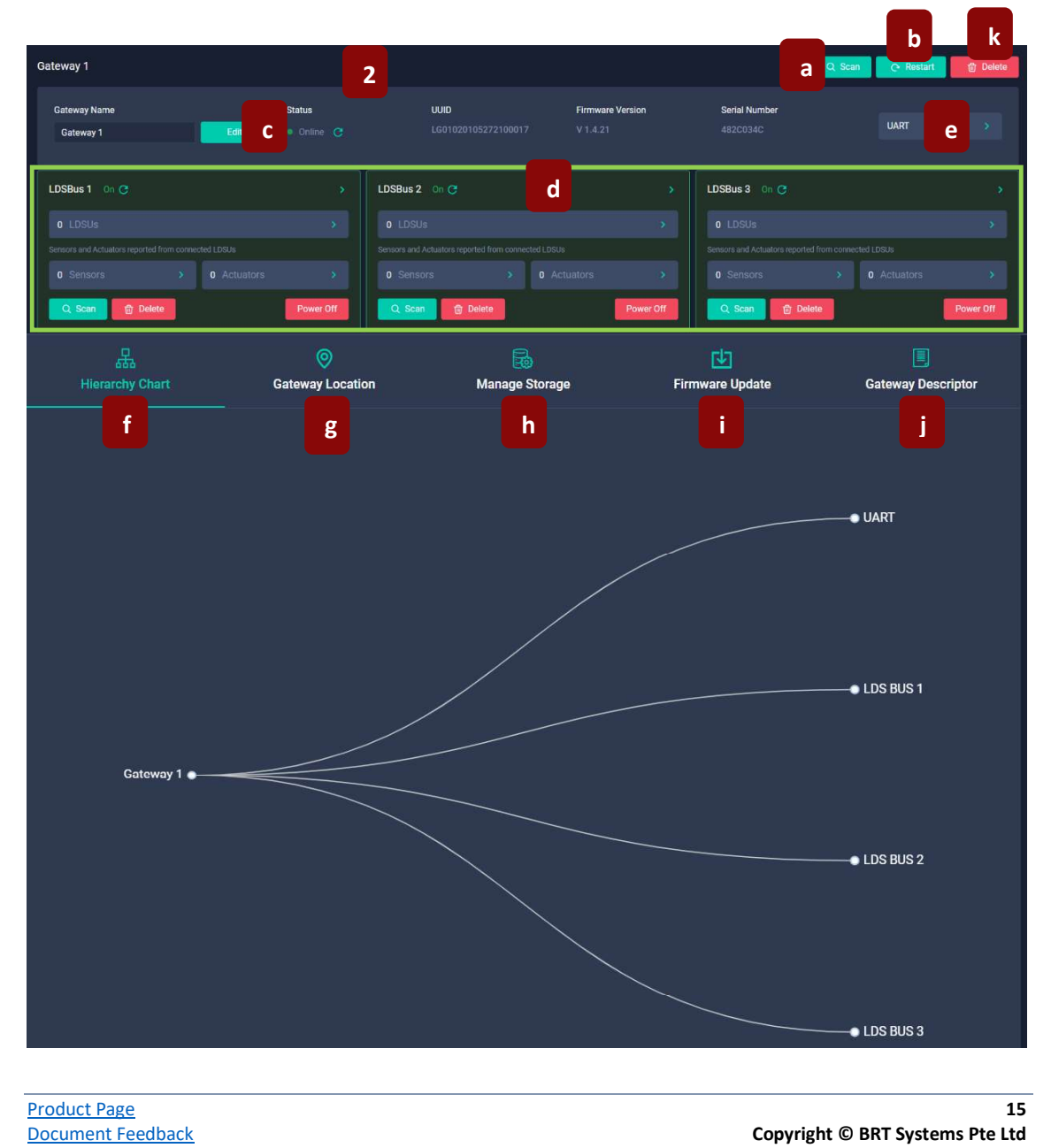

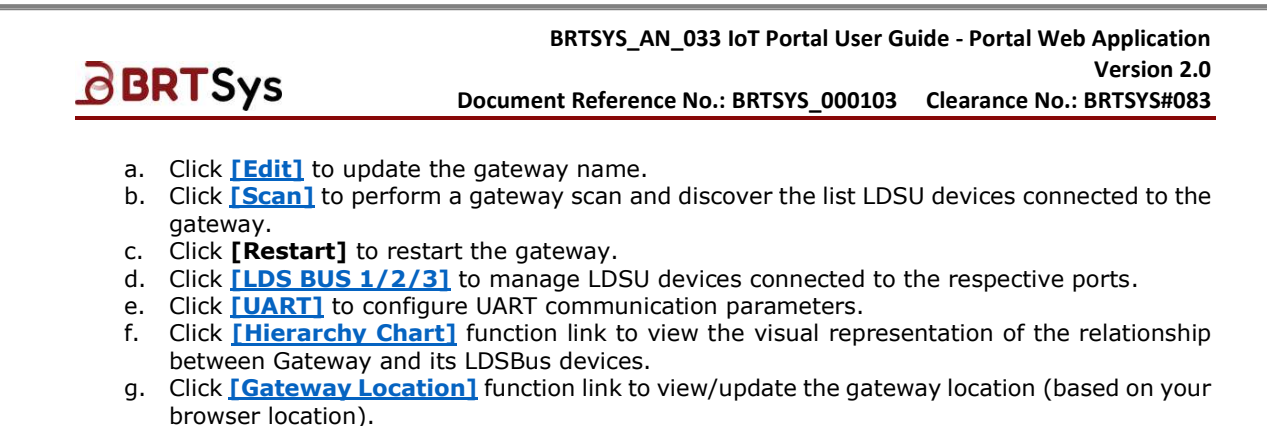

- h. Click [Manage Storage] function link to view / manage the storage space.
- i. Click [Firmware Update] function link to update the firmware version for the selected gateway.
- j. Click [Gateway Descriptor] function link to view the gateway descriptors.
- k. Click [Delete] to delete/un-register gateway device.

#### 7.3.1 Edit Gateway Name

To edit gateway,

1. Click [Edit].

| Gateway Name |        |   |
|--------------|--------|---|
| Gateway 1    | 🧷 Edit | 1 |
|              |        |   |

2. Edit the *Gateway Name* as required and click **[Update]**. An appropriate message indicating the update is displayed.

| Gateway Name |        |   |
|--------------|--------|---|
| Gateway 01   | Update | 2 |

#### 7.3.2 Gateway Scan

The Gateway Scan has two options, namely – 1. Scan with Power Cycle and 2. Scan without Power Cycle.

1. Click [Scan] to start the Gateway Scan.

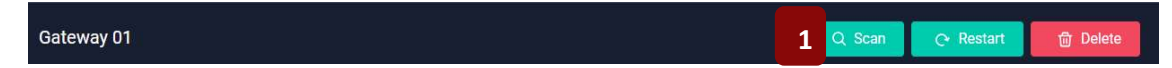

A scan request may cause events to be falsely triggered. This message may be ignored if you have already disabled all events on this gateway. Click **[SCAN]**.

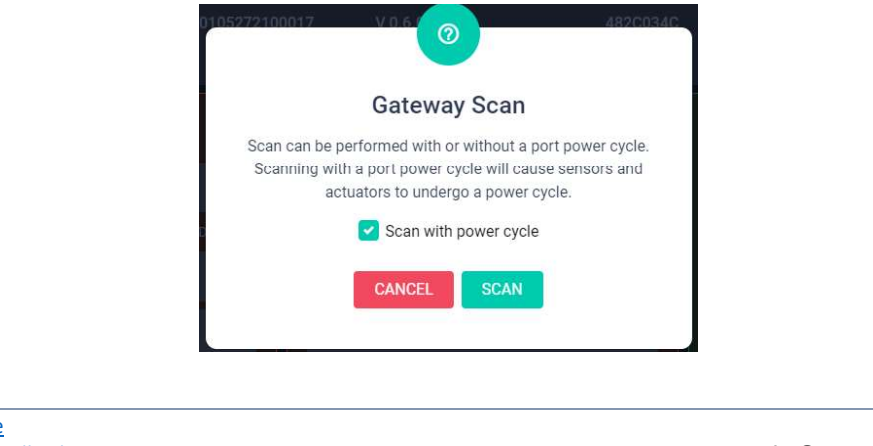

Product Page Document Feedback

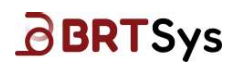

Scan with Power Cycle: Selecting this checkbox will restart and discover all the connected devices on all the 3 ports.

| F |
|---|
|   |
|   |

<u>NOTE:</u> The Scan with power cycle option, if triggered, will affect all the connected actuators and restart the actuators.

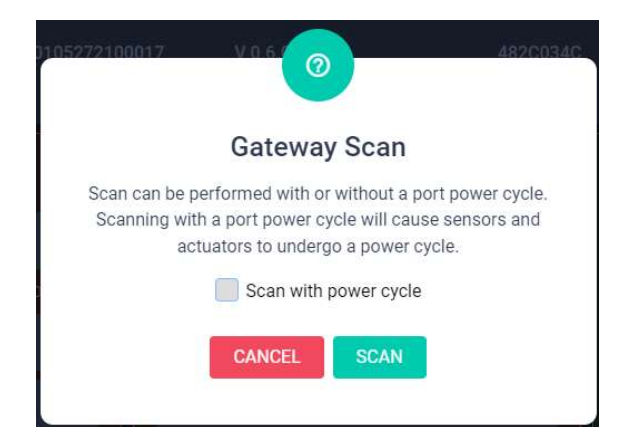

<u>Scan without Power Cycle:</u> De-selecting this checkbox will just discover all the connected devices on all the 3 ports.

A gateway scan can be initiated by a user (via the mobile app or the Web Client). The IoTPortal shall not initiate a gateway can unless the user requests it. LDSU scan results are reported to the IoTPortal and may contain information about newly discovered LDSUs or LDSUs that are no longer accessible (offline devices).

<u>NOTE:</u> The scan must be performed sequentially, meaning, scan and wait for LDSBus 1 Scan to complete, verify whether the devices are online/offline, and then perform LDSBus 2 Scan and LDSBus 3 Scan.

#### 7.3.3 Manage LDSBus Ports

The gateway has 3 LDSBus ports. Each LDSBus port can connect to multiple LDSUs (up to 80 LDSUs) via LDSBus Quad-T Junctions.

| Gateway 2                                       |                           |                                                  |                              |                           | Scan 🕑 Restart | 🖻 Delete  |
|-------------------------------------------------|---------------------------|--------------------------------------------------|------------------------------|---------------------------|----------------|-----------|
| Gateway Name<br>Gateway 2                       | Status<br>Edit • Online C | UUID<br>LG01020105272100017                      | Firmware Version<br>V 1.4.31 | Serial Number<br>482C034C | UART           |           |
| LDSBus 1 Off C                                  |                           | LDSBus 2 Off C                                   |                              | LDSBus 3 On C             |                |           |
|                                                 |                           |                                                  |                              |                           |                |           |
| Sensors and Actuators reported from connected L | DSUs                      | Sensors and Actuators reported from connected Lt |                              |                           |                |           |
| 0 Sensors > 0                                   |                           | 0 Sensors > 0                                    |                              |                           | 2 Actuators    |           |
| Q Scan 🗇 Delete                                 | Power On                  | Q Scan 🗇 Delete                                  | Power On                     | Q Scan 🔯 Delete           |                | Power Off |

For Illustration purposes, the procedure for managing the LDSBus 3 is explained here. The same procedure can be used for managing LDSBus 1 and LDSBus 2.

The LDSBus port has the following features – Scan, Delete and Port Power Control.

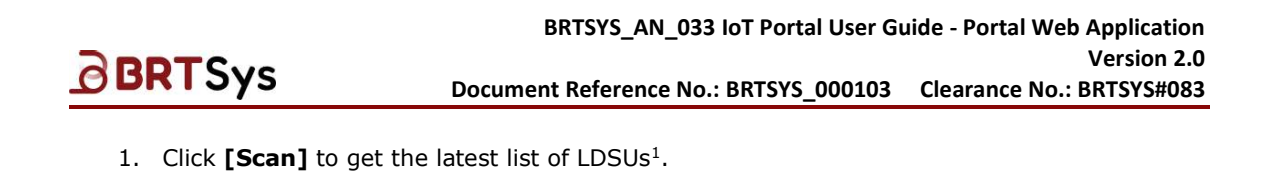

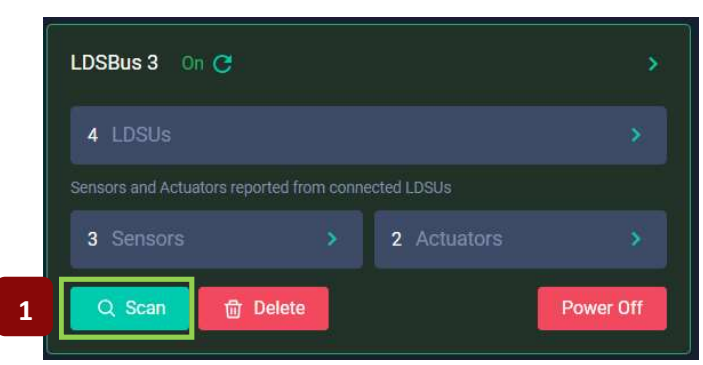

The system will turn on the LDSBus port power and discover the connected LDSUs; list the number of **LDSUs** connected to LDSBus Port 3 and categorize the associated sensor and actuators to the LDSUs.

2. Click **[Delete]** to remove all the connected LDSUs from the port. Download the LDSU data before performing a delete operation.

| LDSBus 3 On C                |               |             |           |
|------------------------------|---------------|-------------|-----------|
| 4 LDSUs                      |               |             |           |
| Sensors and Actuators report | ed from conne | ected LDSUs |           |
| 3 Sensors                    |               | 2 Actuators |           |
| Q Scan 🗇 De                  | elete 2       |             | Power Off |

3. Click **[Power Off]** to control the port power (Power Off / Power ON). A confirmation message will be displayed. Click **[YES]** to continue or **[NO]** to discard this operation.

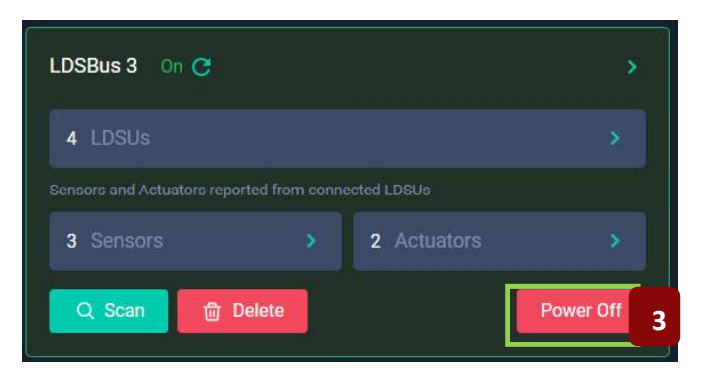

18

<sup>&</sup>lt;sup>1</sup> Long Distance Sensor Units (LDSUs) can be LDSBus Sensors / Adapters (for example – 4in1 Sensor, pH Sensor Adapter, CO2 Sensor, EC Sensor Adapter etc.) and LDSBus Controllers (Relay Controller, IR Blaster, IO Controller, etc.)

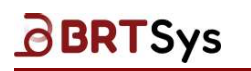

#### 7.3.3.1 LDSU List and Categories

To access LDSU List and Categories interface,

1. Click on a specific LDSBus Management Widget, for example LDSBus 3.

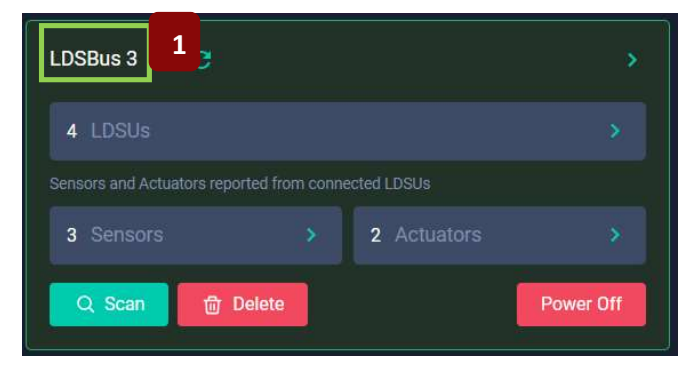

2. The LDSU List interface displays the number of *Sensors* and *Actuators* reported under the detected LDSUs in the corresponding tabs.

| LDSBus<br>Gateway | <b>3 3</b><br>/ LDS Bus 3   |                               |                  |                   | Q Scan      | Delete |
|-------------------|-----------------------------|-------------------------------|------------------|-------------------|-------------|--------|
| [                 | LDSUs 4                     | Sensors 3                     | Actuators 2      |                   |             |        |
|                   | + Add Prefix/Suffix to Name |                               |                  | 3                 | Search      | ]      |
|                   | LDSU Name 🗘                 | UUID 🌣 Status 🗘               | Reporting Rate 🗘 | Termination Statu | is 🌣 Action |        |
|                   | pH Sensor                   | LS04010104212100036 🔍 Reachab | le 5 sec(s)      | OFF               |             |        |
|                   | Thermocouple Sensor         | LS03010103152100001 • Reachab | le 5 sec(s)      | OFF               |             |        |
|                   | Relay Controller            | LC01110101042200090 • Reachab | le 5 sec(s)      | OFF               |             |        |
|                   | pH Sensor                   | LS01010124262100031 • Reachab | le 5 sec(s)      | OFF               |             |        |

3. The table provides the *LDSU Name, UUID, Status (reachable / not reachable), Reporting Rate* and *Termination Status.* Users may search for a specific LDSU using the **Search** field.

#### 7.3.3.1.1 Change Report Rate

BRTSys

The sensor report rate is also known as the data reporting rate or sampling rate, refers to the frequency at which a sensor collects and reports data.

To change report rate -

1. Select a LDSU device (by clicking on the checkbox) and click \*\*\*. From the resulting menu, click [Change Report Rate].

| LDSBus 3<br>Gateway / LDS Bus 3 | 78                              |                  | ĺ                 | Q Scan     | 団 Delete |
|---------------------------------|---------------------------------|------------------|-------------------|------------|----------|
| LDSUs                           | Sensors 3                       | Actuators 2      |                   |            |          |
| 💼 + Add Prefix/Suffix to Na     | me                              |                  |                   |            |          |
| LDSU Name 🗅                     | J Download Data tus 0           | Reporting Rate 💲 | Termination Statu | s 🗘 Action |          |
| pH Sensor                       | LS04010104212100036 • Reacha    | ble 5 sec(s)     | OFF               |            |          |
| Thermocouple Sens               | or LS03010103152100001 🔍 Reacha | ble 5 sec(s)     | OFF               |            |          |
| Relay Controller                | LC01110101042200090 Reacha      | ble 5 sec(s)     | OFF               |            |          |
| pH Sensor                       | LS01010124262100031 • Reacha    | ble 5 sec(s)     | OFF               |            |          |

2. Modify the *report rate* and click **[UPDATE]**.

| Change Report Rate                                                 | ×                                    |
|--------------------------------------------------------------------|--------------------------------------|
| Report Rate                                                        |                                      |
| 15                                                                 | sec(s)                               |
| Minimum - 5 seconds, Maximum - 1800 seconds (30 minu<br>5 seconds. | tes) and value should be multiple of |
| 1 LDSU(s) selected                                                 | 2 UPDATE                             |

3. A confirmation message is displayed. Click **[YES]** to proceed with the changes.

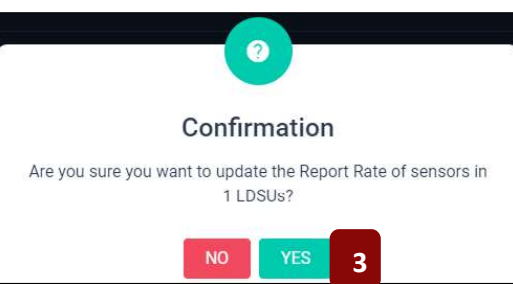

Product Page Document Feedback

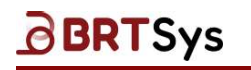

#### 7.3.3.1.2 LDSU Details

To access LDSU details,

1. Click on the LDSU Name or >.

| LDSBus 3<br>Gateway / LDS Bus 3 | a.                           |                  | l                  | Q Scan   | ⑰ Delete |
|---------------------------------|------------------------------|------------------|--------------------|----------|----------|
| LDSUs                           | Sensors 3                    | Actuators 2      |                    |          |          |
| + Add Prefix/Suffix to Name     |                              |                  |                    |          |          |
| LDSU Name 🔅                     | UUID 🗘 Status 🗘              | Reporting Rate 0 | Termination Status | C Action |          |
| pH Sensor                       | LS04010104212100036 🔍 Reacha | ble 5 sec(s)     | OFF                |          |          |
| Thermocouple Sensor             | LS03010103152100001 • Reacha | ble 5 sec(s)     | OFF                |          |          |
| Relay Controller                | LC01110101042200090 🔹 Reacha | ble 5 sec(s)     | OFF                |          |          |
| pH Sensor                       | LS01010124262100031 • Reacha | ble 5 sec(s)     | OFF                | Ū        | 1        |

2. The LDSU details interface displays the LDSU Name and other attributes (UUID, Serial Number etc.).

| pH Sensor<br>Gateway / All LDSUs / LDSU              |                         | 2a Q Identify Device 🗇 Delete<br>2e                                                                                                    |
|------------------------------------------------------|-------------------------|----------------------------------------------------------------------------------------------------|
| LDSU Name<br>pH Sensor                               |                         | 2b Edit                                                                                                    |
| UUID<br>Serial Number<br>Product Name                |                         | Sensor Report Rate           5         2C         sec(s)         Edit           Minimum - 5 seconds, Maximum - 1800 seconds (30 minutes) and value should be multiple of 5 seconds |
| Manufacturing Date 20<br>Product Version<br>LDSU DID | 26/08/2021<br>1.0<br>31 | Download LDSU data                                                                                                    |
| Termination Status                                   |                         | Download all data     Pick date range                                                                                                    |
|                                                      |                         | ± Download Data 2d                                                                                                    |

- a. Click [Identify Device] to identify the LDSU that is connected to the LDSBus Port.
- b. Click [Edit] to edit the LDSU Name. Upon editing (if any), click [Update] to save the changes.
- c. Click **[Edit]** to edit the *Report Rate*. Upon editing (if any), click **[Update]** to save the changes.
- d. Click **[Download Data]** to download LDSU data (*all data* or *based on specific date range*) as required.

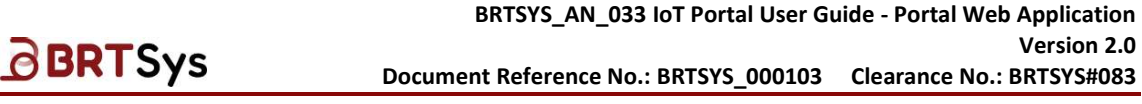

e. Click **[Delete]** to delete LDSU device. Upon deleting, ensure that the LDSU is physically removed from the Bus, otherwise it will be reported as newly found LDSU device when the bus port is scanned.

|   | 8   |    |   |
|---|-----|----|---|
|   | 1   | ι. |   |
| 5 | 100 | 10 | 2 |

<u>NOTE:</u> At any situation Hot plug In/Out is not recommended. In case, if there is a need to add or remove the devices in the network, then shut down the system and do the needful.

#### 7.3.3.1.3 Sensor List

1. To view the list of Sensors, click **[Sensors]** tab. A list of sensors, if any, are displayed as part of the table. The table provides the Sensor *Name*, Sensor *Type*, *Reading*, *Min / Max* values, when the Sensor was *Last Active* and *Alert* (if any). Users may search for a specific Sensor using the **Search** box.

| LDSBus 3<br>Gateway / LDS Bus 3 |                    |           |       |       |                     | Q Scan  | <b>団</b> Delete |
|---------------------------------|--------------------|-----------|-------|-------|---------------------|---------|-----------------|
| LDSUs 4                         | Sensors 3 1        | Actuators |       |       |                     |         |                 |
|                                 |                    |           |       |       |                     | Search. |                 |
| Sensor Name 🗘                   | Туре 🗘             | Reading 0 | Min ¢ | Max 0 | Last Active C       | Alert   |                 |
| рН                              | pH sensor          |           | 7.03  | 7.14  | Today at 04:39 PM 🕐 |         |                 |
| Thermocouple                    | Temperature sensor |           | 21    | 26    | Today at 04:39 PM 🕐 |         |                 |
| pH                              | pH sensor          |           | 11.93 | 14.00 | Today at 04:39 PM 🥑 |         |                 |

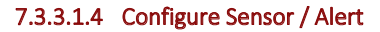

To configure sensor / alert -

1. Click on the **Sensor** or > to access the configuration interface. For illustration purpose, a pH Sensor is used.

| LDSBus 3<br>Gateway / LDS Bus 3 |                    |           |       |       |                     | Q Scan | බ් Delete |
|---------------------------------|--------------------|-----------|-------|-------|---------------------|--------|-----------|
| LDSUs 4                         | Sensors 3          | Actuators |       |       |                     |        |           |
|                                 |                    |           |       |       |                     |        |           |
| Sensor Name 🔹                   | Туре 🗘             | Reading 0 | Min ¢ | Max 0 | Last Active C 🗧     | Alert  |           |
| ₱₩ 1                            | pH sensor          |           | 7.03  | 7.14  | Today at 04:39 PM 🕐 |        | *         |
| Thermocouple                    | Temperature sensor |           | 21    | 26    | Today at 04:39 PM C |        |           |
| рН                              | pH sensor          |           | 11.93 | 14.00 | Today at 04:39 PM 😷 |        |           |

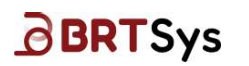

2. The pH Sensor configuration interface is displayed.

| pH<br>Gateway / All Sensors / Sensor                       |                               |                                   |
|------------------------------------------------------------|-------------------------------|-----------------------------------|
| Configuration 2                                            |                               |                                   |
| Mode<br>Single Threshold<br>Threshold<br>Activate when     | Dual Threshold O Greater than |                                   |
| Activation Alert Options  Once                             | Continuously                  |                                   |
| Message<br>Message on activation<br>Sensor alert activated |                               | Message on deactivation           |
| Sensor alert activated message                             |                               | Sensor deactivation alert message |
| Send Alert                                                 |                               | ~                                 |
| Send Email                                                 |                               |                                   |
| Send SMS                                                   |                               |                                   |
| Send Notification                                          |                               |                                   |
| SAVE                                                       |                               |                                   |

- 3. Configure the sensor as per the steps given below
  - a. There are two types of *mode*, namely *Single Threshold* or *Dual Threshold*.

<u>Single Threshold</u>: A single threshold is used when an action should be triggered if the current pH value is greater than or lesser than the specified threshold value.

<u>Dual Threshold:</u> A dual threshold is used when an action should be triggered if the current pH value is within specified threshold range or out of specified threshold range.

Select the *Mode*. If the selected *Mode* is "*Single Threshold*", then fill in the following fields – *Threshold* and *Activate when*.

|                                   | Mode Single Threshold | 3a Dual Threshold                   |
|-----------------------------------|-----------------------|-------------------------------------|
|                                   | Threshold             | 5.4                                 |
|                                   | Activate when         | Greater than                        |
| (Or)                              |                       |                                     |
| Product Page<br>Document Feedback |                       | 2<br>Copyright © BRT Systems Pte Lt |

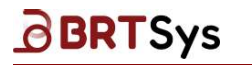

If the selected *Mode* is "*Dual Threshold*", then fill in the following fields – *Minimum Limit, Maximum Limit* and *Activate when (Within range or Out of range)*.

| Mode             |                | Mode             |                                    |
|------------------|----------------|------------------|------------------------------------|
| Single Threshold | Dual Threshold | Single Threshold | <ul> <li>Dual Threshold</li> </ul> |
| Minimum Limit    | 10             | a Sinimum Limit  | 10                                 |
| Maximum Limit    | 12             | aximum Limit     | 12                                 |
| Activate when    | Within range   | Activate when    | Out of range                       |

b. An *activation alert* refers to a notification that is triggered to indicate the user defined alert. There are two types of Activation Alert options, namely *Once* or *Continuously*.

Once: If this option is selected, when activated, the activation alert is sent only once

 $\underline{Continuously:}$  If this option is selected, when activated, the activation alert is sent continuously until deactivated.

Select the *Activation Alert* option. If the selected *Mode* is "*Continuously*", then fill in the following fields – *Send Activation Alert Every X Second(s)*.

| Activation Alert Options |              | 3b   | ion Alert Options      |    |           |
|--------------------------|--------------|------|------------------------|----|-----------|
| Once                     | Continuously | Send | Activation Alert Every | 30 | Second(s) |

c. Click on the *Message on activation* and *Message on deactivation* checkbox and enter an appropriate message *header* and a *message*.

| Message                          |                                       |
|----------------------------------|---------------------------------------|
| Message on activation            | Message on deactivation               |
| pH value alert ON                | pH value alert OFF                    |
| The pH value is greater than 5.4 | pH value is less than or equal to 5.4 |

d. Select one or more Send Alert mode(s) – Email, SMS, Push Notification. These modes are enabled only upon selecting either Message on activation or Message on deactivation or both. Upon selecting the appropriate mode(s), fill in the respective fields. For example, if the selected mode is "Send Notification" then click [Add+] and select the "Push Notification Recipients".

| Send Alert                                                   |
|--------------------------------------------------------------|
| Send Email                                                   |
| Email Recipients                                             |
| Add +                                                        |
| 3d                                                           |
| Send SMS                                                     |
| SMS Recipients                                               |
| Add +                                                        |
| Added members with registered mobile number will receive SMS |
|                                                              |
| Send Notification                                            |
| Push Notification Recipients                                 |
| Add +                                                        |

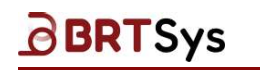

e. Upon providing all the configuration details, click [SAVE].

| Configuration                     |                |                                       |
|-----------------------------------|----------------|---------------------------------------|
|                                   |                |                                       |
| Single Threshold                  | Dual Threshold |                                       |
| Threshold                         |                |                                       |
| Theaten                           | 5.4            |                                       |
| Activate when                     | Greater than   |                                       |
| Activation Alert Options          |                |                                       |
| Once                              | Continuously   |                                       |
|                                   |                |                                       |
| Message                           |                | -                                     |
| Message on activation             |                | Message on deactivation               |
| pH value alert ON                 |                | pH value alert OFF                    |
| The pH value is greather than 5.4 |                | pH value is less than or equal to 5.4 |
|                                   |                |                                       |
|                                   |                |                                       |
| Send Alert                        |                |                                       |
| Send Email                        |                |                                       |
|                                   |                |                                       |
| Send SMS                          |                |                                       |
| Send Notification                 |                |                                       |
| Push Notification Recipients      |                |                                       |
| Add +                             |                |                                       |
| James Adam 🗙                      |                |                                       |
| toportalusr1@gmail.com            |                |                                       |
|                                   |                |                                       |
| SAVE 3e                           |                |                                       |

f. A confirmation window to enable or disable the alert is displayed. Click **[ENABLE]** to enable alert or **[NOT NOW]** to discard the operation.

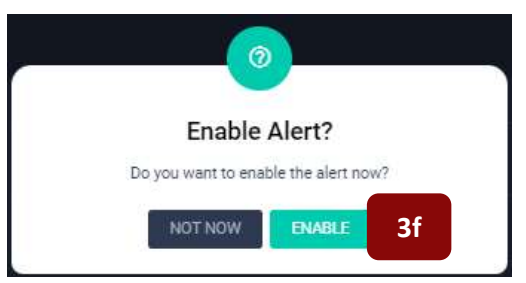

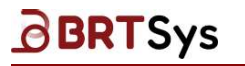

g. Once the alert is enabled, an appropriate message indicating the same is displayed. The **Alert** toggle button in the Sensor list table is enabled.

| LDSBus 3<br>Gateway / LDS Bus 3 |                    |           |       |       |                     | Q Scan | 圊 De | elete |
|---------------------------------|--------------------|-----------|-------|-------|---------------------|--------|------|-------|
| LDSUs 4                         | Sensors 3          | Actuators |       |       |                     |        |      |       |
|                                 |                    |           |       |       |                     |        |      |       |
| Sensor Name 0                   | Туре 🗧             | Reading © | Min 0 | Max ¢ | Last Active 🕑 💠     | Alert  |      |       |
| pH                              | pH sensor          |           | 7.03  | 7.14  | Today at 06:49 PM C |        |      |       |
| Thermocouple                    | Temperature sensor |           |       | 26    | Today at 06:49 PM 😷 |        |      |       |
| рН                              | pH sensor          |           | 11.93 | 14.00 | Today at 06:49 PM C |        | 3g   |       |

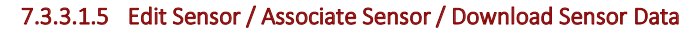

| Т4.00 рт Міл 11.93 рн М.          | ax 14.00 pH                 | C Today at 04:36 PM |  |
|-----------------------------------|-----------------------------|---------------------|--|
| Sensor Name                       |                             |                     |  |
| pH                                |                             | Edit                |  |
| Туре                              |                             | pH sensor           |  |
| LDSU Name                         |                             | pH Sensor           |  |
| LDSU ID                           |                             | LS01010124262100031 |  |
| LDSU Bus Port                     |                             | 3                   |  |
| Gateway Name                      |                             | Gateway 2           |  |
| Sensor Association<br>Sensor Type | Temperature                 | -                   |  |
| Value                             | Associate a sensor () Fixed |                     |  |
| Fixed value                       | 5                           | *0                  |  |
|                                   |                             | SAVE                |  |
| Download sensor data              |                             |                     |  |
| Download all data                 |                             |                     |  |
| Pick date range                   |                             |                     |  |
|                                   | 1/ Download Date            |                     |  |

Product Page Document Feedback

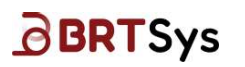

#### **Edit Sensor Name**

1. To edit sensor name, click **[Edit]** and modify the sensor name as required. The sensor information (like Type, LDSU Name etc.) cannot be edited.

| Sensor Name   |           |
|---------------|-----------|
| pH            | Edit 1    |
|               |           |
| Туре          |           |
| LDSU Name     |           |
| LDSU ID       |           |
| LDSU Bus Port |           |
| Gateway Name  | Gateway 2 |

2. Upon editing the sensor name, click **[SAVE]**. An appropriate message indicating the change is displayed.

| Sensor Name           |      |   |
|-----------------------|------|---|
| pH Sensor @ Fish Farm | Save | 2 |

3. The updated sensor name is displayed as part of the sensor list table and dashboard chart (if available).

| Sensors 😦          | Actuators 2                                                 |                                                                                             |                                                                                             |                                                                                                    |                                                                                                    |                                                                                                    |
|--------------------|-------------------------------------------------------------|---------------------------------------------------------------------------------------------|---------------------------------------------------------------------------------------------|----------------------------------------------------------------------------------------------------|----------------------------------------------------------------------------------------------------|----------------------------------------------------------------------------------------------------|
|                    |                                                             |                                                                                             |                                                                                             |                                                                                                    | Y Filter 🗸 Search.                                                                                                    |                                                                                                    |
| Туре о             | Reading 😂                                                   |                                                                                             | Min / Max Last 24 hrs :                                                                     | Last Active 😋 😄                                                                                                    | Alert                                                                                                    |                                                                                                    |
| Temperature sensor |                                                             | 3                                                                                           | 23 / 25 °C                                                                                  | Today at 02:52 PM 🕐                                                                                                    |                                                                                                    |                                                                                                    |
| pH sensor          |                                                             |                                                                                             | 14.00 / 14.00 pH                                                                            | Today at 02:52 PM 🕐                                                                                                    |                                                                                                    |                                                                                                    |
|                    | Sensors Type :<br>Type :<br>Temperature sensor<br>pH sensor | Sensors 2 Actuators 2<br>Type : Reading :<br>Temperature sensor 23 °C<br>pH sensor 14.00 pH | Sensors Actuators 2<br>Type : Reading :<br>Temperature sensor 23 °C 3<br>pH sensor 14.00 pH | Sensors         Actuators         2           Type :         Reading :         Min / Max         Last 2d fml         :           Temperature sensor         23 °C         3         23 / 25 °C         ;           PH sensor         14.00 pH         14.00 pH         ;         ; | Sendors         Actuators         2           Type :         Reading :         Min / Max         Last 2d frm :         Last Active () :           Temperature sensor         23 °C         3         23 / 25 °C         Today at 02.32 PM ()           PH sensor         14.00 pH         Today at 02.32 PM ()         C         C | Sendors         Actuators         2           V         Filter ∨         Search.           Type :         Reading :         Min / Max         Last 24 hrs         c         Last Active @ :         Alert           Temperature sensor         23 °C         3         23 / 25 °C         Today at 02:52 PM @ |

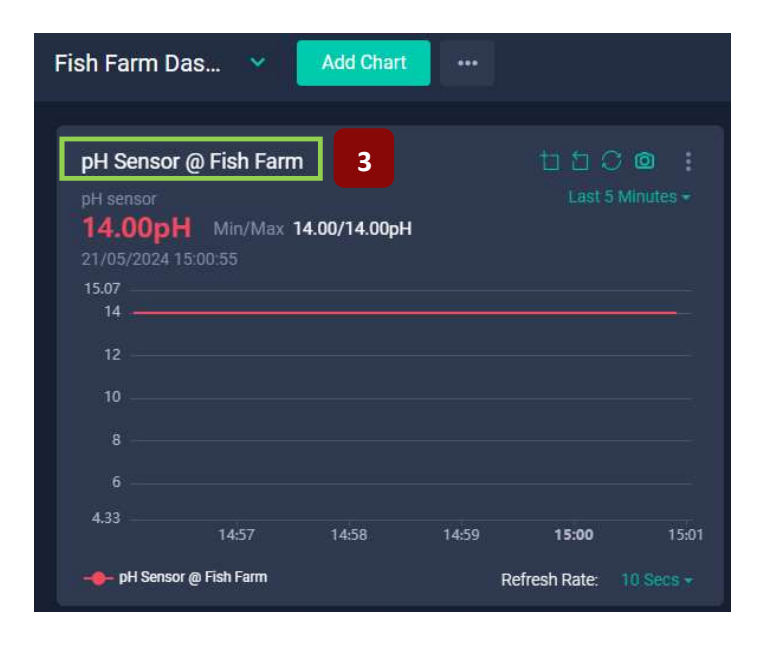

Product Page Document Feedback

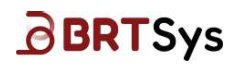

BRTSYS\_AN\_033 IoT Portal User Guide - Portal Web Application Version 2.0 Document Reference No.: BRTSYS\_000103 Clearance No.: BRTSYS#083

#### **Sensor Association**

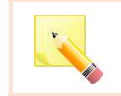

NOTE: This function can be used only for EC, Salinity, and pH sensors

1. Associate a sensor - This option is used to associate additional parameter (like temperature) for compensation to improve sensor data accuracy. For example, in order to associate temperature with pH sensor,

Select the **Sensor Type –** Temperature; Select **Value** - Associate a sensor.

| Sensor Association                   | -                          |       |
|--------------------------------------|----------------------------|-------|
| Sensor Type                          | Temperature<br>Temperature | 1     |
| Value                                | Associate a sensor         | Fixed |
| Associate a sensor SELECT A SENSOR 2 |                            |       |
|                                      |                            |       |
|                                      |                            | SAVE  |

2. Click [SELECT A SENSOR] and choose a sensor from a list of available temperature sensor. Click [DONE].

| Selec | t Sensor                                                                                      | \$     | × |
|-------|-----------------------------------------------------------------------------------------------|--------|---|
| Sea   | arch                                                                                          |        |   |
| •     | Thermocouple<br>Gateway 2 - LDS BUS 3<br>LDSU UUID: LS030101021S2100001<br>Temperature sensor |        |   |
|       |                                                                                               | 2 DONE |   |

3. Click [SAVE] to save the associated sensor information. An appropriate message indicating the sensor association is displayed.

|                   | Sensor Association                                                                            | Sensor Association       |             |                     |  |  |  |
|-------------------|-----------------------------------------------------------------------------------------------|--------------------------|-------------|---------------------|--|--|--|
|                   | Sensor Type                                                                                   | Temperature              |             |                     |  |  |  |
|                   | Value                                                                                         | Associate a sensor Fixed |             |                     |  |  |  |
|                   | Associate a sensor                                                                            |                          |             |                     |  |  |  |
|                   | Thermocouple<br>Gebevary 2 - 125 SUS 2<br>LOSU UNIX: LSS321010315210001<br>Temperature Sensor |                          | ×           |                     |  |  |  |
|                   | Associate another sensor's value from the CHANCE SENSOR                                       | e same Gateway           |             |                     |  |  |  |
| 4 \u03c8          |                                                                                               | 3                        | SAVE        |                     |  |  |  |
| (or)              |                                                                                               |                          |             |                     |  |  |  |
| Product Page      |                                                                                               |                          |             | 23                  |  |  |  |
| Document Feedback |                                                                                               |                          | Copyright © | BRT Systems Pte Lto |  |  |  |

28

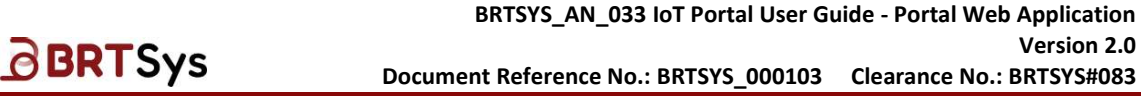

Associate sensor with Fixed value – This option is used when a temperature sensor is not available. For example, in order to associate a fixed temperature value with pH sensor,

Select the **Sensor Type –** Temperature; Select **Value –** Fixed;

| Sensor Association |                                              |      |
|--------------------|----------------------------------------------|------|
| Sensor Type        | Temperature                                  |      |
| Value              | Associate a sensor <ul> <li>Fixed</li> </ul> |      |
| Fixed value        | 25                                           | ۰c   |
|                    |                                              | SAVE |

Enter a **Fixed value**; Click **[SAVE]**. An appropriate message indicating the sensor association is successful will be displayed.

#### **Download Sensor Data**

This function allows users to download sensor data to perform any further research / analysis using third party tools and for archiving purpose. To download sensor data,

1. Select data to include – *Download all data* or *Pick date range*. Upon providing the required input, click **[Download Data]**.

| Download sensor data |   |
|----------------------|---|
| 💿 Download all data  |   |
| Pick date range      |   |
| L Download Data      | 1 |

2. A confirmation message will be displayed. Click [OK].

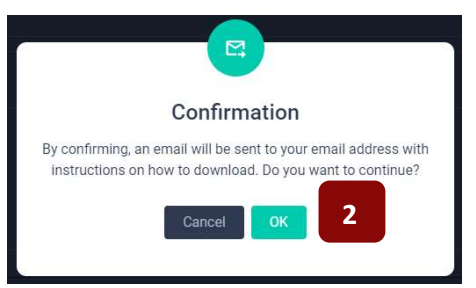

3. Upon confirmation, an email will be sent to the user's registered email address with <u>instructions</u> on how to download the sensor data.

|   | IoTPortal - Your data to download is ready linker x                                                                                                    |
|---|----------------------------------------------------------------------------------------------------|
| • | support@brtsys.com<br>to me ▼<br>IoTPortal (்)                                                                                                    |
|   | Dear Adam James,                                                                                                    |
|   | You recently requested to 21 Us 2024 (UTC)) a copy of your IoTPortal data. Your data to download is now ready. Please click on the link below to download your data. |
|   | This link will expire on 28 May 2024 (UTC).                                                                                                    |
|   | The password of your archive is                                                                                                    |
|   | Thank you!                                                                                                    |

Product Page Document Feedback 29

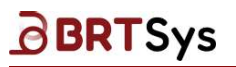

#### Instructions on how to download the sensor data

- Click [Download Data].
- The data is downloaded to your local folder (for example Downloads)
- Extract the zip file and its content by providing the password sent to your registered email address.
- Open the spreadsheet file that contains the downloaded sensor data.

|    | AutoSave 💽 O |            | <b>?</b> • € |                 |            |         | LG     | 0102010         | 5272100017_I       | .SO101 | 01242621 | 00031_0_ph ~    |
|----|--------------|------------|--------------|-----------------|------------|---------|--------|-----------------|--------------------|--------|----------|-----------------|
| F  | ile Home     | e Insert   | Pag          | e Layout        | Formula    | 5 Data  | Reviev | v Vi            | iew Aut            | omate  | e He     | lp              |
| ٢  | <u>~ X  </u> | Aptos Narr | ow           | ~ 11 ~ A        | A =        |         | 87~    | ab,             | General            | ~      | 🔛 Con    | ditional Format |
| Pi | aste         | P T I      | i litti      | 1               | Δ=         |         |        |                 | \$ ~ %             | ,      | Forr     | nat as Table ~  |
|    | * ダ          | DIG        | · • [Ш       | · ·             | <u> </u>   |         |        |                 | €00 .000<br>.00 →0 |        | Cell     | Styles ~        |
| CI | ipboard 🗔    |            | Font         |                 | 15         | Aligni  | nent   | <sub>لا</sub> ا | Number             | I2     |          | Styles          |
| A  |              | : ×        | ~            | <i>f</i> ∗ Time | estamp     |         |        |                 |                    |        |          |                 |
|    | ٨            | P          | C            | D II            | -          | E       | G      | U U             | - U - 7i           |        |          | v               |
| 1  | Timestamn    | Data       | C.           | D.              | . <b>L</b> | 4.5     | J      | 11              |                    | -      | 4        | IX.             |
| 2  | 1710749652   | 10.428     |              |                 |            |         |        |                 |                    |        |          |                 |
| 3  | 1710749657   | 10.451     |              |                 |            |         |        |                 |                    |        |          |                 |
| 4  | 1710749662   | 10.475     |              |                 |            |         |        |                 |                    |        |          |                 |
| 5  | 1710749667   | 10.498     | _            |                 |            |         | _      |                 |                    |        |          |                 |
| 6  | 1710749672   | 10.522     |              | amnle           | Senso      | nr Data |        |                 |                    |        |          |                 |
| 7  | 1710749677   | 10.545     |              | ampic           | Jense      | n Butu  |        |                 |                    |        |          |                 |
| 8  | 1710749682   | 10.592     |              |                 |            |         |        |                 |                    |        |          |                 |
| 9  | 1710749687   | 10.616     |              |                 |            |         |        |                 |                    |        |          |                 |
| 10 | 1710749692   | 10.639     |              |                 |            |         |        |                 |                    |        |          |                 |
| 11 | 1710749697   | 10.663     |              |                 |            |         |        |                 |                    |        |          |                 |
|    | 3 10         | LG01020    | 10527210     | 0017_LS010      | 101242     | ÷       |        |                 |                    |        |          | 8.4             |

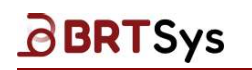

#### 7.3.3.1.6 Actuators List

1. To view the list of Actuators, click [Actuators] tab.

| LDSUs 4                        | Sensors 3        | Actuators 2             |                  |                             |
|--------------------------------|------------------|-------------------------|------------------|-----------------------------|
|                                |                  |                         |                  | Search                      |
| Actuator Name © Type ©         | Control C Mode C | Status 🕐 🛛 🗘            | Last Activated 0 | Action                      |
| Relay - Channel 1 Relay switch | Manual Pulse     | Low today at 11:02 AM C |                  | Activate Desctivate Abort > |
| Relay - Channel 2 Relay switch | Manual Level     | Low today at 11:02 AM C | 2                | Activate Desctivate >       |

2. The table provides the Actuator *Name, Actuator Type, Control, Mode, Actuator Status,* when the Actuator was *Last Active* and *Actions (Activate / Deactivate)* that can be performed on the actuator. Users may search for a specific Actuator using the **Search** box.

#### 7.3.3.1.7 Configure Actuator / Alert

For illustration purposes, Relay - Channel 1 is used.

1. Click on **Actuator Name** or > to access the Relay- Channel 1 configuration interface.

| Actuator Name © Type ©         | Control 0 | Mode 0  | Status 🕐 🗘              | Last Activated 0 | Action                    |
|--------------------------------|-----------|---------|-------------------------|------------------|---------------------------|
| Relay - Channel 1 Relay switch | Manual    | Pulse 1 | Low today at 11:02 AM C |                  | Activate Deactivate Abort |
| Relay - Channel 2 Relay switch | Manual    | Level   | Low today at 11:02 AM C |                  | Activate Deactivate >     |

2. The Relay – Channel 1 Actuator detail interface is displayed.

| Relay - Channel 1<br>Gateway / All Actuators / Actuator |     |                                    |                           |
|---------------------------------------------------------|-----|------------------------------------|---------------------------|
| Configuration                                           |     | Activate Deactivat                 | Abort                     |
| Control                                                 |     | Status                             | ● Low Today at 11:06 AM C |
| Mode<br>Level Pulse                                     |     | Actuator Name<br>Relay - Channel 1 | Edit                      |
| Polarity                                                |     | Туре                               |                           |
| •                                                       |     | LDSU Name                          |                           |
| High                                                    | Low | LDSU Bus Port                      |                           |
| SAVE                                                    |     | Gateway Name                       | Gateway 2                 |

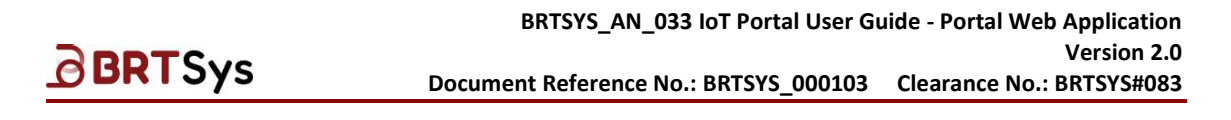

- 3. Configure the actuator parameters as per the steps given below.
  - a. There are two types of **Control**, namely *Manual, Auto*. Select the *Control* as required.

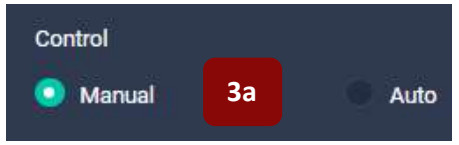

Manual: This mode allows user to activate and deactivate relay channels manually.

<u>Auto:</u> This mode operates autonomously, with the system managing the activation and deactivation of the relay channel automatically. In this mode, predefined events or conditions determine when the relay channel is activated or deactivated. These events could include specific times of the day, environmental triggers, or inputs from other systems. The system executes these actions based on programmed instructions without requiring manual intervention, enabling automated operation, and reducing the need for constant oversight.

b. There are two types of mode, namely *Level* Mode, *Pulse* Mode. Select the *Mode* as required.

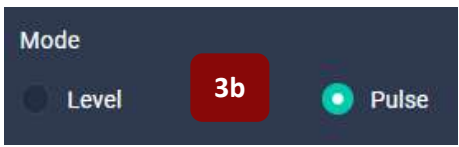

*Level*: In Level mode, the functionality operates similarly to a standard switch mode commonly found in various electronic devices. Once a channel is activated, meaning the relay is turned on, it remains in that state until the user manually intervenes to deactivate it. This mode provides a straightforward and intuitive way of controlling the relay, offering stability and consistency in maintaining the relay's state until a deliberate action is taken by the user to change it.

<u>*Pulse*</u>: In pulse mode, the functionality mirrors that of automatic doors.

Upon activation, the channel remains active for a predefined period, denoted as T1. During this time, the relay maintains its active state, allowing the load to be powered or controlled as required. This duration typically corresponds to the time required to perform a specific task or operation associated with the load. Following the completion of the T1 period, the channel automatically deactivates. The duration of this inactive period is denoted as T2 and is adjustable based on the application requirements.

c. Select the *Polarity* – *Positive* or *Negative*.

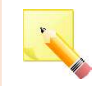

NOTE: Polarity feature is available for both Level mode and Pulse mode.

The LDSBus 2CH relay utilizes Single Pole Double Throw (SPDT) relay type, offering two distinct ways of load connection. Load connection can be achieved by connecting the load to Normally Open (NO) or Normally Closed (NC) terminals. To accommodate these connection options, the controller features two configurations: High and Low.

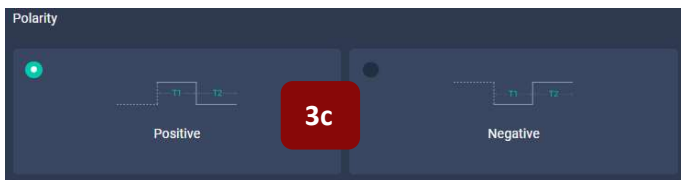

<u>Product Page</u> Document Feedback

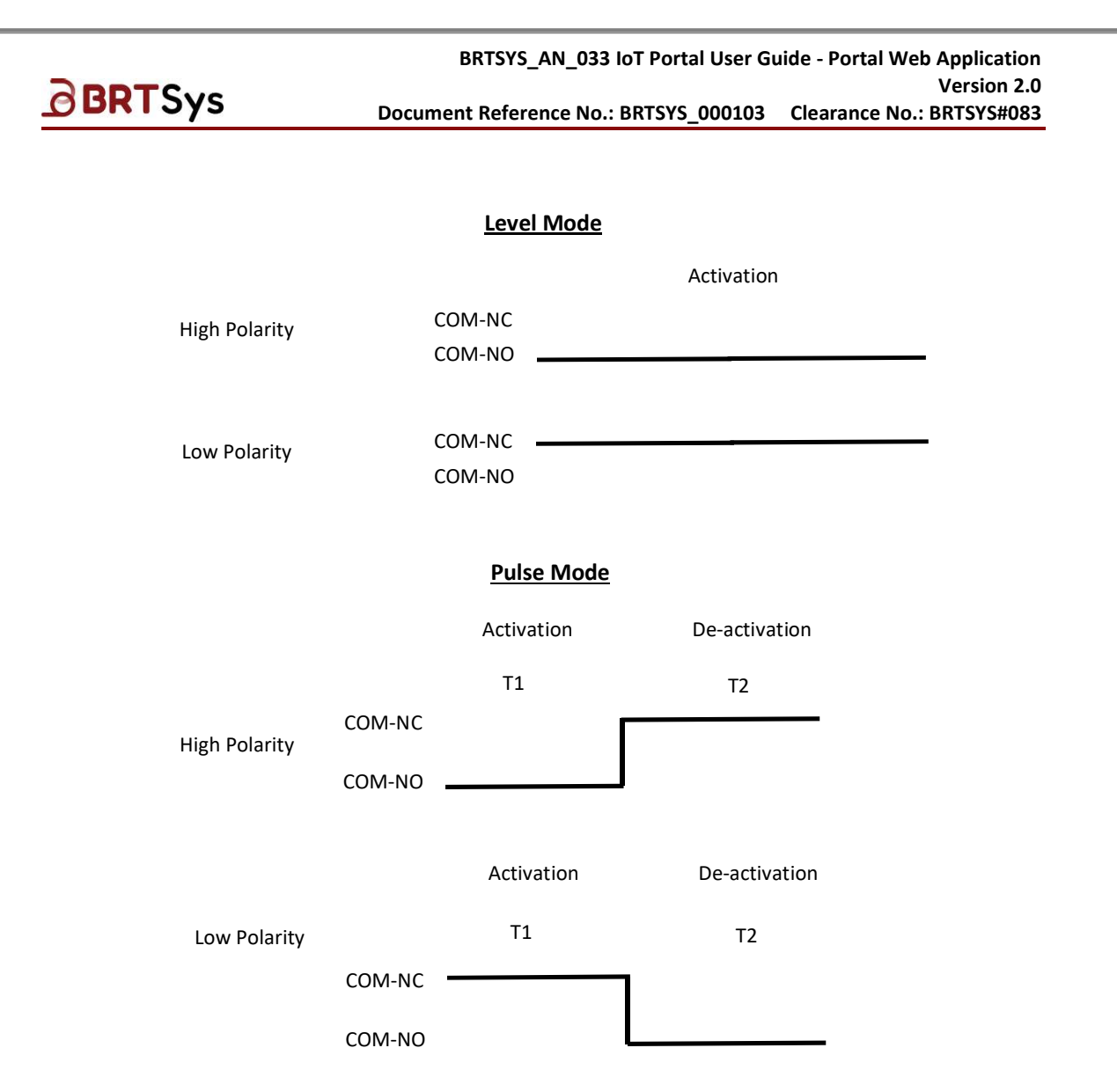

<u>High:</u> In the default High configuration, the relay operates with the channel contact closed between the Common (COM) and Normally Open (NO) terminals for activation. Upon deactivation, the channel contact switches to close between the Common (COM) and Normally Closed (NC) terminals.

Low: In the Low configuration, the relay operates in the opposite manner compared to the High configuration. Upon activation, the channel contact closes between the Common (COM) and Normally Closed (NC) terminals. Then, upon deactivation, the channel contact switches to close between the Common (COM) and Normally Open (NO) terminals.

These two configurations provide flexibility in adapting the relay to different load connection requirements, ensuring compatibility with a wide range of applications and allowing users to select the configuration that best suits their specific needs.

d. If the selected mode is *Pulse* mode, then fill in the Pulse Phase in the *T1*, *T2* fields.

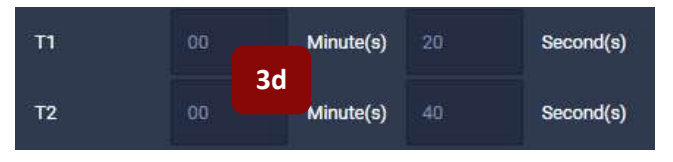

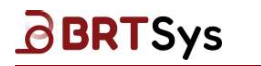

T1 and T2 indicate the first and second phase of the pulse, respectively. Input the duration of T1 and T2. Ensure that T1 and T2 duration are greater than 0 seconds and (T1 + T2) duration does not exceed 1 hour.

e. If the selected mode is *Pulse* mode, then select one of the *Deactivate Option* from the drop down list box.

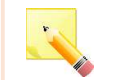

<u>NOTE:</u> Deactivation mode feature is only available for Pulse mode.

The following three distinct options are available for deactivation mode.

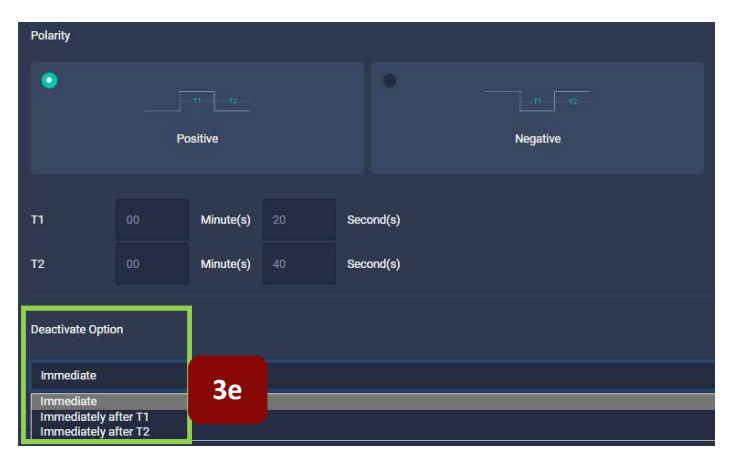

*Immediate:* With this option, the channel instantly returns to its deactivated state without any delay.

<u>Immediate after T1:</u> With this option, the channel returns to deactivated state after completing the T1 cycle.

<u>Immediate after T2:</u> With this option, the channel returns to deactivate state after completing the T1 and T2 cycle.

f. Upon providing all the configuration details, click **[SAVE]**.

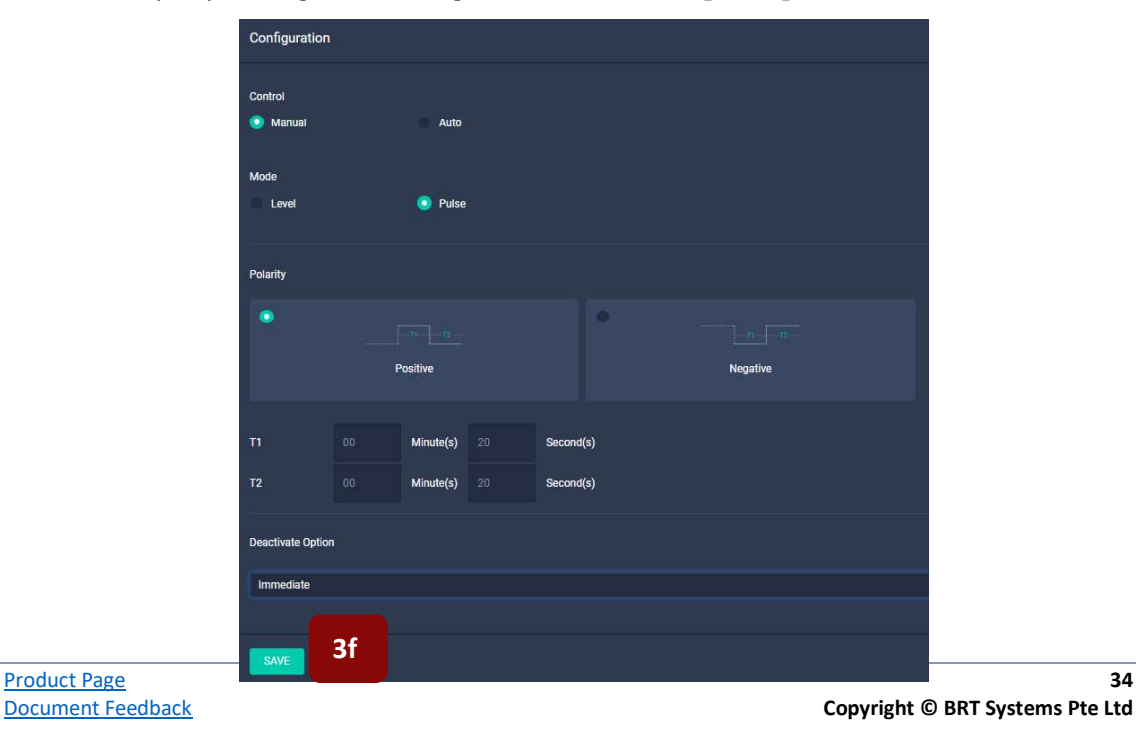

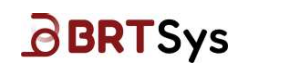

g. An appropriate message indicating that the configuration details are saved is displayed. The actuators list table updated accordingly.

| Actuator Name © Type ©         | Control 0 | Mode 🗘 | Status 🕐 🗘              | Last Activated | Action                      |
|--------------------------------|-----------|--------|-------------------------|----------------|-----------------------------|
| Relay - Channel 1 Relay switch | Manual    | Pulse  | Low today at 11:09 AM C | 3g             | Activate Deactivate Abort > |
| Relay - Channel 2 Relay switch | Manual    | Level  | Low today at 11:09 AM C |                | Activate Deactivate >       |

#### **Edit Actuator Name**

To edit actuator name, click **[Edit]** and modify the actuator name as required. The actuator information (like Type, LDSU Name etc.) cannot be edited.

| Actuator Name     |                  |
|-------------------|------------------|
| Relay - Channel 1 | Edit             |
|                   |                  |
|                   |                  |
| Туре              | Relay switch     |
| LDSU Name         | LDSBus 2CH Relay |
| LDSU ID           |                  |
| LDSU Bus Port     |                  |
| Gateway Name      | Gateway 01       |

Upon editing the actuator name, click **[SAVE]**. An appropriate message indicating the change is displayed.

| Actuator Name                 |      |
|-------------------------------|------|
| Relay - Channel 1 @ Fish Farm | Save |

The updated actuator name is displayed as part of the actuator list table and dashboard chart (if available).

| Actuator Name © Type ©           | Control 0 | Mode 💲 | Status 🕐 🗘              | Last Activated 0 | Action                      |
|----------------------------------|-----------|--------|-------------------------|------------------|-----------------------------|
| Relay - Channel 1<br>@ Fish Farm | Manual    | Pulse  | Low today at 11:11 AM C |                  | Activate Deactivate Abort > |
| Relay - Channel 2 Relay switch   | Manual    | Level  | Low today at 11:11 AM C |                  | Activate Deactivate >       |

| Relay Switch |              |  |      |  |  |
|--------------|--------------|--|------|--|--|
| Mode: Pu     |              |  |      |  |  |
| 0 23/0       | 5/2024 14:25 |  |      |  |  |
|              |              |  |      |  |  |
| 0.8          |              |  |      |  |  |
| 0.6          |              |  |      |  |  |
| 0.4          |              |  |      |  |  |
| 0.2          |              |  |      |  |  |
|              |              |  | <br> |  |  |

Product Page Document Feedback

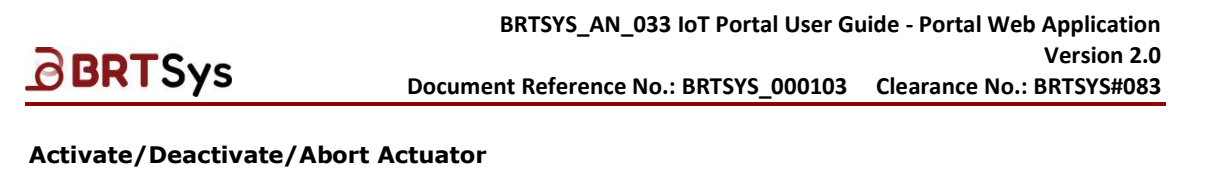

Click [Activate] to trigger the actuator into active state. The status is updated to "High".

|                                                            | Activate Deactivate Abort La                   | st activated today at 11:16 AM |                           |   |
|------------------------------------------------------------|------------------------------------------------|--------------------------------|---------------------------|---|
|                                                            | Status                                         | • High Today at 11:16 AM 🥐     |                           |   |
|                                                            | Actuator Name<br>Relay - Channel 1 @ Fish Farm | Edit                           |                           |   |
|                                                            | Туре                                           | Relay switch                   |                           |   |
|                                                            | LDSU Name                                      | LDSBus 2CH Relay               |                           |   |
|                                                            | LDSU ID                                        | LC01110101042200090            |                           |   |
|                                                            | LDSU Bus Port                                  | 3                              |                           |   |
|                                                            | Gateway Name                                   | Gateway 2                      |                           |   |
| Actuator Name © Type © Control © Mode                      | ≎ Status C ≎                                   | Last Activated 🗘               | Action                    |   |
| Relay - Channel 1<br>@ Fish Farm Relay switch Manual Pulse | High today at 11:18 AM C                       | Today at 11:18 AM              | Activate Deactivate Abort | • |
| Relay - Channel 2 Relay switch Manual Level                | Low today at 11:18 AM C                        |                                | Activate                  |   |

Click [Deactivate] to trigger the actuator into inactive state; The status is updated to "Low".

Click **[Abort]** to cancel the current operation and return the actuator into inactive state immediately. The status is updated to "Low".

|                                                  |                | Activate Deactivate A                       | Last activated today at 11:18 AM |                           |         |
|--------------------------------------------------|----------------|---------------------------------------------|----------------------------------|---------------------------|---------|
|                                                  |                | Status                                      | Low Today at 11:19 AM C          |                           |         |
|                                                  |                | Actuator Name<br>Relay - Channel 1 @ Fish F | Farm Edit                        |                           |         |
|                                                  |                | Туре                                        | Relay switch                     |                           |         |
|                                                  |                | LDSU Name                                   | LDSBus 2CH Relay                 |                           |         |
|                                                  |                | LDSU ID                                     | LC01110101042200090              |                           |         |
|                                                  |                | LDSU Bus Port                               | 3                                |                           |         |
|                                                  |                | Gateway Name                                | Gateway 2                        |                           |         |
| Actuator Name © Type © Cor                       | ntrol 🌣 Mode 🌣 | Status 🕐 🗘                                  | Last Activated 🗘                 | Action                    |         |
| Relay - Channel 1<br>@ Fish Farm Relay switch Ma | inual Pulse    | Low today at 11:21 AM C                     | Today at 11:18 AM                | Activate Deactivate Abort | >       |
| Relay - Channel 2 Relay switch Ma                | inual Level    | Low today at 11:21 AM C                     | •                                | Activate Deactivate       | >       |
| N                                                | OTE: The Abor  | rt feature is only                          | available for Pulse mo           | de.                       |         |
| Product Page                                     |                |                                             |                                  |                           | 36      |
| Document Feedback                                |                |                                             |                                  | Copyright © BRT Systems   | Pte Ltd |
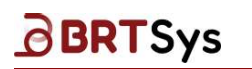

#### **Override Actuator**

When actuator is in "Auto" mode, the Activate and Deactivate functions are disabled and the override function is displayed. Click **[Override]** to exit the "Auto" mode. Only those actuators that are linked to this event are disabled.

| LDSBus 3<br>Gateway / LDS Bus 3               |                 |                         |                   | Q Scan                         |
|-----------------------------------------------|-----------------|-------------------------|-------------------|--------------------------------|
| LDSUs 4                                       | Sensors 3       | Actuators 2             |                   |                                |
|                                               |                 |                         |                   |                                |
| Actuator Name © Type ©                        | Control Control | Status 🕐 🔅              | Last Activated 🗘  | Action                         |
| Relay - Channel 1<br>@ Fish Farm Relay switch | Manual Pulse    | Low today at 11:25 AM C | Today at 11:18 AM | Activate Deactivate Abort >    |
| Relay - Channel 2 Relay switch                | Auto Level      | Low today at 11:25 AM C |                   | Override Activate Deactivate > |

# 7.3.4 Configure UART

BRTSys

The UART connection is a RS232 serial cable connection between the gateway and user PC. This connection is known as Machine To Machine (M2M) connection. It enables the user to download system level diagnostic messages about the gateway. These messages can be useful for further troubleshooting in case of issues.

By default, the UART of the gateway is enabled with the default communication parameters. Using the Web Management Console or Mobile app, users can modify the communication parameters, if necessary. Ensure the token balance is sufficient to perform this operation.

1. Click [UART].

| Gateway 01   |      |        |      |                  | Q Scan        |      | 面 Delete |
|--------------|------|--------|------|------------------|---------------|------|----------|
| Gateway Name |      | Status | UUID | Firmware Version | Serial Number |      |          |
| Gateway 01   | Edit |        |      |                  |               | UART | 1        |

2. The UART configuration interface is displayed.

| RT<br>teway / UART |                                                        |
|--------------------|--------------------------------------------------------|
| Configuration      | Reset to default<br>Reset all fields to default values |
| Baud Rate          |                                                        |
| 115200             |                                                        |
| Parity             |                                                        |
| None               |                                                        |
| Flow Control       |                                                        |
| None               |                                                        |
| Stop Bits          |                                                        |
|                    |                                                        |
| Data Bits          |                                                        |
| 8                  |                                                        |
| Default Message    |                                                        |
|                    |                                                        |
|                    |                                                        |
| Send Alert         |                                                        |
| Send Email         |                                                        |
| Send SMS           |                                                        |
| Send Notification  |                                                        |
| SAVE               |                                                        |

Baud Rate - Refers to the communications speed measured in "bits transferred per second." Select the Baud Rate from the drop down control.

38

| Product Page      | 38                              |
|-------------------|---------------------------------|
| Document Feedback | Copyright © BRT Systems Pte Ltd |

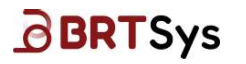

Parity - Parity is used for error-checking. Parity can be either Even, Odd, or None.

For example, for Even parity, if the data is 10010010, the serial port sets the parity bit as 1 to keep the number of logic-high bits Even. For Odd parity, the parity bit is 0 so that the number of logic-high bits is Odd. Select the Parity from the drop down control.

**Flow Control** - Flow control used to manage the rate of data transmission between sender and receiver to prevent a fast sender from overwhelming a slow receiver.

**Stop Bits** - Stop bits are used to signal the end of a communication packet. Stop bits can be either 1 or 2 bits.

**Data Bits** - Data bits are a measurement of the actual data bits transferred within a word. Data Bits can be either 7 or 8 bits.

**Send Alert –** Refers to the notification mechanism (*Email, SMS, Push Notification*).

Select one or more **Send Alert** mode(s) – *Email, SMS, Push Notification.* 

Click **[RESET]** to reset all fields to default values or configure the parameters manually and click **[SAVE]** to save the changes. An appropriate message indicating that the UART properties are set is displayed.

### 7.3.5 Hierarchy Chart

The **Hierarchy Chart** depicts the visual representation of the relationship between Gateway and its LDSBus devices.

To view the Hierarchy Chart, click [Hierarchy Chart].

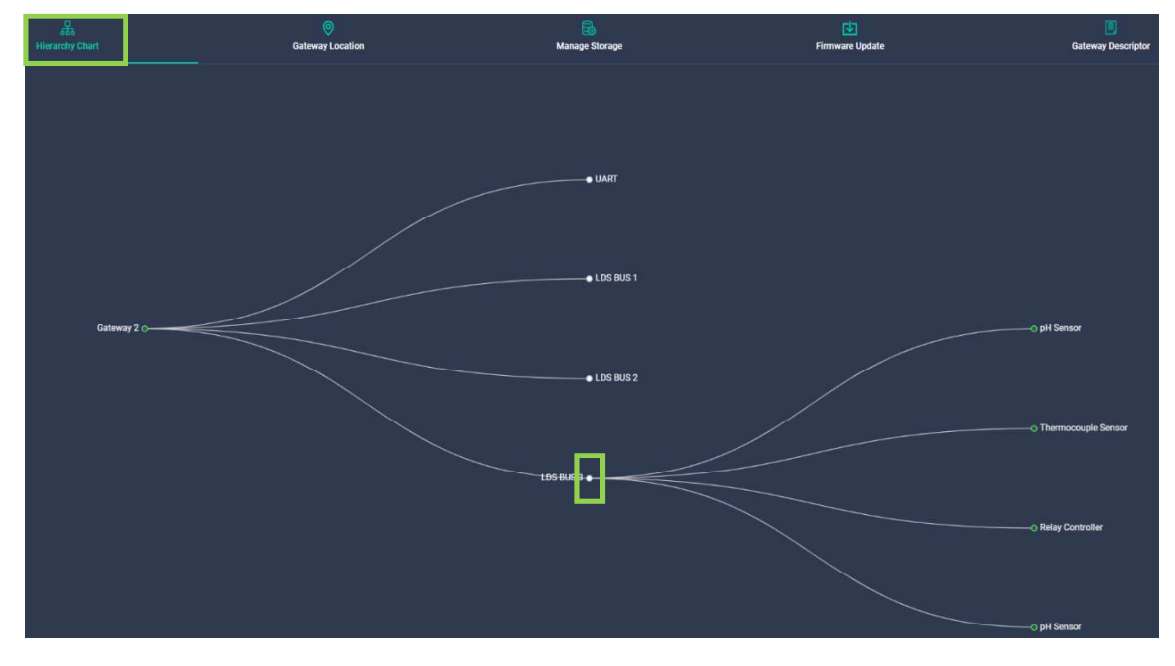

Click on each "node" to expand on the sub-groups.

Product Page Document Feedback

## 7.3.6 Gateway Location

**BRT**Sys

This function is used to view/update the selected Gateway Location.

To access the Gateway Location –

1. Click [Gateway Location].

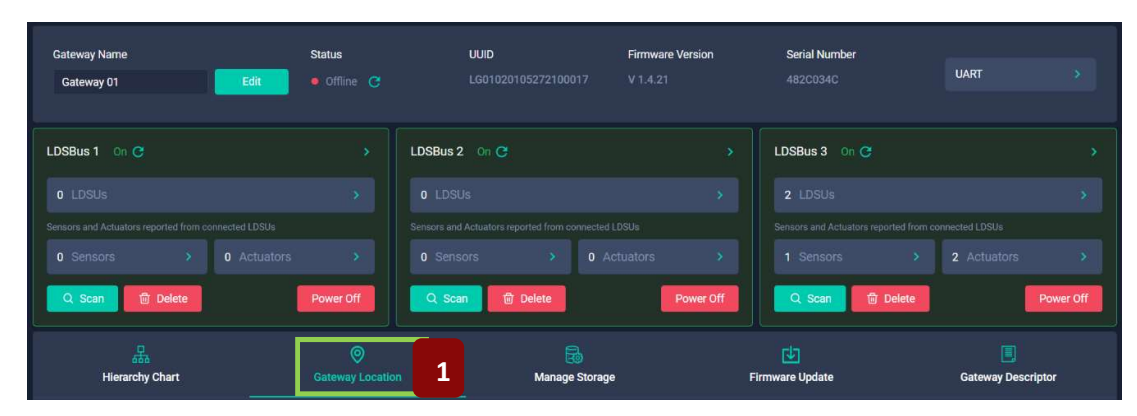

2. The current location of the gateway is displayed.

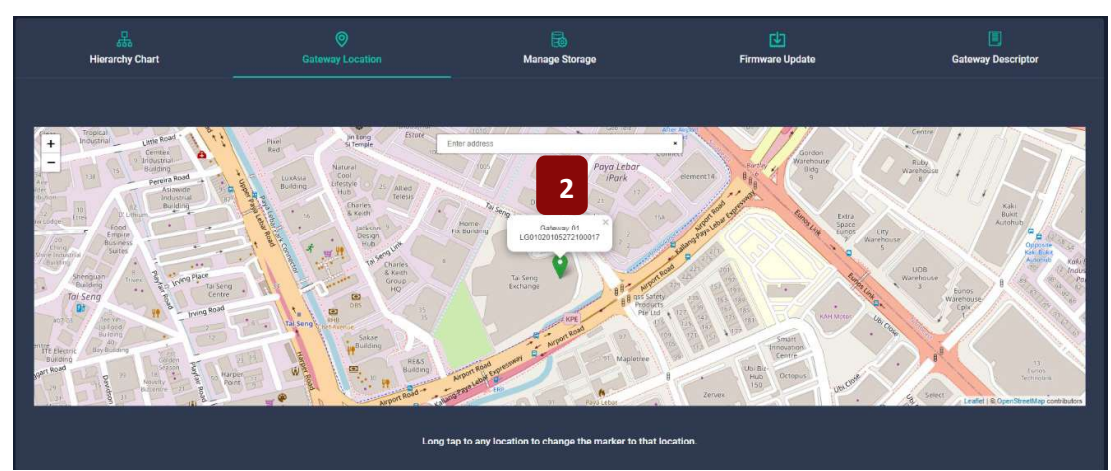

3. Long tap on the marker **v** to change the gateway location to the new coordinates. A confirmation window will be displayed. Upon changing the gateway location (if any), click **[SAVE]** to save the changes.

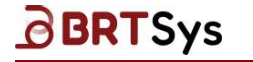

### 7.3.7 Manage Storage

In every subscription, owners receive 5GB of storage data for all their gateways. 5GB of data can buffer reports from 4,750 sensors reporting one report per minute for 365 days. Charges for data offload requests are applied after the data download is complete. The request is not charged if the download is not successful.

There is a storage system for all sensor data. Sensor data is no longer stored when storage is full. Upon exceeding the user-preset storage threshold, the user will receive a first notification. In this notification (email or push notification), the user or owner is notified of the following:

- The sensor storage capacity has exceeded the user-set usage threshold (%)
- Sensor storage will cease when capacity reaches 100%
- Delete or offload sensor data

When storage reaches 100%, a second notification is sent. Upon reaching 100%, sensor data storage is stopped.

Email notifications will be sent to verified email addresses, and push notifications will be sent to verified mobile numbers. The default notification method shall be email if both are verified.

Ensure the token balance is sufficient to perform this operation.

To view / manage storage,

1. Click [Manage Storage].

| Hierarchy Chart                                                                                                    | ©<br>Gateway Location                                                                                                    | Manage Storage | Ci<br>Firmware Update                 | Gateway Descriptor |
|----------------------------------------------------------------------------------------------------|----------------------------------------------------------------------------------------------------|----------------|---------------------------------------|--------------------|
|                                                                                                    | Storage                                                                                                    | 1              | Download Gateway data                 |                    |
| 2                                                                                                    | Grosor cache auspe by No Gatemage<br>Aldr Mill, (0.11%)<br>5.07 Mill (0.1%)<br>5.07 Mill (0.1%)                                                                          |                | Download all data     Mick date range |                    |
| Free sensor cache at<br>43<br>88<br>89<br>90<br>90<br>90<br>90<br>90<br>90<br>90<br>90<br>90<br>90<br>90<br>90<br>90 | rege capacity:<br>no ca roz 7/0;<br>moro cache usage by this Gatevray<br>moro cache usage by all other Gatevray(t)<br>es armoro cache storage capacity<br>10: Clear Data |                | ± Download Data                       |                    |

- 2. The information related to *Used Storage* (storage used by the current gateway and other gateways) and *Free Storage* are displayed.
- 3. Click **[Clear Data]** to clear all the data related to the selected gateway. A confirmation message is displayed. Click **[YES]** to clear the data or **[NO]** to discard the operation.
- 4. To download gateway data, select a time zone (applicable only for Pick data range option); Select data to include Download all data or Pick date range. Upon providing the required input, click [Download Data]. A confirmation message is displayed. Click [OK]. Upon confirmation, an email will be sent to the user's registered email address with <u>instructions</u> on how to download the gateway data.

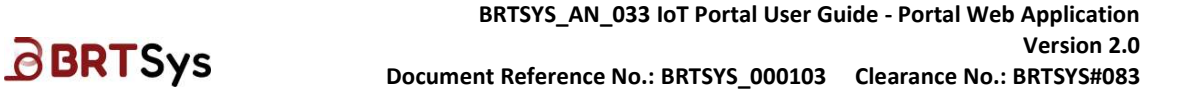

## 7.3.8 Firmware Update

This function is used to update gateway firmware. To update firmware,

1. Click [Firmware Update].

| मुंबर<br>Hierarchy Chart | ©<br>Gateway Location                      | Ranage Storage                              | Firmware Update                                                                                                 | 1<br>Gateway Descripto                                                                                             |
|--------------------------|--------------------------------------------|---------------------------------------------|----------------------------------------------------------------------------------------------------|----------------------------------------------------------------------------------------------------|
| [                        | 2 Current Version<br>V 1.4.31              |                                             | V 1.4.25 Log                                                                                                    | 2 ×                                                                                                    |
|                          | Last Update Details<br>Version<br>V 1.4.31 | Last Update Date Last 1<br>12/07/2024 Succe | Uhat's New:<br>- New driver for 4<br>- LDSBus port fau<br>- Gateway and LD<br>cycle.<br>- Actuator configu      | channel Solid State Relay.<br>It indications.<br>SBus port scan with and without power<br>uration v2.0 for Relays. |
|                          | Available Updates                          | Le                                          | What's Improved:<br>-LDSU ID 126 is o<br>What's Fixed:<br>- Fixed an OTA rea<br>- IoTPortal version<br>arm More | considered to be in valid range.<br>covery bug.<br>n 2.0.0 onwards.                                                |
|                          | • va.o                                     | Le                                          | am More                                                                                                    |                                                                                                    |

- 2. Currently installed firmware version details and a list of available versions if any are displayed. Click **[Learn More]** to view the *version log*.
- 3. Select the required version and click **[UPDATE]**. A confirmation will be displayed. Click **[UPDATE]** to proceed. A request for firmware update will be submitted.
- 4. Upon updating the firmware, the last updated status is updated from "*In-progress"* to "*Success"*. Firmware is updated if the gateway is online. If the gateway is offline, the firmware update will start later.

| Last Update Details |                  |   |                    |
|---------------------|------------------|---|--------------------|
| Version             | Last Update Date | 4 | Last Update Status |
| V 1.4.25            | 07/08/2024       |   | In-progress        |
| Last Update Details |                  |   |                    |
| Version             | Last Update Date | 4 | Last Update Status |
| V 1.4.25            | 07/08/2024       |   | Success            |

## 7.3.9 Gateway Descriptor

**BRT**Sys

Upon successfully connecting to the IoTPortal, the gateway registers its Gateway Object Descriptor. To view the gateway descriptors -

1. Click [Gateway Descriptor]. The Gateway Descriptors are displayed.

| 문<br>Hierarchy Cha | art                  | ©<br>Gateway Location M | lanage Storage           | Firmware Update | G | iateway Descriptor |
|--------------------|----------------------|-------------------------|--------------------------|-----------------|---|--------------------|
|                    | UUD                  |                         | Number of LDS Ports      |                 |   | 1                  |
|                    | Serial Number        |                         | Configuration Storage    |                 |   |                    |
|                    | Ethernet MAC Address |                         | Maximum LDSUs per Gate   | way             |   |                    |
|                    | 1 WiFi MAC Address   |                         | Machine to Machine Confi | g               |   |                    |
|                    | Model Number         |                         | GPS Location             |                 |   |                    |
|                    | Product Version      |                         | Auto-Scan                |                 |   |                    |
|                    | Firmware Version     |                         | Sensor Cache Status      |                 |   |                    |
|                    | Sensor Cache Storage | Size 64                 |                          |                 |   |                    |

## 7.4 Manage Gateway Group

Gateways can be organized into groups to facilitate gateway administration. For example, firmware updates can be applied to all gateways in the group.

### 7.4.1 Create New Gateway Group

To create new gateway group -

1. Click Gateways > Gateway Groups from the menu.

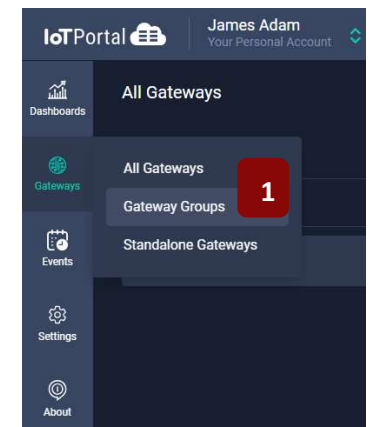

2. For first time users, there will not be any Gateway Groups displayed. Click [+New Group].

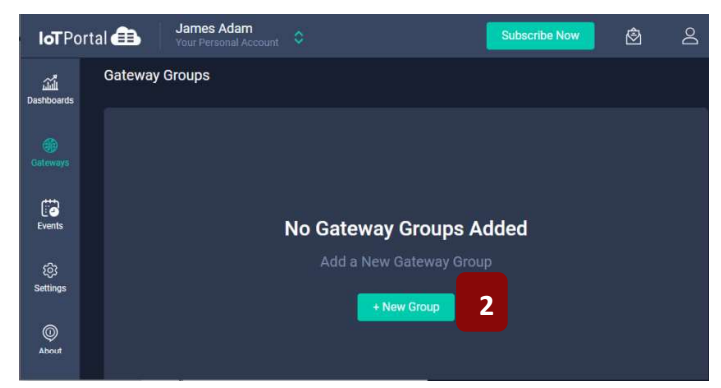

3. Enter a *Group Name;* Select the *member gateways* of this Gateway Group by clicking **[Select Gateways]**; Click **[DONE]**.

| Group Name      |                                                 |  |
|-----------------|-------------------------------------------------|--|
| Gateway Group 1 | Select Gateway 3                                |  |
| Select Gateways | Standalone Cateway 01 UND Lisofteentoszziteeon? |  |
|                 | No gateways selected.                           |  |
| CANCEL SAVE     | 1                                               |  |
|                 |                                                 |  |

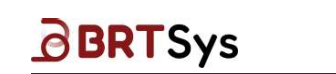

BRTSYS\_AN\_033 IoT Portal User Guide - Portal Web Application Version 2.0 Document Reference No.: BRTSYS\_000103 Clearance No.: BRTSYS#083

4. The selected gateway(s) are displayed. Click [SAVE].

| Group Name                                 |        |
|--------------------------------------------|--------|
| Gateway Group 1                            |        |
| Gateway Gloup 1                            |        |
|                                            |        |
|                                            |        |
|                                            |        |
| Select Gateways                            |        |
| Select Gateways                            |        |
| Select Gateways                            |        |
| Select Gateways                            |        |
| Select Gateways Select Gateways Gateway 01 | Search |
| Select Gateways Select Gateways Gateway 01 | Search |
| Select Gateways Select Gateways Gateway 01 | Search |

5. New Gateway Group is created successfully.

| <b>loT</b> Po      | rtal 💼 🛛 James Adam<br>Your Personal Account 💠 |                  | Success ×                        |
|--------------------|------------------------------------------------|------------------|----------------------------------|
| للله<br>Dashboards | Gateway Groups                                 | 5<br>+ New Group | Device group added successfully. |
| Gateways           | Group Name 🗘                                   | Members û        | Action                           |
| Events             | Gateway Group 1                                | 1                |                                  |
| ැබු<br>Settings    |                                                |                  |                                  |
| ©<br>About         |                                                |                  |                                  |

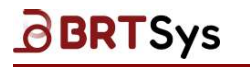

## 7.4.2 Edit Gateway Group Name

To edit gateway group name,

1. Click Gateway Group Name or >.

| Gateway Groups  | + New Group Search for |            |
|-----------------|------------------------|------------|
| Group Name 🗘    | Members 🗘              | Action     |
| Gateway Group 1 | 1                      | <b>b</b> > |

2. The Gateway Group Name and the Group Members are displayed. Click [Edit].

| Gateway Group 1<br>Gateway Groups / Group Details |                     |             | 🗇 Delete             |
|---------------------------------------------------|---------------------|-------------|----------------------|
| Group Name<br>Gateway Group 1                     |                     |             | Edit                 |
| Group Members Firmware Update (0)                 |                     | + Add Gate  | way to Group Search. |
| Gateway Name                                      | UUID                | Last Active | Action               |
| Gateway 01                                        | LG01020105272100017 | Online      | Transfer Remove >    |

3. Edit the *Gateway Group Name* as required and click **[Update]**. An appropriate message indicating the update is displayed.

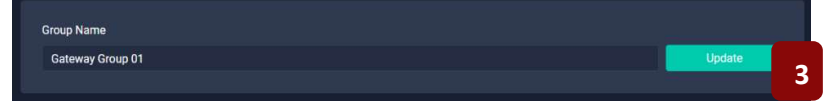

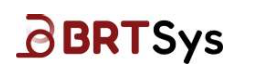

## 7.4.3 Firmware Update for Gateway Group Member

To perform firmware update for gateway group member -

1. Select one or more gateways from the Group Member table by selecting the **checkbox**. Alternately, to select all the group members, select the checkbox on the table header.

| Gateway Group 1<br>Gateway Groups / Group Details |                     |             | 1 D           | elete |
|---------------------------------------------------|---------------------|-------------|---------------|-------|
| Group Name<br>Gateway Group 1                     |                     |             | Edit          |       |
| Group Members Firmware Update (1)                 |                     | + Add Gat   | eway to Group |       |
| Gateway Name                                      | UUID                | Last Active | Action        |       |
| Gateway 01                                        | LG01020105272100017 | Online      | Transfer      |       |
| 1                                                 |                     |             |               |       |

#### 2. Click [Firmware Update].

3. Select the required version; Click **[Learn More]** to view the *version log.* Click **[UPDATE]**. A confirmation window will be displayed. Click **[UPDATE]** to proceed. A request for firmware update will be submitted.

| Select Update     | ×            |
|-------------------|--------------|
| Available Updates |              |
| 🔍 V 1.4.24        | Learn More 3 |
| <b>V</b> 1.4.23   | Learn More   |
| <b>V</b> 1.4.22   | Learn More   |
| <b>V</b> 1.4.21   | Learn More   |
| V1420             | Learn More   |
|                   | UPDATE 3     |

Product Page Document Feedback

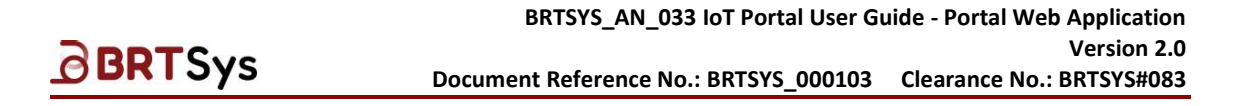

## 7.4.4 Transfer Gateway from one group to another group

This function allows users to transfer gateway from one group to another. To transfer gateway -

1. Click **[Transfer]** against the Gateway to be transferred. A confirmation window will be displayed. Click **[Yes]** to proceed. A request for transfer will be submitted.

| Gateway Group<br>Gateway Groups / | <b>1</b><br>Group Details |                     |                               | 册 Delete          |
|-----------------------------------|---------------------------|---------------------|-------------------------------|-------------------|
| Group Name<br>Gateway Grou        | p1                        |                     |                               | Edit              |
| Group Members                     | (0)                       |                     | + Add Gateway to Grou         | P Search          |
| Gatewa                            | ay Name                   | UUID                | Last Active                   | Action            |
| Gatewa                            | ay 01                     | LG01020105272100017 | • Offline from today 01:43 PM | Transfer Remove > |

2. Select the destination group. Click **[DONE]**. Upon successful transfer an appropriate message indicating the same is displayed.

| Select Gateway Group         | ×      |
|------------------------------|--------|
| Search                       |        |
| Gateway Group 2<br>0 members |        |
|                              | 2 DONE |

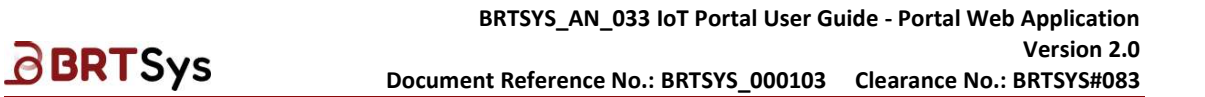

### 7.4.5 Remove Gateway from Gateway Group

This function allows users to remove member gateway from gateway group. To remove gateway from gateway group –

1. Click **[Remove]** against the Gateway to be removed.

| Gateway Group 1<br>Gateway Groups / Group Details |                     |                             | 🖶 Delete            |
|---------------------------------------------------|---------------------|-----------------------------|---------------------|
| Group Name                                        |                     |                             |                     |
| Gateway Group 1                                   |                     |                             | Edit                |
| Group Members                                     |                     |                             |                     |
| Firmware Update (0)                               |                     | + Add Gateway to Gro        | Search              |
| Gateway Name                                      | UUID                | Last Active                 | Action              |
| Gateway 01                                        | LG01020105272100017 | Offline from today 01:43 PM | Transfer Remove 1 > |

2. A confirmation window will be displayed. Click **[REMOVE]** to proceed. Upon successful removal, an appropriate message indicating the same is displayed.

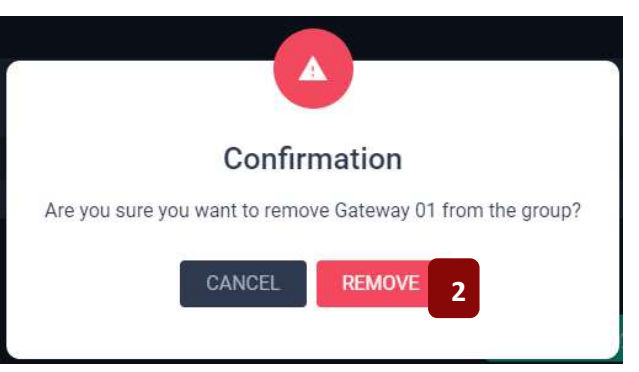

Upon successful removal, the gateway will become a standalone / single gateway.

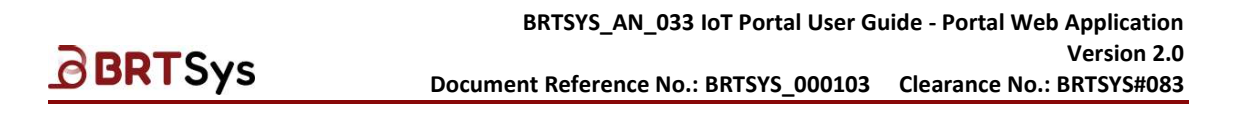

### 7.4.6 Remove Gateway Group

To remove gateway group -

1. From the Gateway Groups interface, click  $\blacksquare$ .

| <b>IoT</b> Po       | rtal 💼 James Adam Org1 💠 |            | <u>\$</u> 2 |
|---------------------|--------------------------|------------|-------------|
| لی<br>Dashboards    | Gateway Groups           | + New Grou | Search for  |
| Gateways            | Group Name 💲             | Members 🗘  | Action      |
| Events              | Gateway Group 1          | 1          | <b>±</b> >  |
| AAA<br>Organisation |                          |            | 1           |
| Ø<br>About          |                          |            |             |

2. A confirmation message is displayed. Click **[DELETE]** to proceed with the deletion.

| Gateway Groups  |                                                                  | Search for. |
|-----------------|------------------------------------------------------------------|-------------|
| Group Name 🗘    | Confirmation<br>Are you sure you want to delete Gateway Group 1? | Action      |
| Gateway Group 1 | CANCEL DELETE 2                                                  | tin 🖞 🔸     |
|                 |                                                                  |             |

3. Upon successful deletion of gateway group, the gateway will become standalone.

| Standalone Gateways |                     | + Add Gateway |        |  |
|---------------------|---------------------|---------------|--------|--|
| Gateway Name 😋      | UUID ¢              | Last Active 🗘 | Action |  |
| Gateway 2           | LG01020105272100017 | Online        |        |  |
|                     |                     |               |        |  |

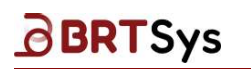

## 7.5 Standalone Gateway

To access Standalone Gateway interface -

1. Click **Gateways > Standalone Gateways** from the menu.

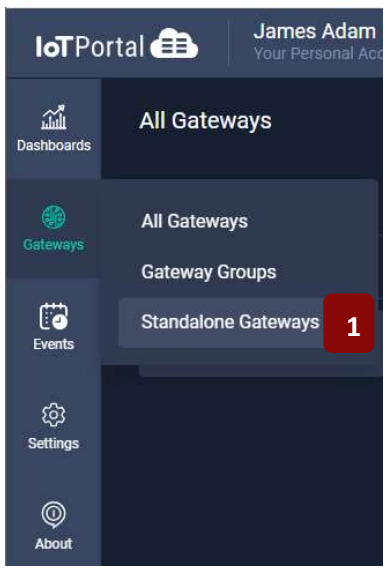

2. A list of Standalone Gateways (if any) is displayed.

| Standalone Gateways |                     | 3<br>+ Add Gateway | Search for |
|---------------------|---------------------|--------------------|------------|
| Gateway Name 🔅      | UUID 0              | Last Active        | Action     |
| Gateway_1           | LG01020105272100017 | • Online           |            |
|                     |                     |                    | 3 4        |

- 3. Perform the following functions as required -
  - Add Gateway
  - Remove Gateway
- 4. To access the Gateway details, click on the Gateway or >. Refer to <u>View Gateway Details</u> for more information.

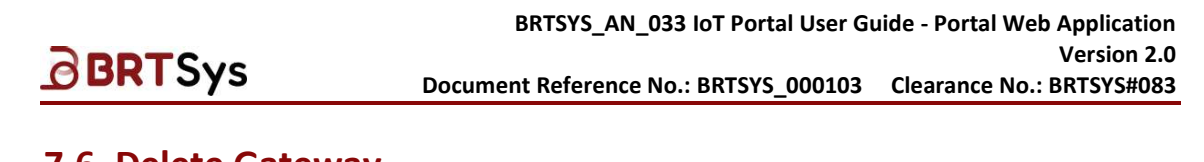

# 7.6 Delete Gateway

To delete gateway -

1. Click 🗖.

| All Gateways   |                     | 1             | + Add Gateway | Search for |  |
|----------------|---------------------|---------------|---------------|------------|--|
| Gateway Name 🗘 | UUID : 0            | Last Active 🗘 | Group ¢       | Action     |  |
| Gateway_1      | LG01020105272100017 | • Online      |               |            |  |
|                |                     |               |               | 1          |  |

2. A confirmation window will be displayed. Click **[DELETE]** to proceed.

| All Gateways |      |                                                                                      |               |        |  |
|--------------|------|--------------------------------------------------------------------------------------|---------------|--------|--|
|              | _    |                                                                                      | + Add Gateway |        |  |
| Gateway Name | UUID |                                                                                      |               | Action |  |
| Gateway 3    | PH80 | Confirmation<br>Are you sure you want to delete Gateway 3? This cannot be<br>undone. | ay Group 1    |        |  |
| Gateway 2    | PH80 |                                                                                      | ay Group 2    |        |  |
| Gateway 1    | PH80 |                                                                                      | lone          |        |  |

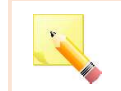

NOTE: Once a gateway is deleted, it can be re-onboarded only after 2 hours.

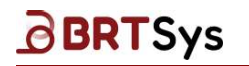

# 8. Subscription Management

A subscription is tied to a user account and not to a gateway. Currently users can subscribe on a *Monthly* basis. Subscriptions may come with prevailing discounts regardless of the type. *For example*, 0% for monthly.

The subscription plan is created at the time of subscription, sign-up and payments are collected monthly. For example, if a subscription is initiated on July 4<sup>th</sup>, a monthly deduction will occur every 4<sup>th</sup> of the month thereafter. Depending on the active discount rate setting for that plan, the discount may be applied once or multiple times.

Subscriptions can only be signed up through the web client (WMC). Owners of subscription can choose the payment schedule (*Monthly*) during subscription sign up.

#### Add-ons and Entitlements for Tokens

- Tokens are categorized into 3 types Allocated Tokens, Bonus Tokens and Purchased Tokens. Priority is given to Allocated Tokens (Highest Priority), followed by Bonus Tokens and Purchased Tokens (lowest priority). Consumption order is determined by priority. Each token has the same value.
- Tokens are allocated at the beginning of every monthly billing cycle, and any unused tokens from the previous month are reset to zero.
- Bonus tokens are received through promo codes and have an expiration date. With any addition
  of bonus tokens, the expiration date of the old and new bonus tokens will be adjusted to the
  earlier expiration date.
- Purchased tokens are added to the subscription when the owner or authorized user purchases them. Tokens purchased do not expire and may be accumulated through additional purchases.
- User actions consume tokens within the system. Thus, such actions must be accounted for under each organization and user's account.
- To avoid service disruptions due to the full usage of tokens (zero token balance), the IoTPortal shall keep a tally of tokens. An alert shall be sent to the owner or owner's group when the remaining token balance reaches less than 72 hours of service. Once triggered, this alert will be sent every day until the token balance is restored to more than 72 hours.

|   | Resource               | Tokens Consumed                                  |
|---|------------------------|--------------------------------------------------|
| 1 | Email                  | 1000 / Email                                     |
| 2 | SMS                    | 3000 to 33000*                                   |
|   |                        | Depends on destination and the SMS rate          |
| 3 | Notification           | 0 per notification                               |
|   |                        | (100% discounted)                                |
| 4 | Ingress Report         | 0 per MiB                                        |
|   |                        | (100% discounted)                                |
| 5 | Egress Commands        | 0 per MiB                                        |
|   |                        | (100% discounted)                                |
| 6 | Dashboard Data Request | 2000 per MiB                                     |
| 7 | Data Download Request  | 1000 per 10MiB                                   |
| 8 | Active Event           | 0 per Event per Day per enable (100% discounted) |

Table 2 – Token Conversion Rate

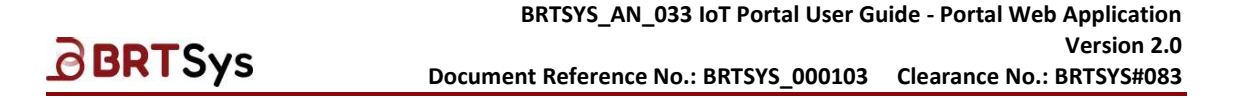

## 8.1 Subscription Sign Up

The subscription menu is enabled / displayed only for the Owner. To sign up for Subscription -

1. Click [Subscribe Now].

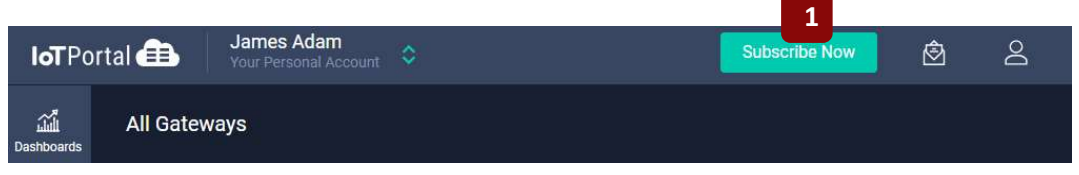

2. Click [Subscribe]. To view the Token conversion rate, click the link.

| Subscribe to ge                                                                                                    | t the very best                                                                                                    | of IoTPortal                                                                         |
|----------------------------------------------------------------------------------------------------|----------------------------------------------------------------------------------------------------|--------------------------------------------------------------------------------------|
| Subscription includes:                                                                                                    |                                                                                                    |                                                                                      |
| Get 3,000,000 Tokens every                                                                                                    | month                                                                                                    |                                                                                      |
| <ul> <li>Use Tokens to get dashboar<br/>and download data.</li> </ul>                                                                                                    | rd data, send alerts (e                                                                                                    | mail, notifications, SMS                                                             |
| Token conversion rate                                                                                                    |                                                                                                    |                                                                                      |
| 3,000,000 Tokens every r                                                                                                    | nonth • Recurring billi                                                                                                    | ng • Cancel anytime                                                                  |
| Token Conversion Rate 2                                                                                                    |                                                                                                    | ×                                                                                    |
| Token Conversion Rate 2                                                                                                    | Token Consumed                                                                                                    | ×                                                                                    |
| Token Conversion Rate 2<br>Resource<br>Email                                                                                                    | Token Consumed                                                                                                    | / Email                                                                              |
| Token Conversion Rate 2<br>Resource<br>Email<br>SMS                                                                                                    | Token Consumed<br>1000<br>3000 to 33000*<br>*Depends on destination                                                                                                    | / Email<br>/ SMS<br>n and the SMS rate.                                              |
| Token Conversion Rate     2       Resource       Email       SMS       Notification                                                                                                    | Token Consumed<br>1000<br>3000 to 33000*<br>*Depends on destination<br>+0 0<br>100% Discount                                                                                                    | ×<br>/ Email<br>/ SMS<br>n and the SMS rate.<br>/ Notification                       |
| Token Conversion Rate       2         Resource       Email         SMS       Notification         Ingress Report       Ingress Report                                                                                                    | Token Consumed<br>1000<br>3000 to 33000*<br>*Depends on destination<br>100% Discount<br>2000 0<br>100% Discount                                                                                                    | ×<br>/ Email<br>/ SMS<br>n and the SMS rate.<br>/ Notification<br>/ MiB              |
| Token Conversion Rate       2         Resource       Email         SMS       Notification         Ingress Report       Egress Commands                                                                                                    | Token Consumed           1000           3000 to 33000*           *Depends on destination           100% Discount           2000 0           100% Discount           5 0           100% Discount                     | × / Email / SMS n and the SMS rate. / Notification / MiB / MiB                       |
| Token Conversion Rate       2         Resource       Email         SMS       SMS         Notification       Ingress Report         Egress Commands       Dashboard Data Request                                                           | Token Consumed         1000         3000 to 33000*         *Depends on destination         +0         100% Discount         2000         100% Discount         5         100% Discount         2000                 | × / Email / Email / SMS n and the SMS rate. / Notification / MiB / MiB / MiB         |
| Token Conversion Rate       2         Resource       Email         SMS       SMS         Notification       Ingress Report         Egress Commands       Dashboard Data Request         Data Download Request       Data Download Request | Token Consumed         1000         3000 to 33000*         *Depends on destination         +0         100% Discount         2000         100% Discount         2000         100% Discount         2000         1000 | × / Email / Email / SMS n and the SMS rate. / Notification / MiB / MiB / MiB / 10MiB |

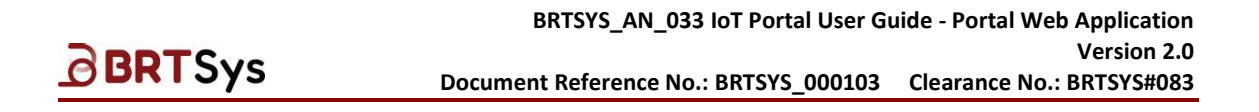

3. Subscriptions / Billing address interface is displayed.

Enter the following <u>Customer information</u> – *Customer ID* and *PRN* and click to **[VERIFY]** the same.

| Checkout<br>Subscriptions / Bil | lling Address                             |         |           |        |            |  |
|---------------------------------|-------------------------------------------|---------|-----------|--------|------------|--|
| Custon<br>Enter you             | ner ID and PRN<br>ar Customer ID and PRN. |         |           | 3      |            |  |
| Customer ID                     | TEST_CUSTOMER_123                         | PRN TES | T_PRN_123 | VERIFY | 🥑 Verified |  |

Upon verifying successfully, enter the following <u>Billing Address information</u> – *First Name, Last Name, Street, Building (optional), Floor, Unit, City, Zip/Postal Code, Country, State/Province* (optional)

| Checkout<br>Subscriptions / Billing Address                                 | 3                       |                                                                                                    |
|-----------------------------------------------------------------------------|-------------------------|----------------------------------------------------------------------------------------------------|
| Customer ID and PRN<br>Enter your Customer ID and PRN.                      |                         | You are buying                                                                                                    |
| Customer ID TEST_CUSTOMER_123 PRN TEST_PF                                   | NL123 VERIFY Ø Verified | Monthly Charge USD 30.00/mo<br>Billing Startis: 04 Mar 2024<br>Subscription Period: 04 Mar 2024. 03 Mar 2025 (12 Months)                                         |
| Billing Address<br>Address is required according to regulatory requirement. |                         | Billing starts from today (04 Mar 2024), and will renew automatically<br>every month.<br>Payments won't be refunded for partial billing periods. Cancel anytime. |
| James                                                                       |                         |                                                                                                    |
| Adam                                                                        |                         | NEXT 4                                                                                                    |
| Street<br>1 Tai Seng Avenue, Tower A                                        |                         |                                                                                                    |
| Building (Optional)<br>Tai Seng Exchange                                    |                         |                                                                                                    |
| Floor, Unit                                                                 |                         |                                                                                                    |
| 03-01<br>City                                                               |                         |                                                                                                    |
| Singapore                                                                   |                         |                                                                                                    |
| 536464                                                                      |                         |                                                                                                    |
| Country<br>Singapore                                                        |                         | •                                                                                                    |
| State/Province (Optional)                                                   |                         |                                                                                                    |
| Central Singapore                                                           |                         | ×                                                                                                    |

- 4. Click **[NEXT]**. Upon successfully adding the billing address, an appropriate message indicating the same is displayed.
- 5. Add the Payment Method (Card Number, Expiration Date and CVV number).

| Checkout<br>Subscriptions / Billing Address / Checkout                                                                    |            |        | You are buying                                                                                                    |                                     |
|----------------------------------------------------------------------------------------------------|------------|--------|----------------------------------------------------------------------------------------------------|-------------------------------------|
| Customer ID and PRN<br>Them are required to complete the transaction.<br>Customer ID: TEST_CUSTOMER_123 PRN: TEST_PRN_123 |            |        | <b>Monthly Charge</b><br>Billing Starts: 04 Mar 2024<br>Subscription Period: 04 Mar 2024 - 03 Mar 2025 (12 Months) | USD 30.00/mo                        |
| Billing Address<br>Address to regulatory requirement.                                                                     |            |        | Promocode                                                                                                    |                                     |
| James Adam<br>Singapore, 1 Tai Seng Avenue, Tower A, Tai Seng Exchange, 03-01, Singapo                                    | re, 536464 |        |                                                                                                    | USD 30.09<br>- USD 0.00<br>USD 2.70 |
| Payment Method                                                                                                    |            |        |                                                                                                    |                                     |
| Pay with card                                                                                                    |            | VISA 👥 | Total                                                                                                    |                                     |
| Card Number                                                                                                    |            |        | Jame to the Terms of Bassica                                                                                       |                                     |
| Etpracenuum (son(m)                                                                                                    | 5 <u></u>  |        | PAY                                                                                                    |                                     |
| uct Page                                                                                                    |            |        |                                                                                                    | 5                                   |
| ment Feedback                                                                                                    |            |        | Copyright © BRT Sys                                                                                                | tems Pte Lto                        |

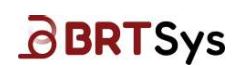

6. Select or enter the promo code, if any and click [Apply].

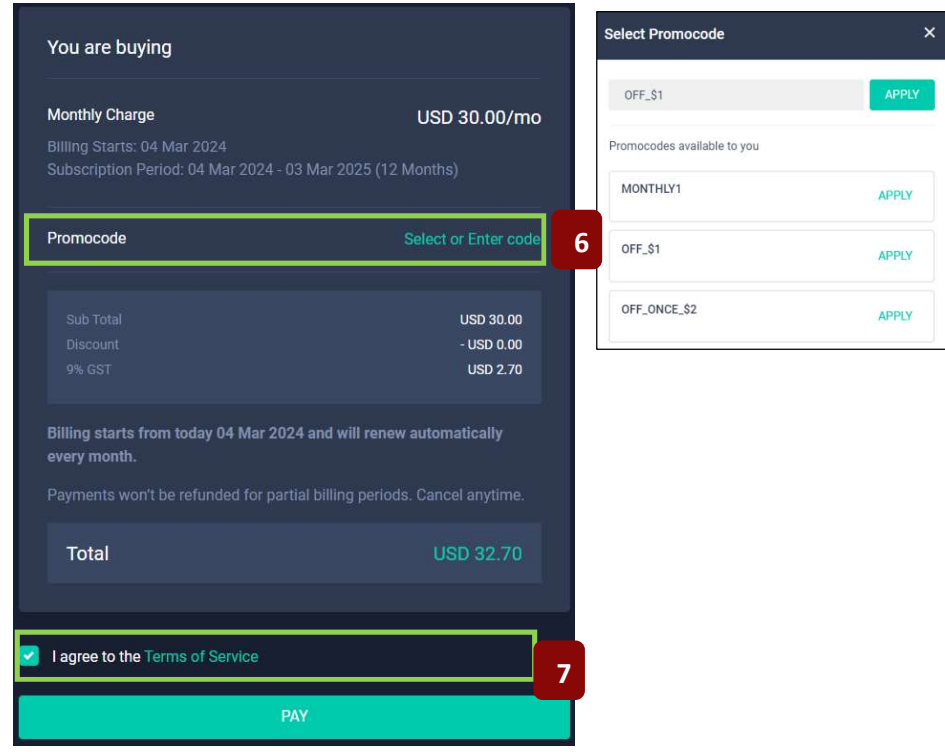

- 7. Go through the *Terms of Service* (by clicking on the link) and accept it by clicking on the check box. Upon adding the required information, click **[PAY]**.
- 8. Once the payment is successful an appropriate message indicating the same is displayed and the subscription details are displayed.

| Subscription                                          |                             |                                                  |                  |                                                                                                    |                      |
|-------------------------------------------------------|-----------------------------|--------------------------------------------------|------------------|----------------------------------------------------------------------------------------------------|----------------------|
| Current Balance                                       |                             | Purchase Additional Tokens                       |                  | Subscription Information                                                                                        |                      |
| Monthly Allocated Tokens<br>04 Mar 2024 - 03 Apr 2024 | <b>3,000,000</b> /3,000,000 | Bundle of 1,000,000 Purchased Tokens<br>No orphy | USD 10.00        | FMIX 788/6812/949c-4174-6/d41636/94/7887e7<br>Customer ID: TKST_CXSTOMER_123                                    |                      |
| Bonus Tokens                                          |                             |                                                  | 1,000,000 Tokens | Vour next billing date in 04 Apr 2024<br>IoTPortal Monthly Subscription - USD 30.00/mo<br>Monthly Plan - Active |                      |
| Purchased Tokens<br>No expiry                         |                             | USD 10.00                                        | 9                |                                                                                                    |                      |
| Token conversion rate                                 |                             |                                                  |                  |                                                                                                    |                      |
| Token Spending Detailed Statistics                    |                             |                                                  |                  |                                                                                                    |                      |
| Monthly Spending                                      |                             | Overview                                         |                  |                                                                                                    | Show Overview 2024 - |
| PS - Construction                                     | 0%<br>- 0%                  |                                                  |                  |                                                                                                    |                      |
| Erneil 🛢 SMS 🖷 Notification 🔳 Deshboard I             | Data 🔳 Data Download        | Email SMS ENdification Deshboard Data            | Data Download    |                                                                                                    |                      |

9. To purchase additional tokens, enter the required token quantity, click **[BUY]** and **repeat the steps from 6-8**.

#### BRTSYS\_AN\_033 IoT Portal User Guide - Portal Web Application Version 2.0 Document Reference No.: BRTSYS\_000103 Clearance No.: BRTSYS#083

## 8.2 Billing History

**BRT**Sys

Token purchases can be viewed in the billing history interface, which shows a history of all transactions. Additionally, invoice receipts can be downloaded through this interface.

To view billing history,

1. Click on the **avatar** icon at the top right corner and selection **Subscription** from the resulting menu.

| ΙοΤΡοι            | rtal 💼 🛛 James Adam<br>Your Personal A | 1<br>ccount         |               | Current Ba<br><b>3,000,0</b> 0 | alance:<br>00 Toke | ns 🖄                           | 8 |
|-------------------|----------------------------------------|---------------------|---------------|--------------------------------|--------------------|--------------------------------|---|
| للس<br>Dashboards | All Gateways                           |                     |               |                                | පී                 | James Adam<br>iotportalusr1@gm |   |
|                   |                                        |                     |               | + Add Gateway                  |                    | Subscription                   | 1 |
|                   | Gateway Name 🗘                         | UUID 0              | Last Active 🗘 | Group 🗘                        |                    | Account Setting                | s |
| Events            | Gateway_1                              | LG01020105272100017 | • Online      |                                | 8                  | Logout                         |   |

2. Subscription interface is displayed. Click [Manage Subscription].

| Subscription                                                      |                                                                |                                                                                                    |
|-------------------------------------------------------------------|----------------------------------------------------------------|----------------------------------------------------------------------------------------------------|
| Current Balance                                                   | Purchase Additional Tokens                                     | Subscription Information                                                                                        |
| 3,000,000 Tokens<br>Monthly Allocated Tokens 3,000,000 /3,000,000 | Bundle of 1,000,000 Purchased Tokens<br>No expiry<br>USD 10.00 | PRN: 788fd812-949c-4174-b6d4-fa5d9d73a7e7<br>Customer ID: TEST_CUSTOMER_123                                     |
| 04 Mar 2024 - 03 Apr 2024<br>Bonus Tokens 0<br>-                  | Qty (Max 100) 1,000,000 Tokens                                 | Your next billing date is 04 Apr 2024<br>IoTPortal Monthly Subscription - USD 30.00/mo<br>Monthly Plan - Active |
| Purchased Tokens 0 No expiry Token conversion rate                | USD 10.00 BUY                                                  | Manage Subscription 2                                                                                           |

3. Manage Subscription interface is displayed. Click Billing History.

| Manage Billing History Billing                                                                               | g Address                             |                          |                                  |                  |
|----------------------------------------------------------------------------------------------------|---------------------------------------|--------------------------|----------------------------------|------------------|
| Current Plan<br>Manage your subscription                                                                     |                                       |                          |                                  | CANCEL SUBSCRIPT |
| Monthly Plan - Active<br>IoTPortal Monthly Subscription                                                      | Monthly Allocated Tokens<br>3,000,000 | Starts On<br>04 Mar 2024 | Renewal<br>Monthly               | P4<br>US         |
|                                                                                                    |                                       |                          | Next Billing Date<br>04 Apr 2024 | Monti<br>USI     |
| Add on                                                                                                    |                                       |                          |                                  |                  |
| Bundle of 1,000,000 Purchased Tokens<br>Monthly renewing additional tokens, starting from next billing date. |                                       |                          | Qty (Max 100) 1 USD 10.00/m      | NO BUY ADD O     |
| Payment Information<br>EGB payment method for subscription                                                   |                                       |                          |                                  | EDIT PAYM        |
| Payment method used for current subscription<br>Ending in 1111<br>Visa                                       |                                       |                          |                                  |                  |
| uct Page                                                                                                    |                                       |                          |                                  |                  |

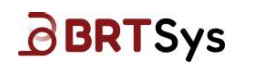

4. A list of transactions (if any) will be displayed.

| Manage Subscription<br>Subscription / Manage Subscription |                       |                               |                |                              |                    |
|-----------------------------------------------------------|-----------------------|-------------------------------|----------------|------------------------------|--------------------|
| Manage                                                    | Billing History       | Billing Address               |                |                              |                    |
|                                                           |                       |                               |                | 04/03/2024 - 03/04/2024 Filt | er Search          |
| Receipt Type 😄                                            | Period 0              | Transaction ID 👙              | Payment Date 🔅 | Amount 0                     | Status 0           |
| Monthly Subscription                                      | 04/03/24 - 03/04/24 4 | 5e1410b2-e546-402b-a454-260fb | 04/03/2024     |                              | Success R Download |

5. Click **[Download]** to download the invoice receipt in pdf format. Please note that the invoice receipt can be downloaded only after the payment *status* shows *success*.

| BRT SYSTEMS PTE LTD.<br>1 Tai Seng Avenue, Tower A, #03-01                                                                                           | Document No.: 983002850<br>Date of Issue: 04 Mar 2024 |                                                                                                    |                                                                                                    |  |  |
|----------------------------------------------------------------------------------------------------|-------------------------------------------------------|----------------------------------------------------------------------------------------------------|----------------------------------------------------------------------------------------------------|--|--|
| Singapore 536464                                                                                                    |                                                       |                                                                                                    |                                                                                                    |  |  |
| Tet: +65 6547 4827, Fax: +65 6841 6071<br>Email: sales@brtsys.com                                                                                    |                                                       | GST Registration                                                                                                    | No.: 202220043F                                                                                                    |  |  |
| Bill To:                                                                                                    | Account ID: i                                         | otportalusr1@gn                                                                                                    | nail.com                                                                                                    |  |  |
| James Adam                                                                                                    | Customer ID:                                          | TEST_CUSTOM                                                                                                    | ER_123                                                                                                    |  |  |
| 1 Tai Seng Avenue, Tower A, 03-01                                                                                                    | PRN: 788fd8                                           | 12-949c-4174-b6                                                                                                    | d4-fa5d9d73a7e7                                                                                                    |  |  |
| Singapore, Central Singapore, Singapore 53                                                                                                    | 6464 Currency: US                                     | \$D                                                                                                    |                                                                                                    |  |  |
| DESCRIPTION                                                                                                    | QTY                                                   | UNIT PRICE                                                                                                    | TOTAL PRICE                                                                                                    |  |  |
|                                                                                                    |                                                       |                                                                                                    | 101000000000                                                                                                    |  |  |
| Monthly Plan                                                                                                    | 1                                                     | \$30.00 USD                                                                                                    | \$30.00 USE                                                                                                    |  |  |
| Monthly Plan<br>(Tokens 3.000,000)<br>Period: D4 Mar 2024 - 03 Apr 2024                                                                              | 1                                                     | \$30.00 USD                                                                                                    | \$30.00 USE                                                                                                    |  |  |
| Monthly Plan<br>(Tokens 3.000.000)<br>Period: D4 Mar 2024 - 03 Apr 2024                                                                              | 1                                                     | \$30.00 USD                                                                                                    | \$30.00 USC                                                                                                    |  |  |
| Monthly Plan<br>(Takens 300.000)<br>Period: D4 Mar 2024 - 03 Apr 2024                                                                                | 1                                                     | \$30.00 USD<br>Sales:                                                                                                    | \$30.00 USD<br>\$30.00 USD                                                                                                    |  |  |
| Monthly Plan<br>Trakens 30.00.000<br>Period: D4 Mar 2024 - 03 Apr 2024                                                                               | 1                                                     | \$30.00 USD<br>Sales:<br>Discount:                                                                                               | \$30.00 USE<br>\$30.00 USE<br>-\$0.00 USE                                                                                          |  |  |
| Monthly Plan<br>(Tokms 3.000.000)<br>Period: D4 Mar 2024 - 03 Apr 2024                                                                               | 1<br>Taxe                                             | \$30.00 USD<br>Sales:<br>Discount:<br>s (GST 9.0%):                                                                              | \$30.00 USE<br>\$30.00 USE<br>-\$0.00 USE<br>\$2.70 USE                                                                            |  |  |
| Monthly Plan<br>(Takens 30.00.000)<br>Period: 04 Mar 2024 - 03 Apr 2024                                                                              | 1<br>Taxe                                             | \$30.00 USD<br>Sales:<br>Discount:<br>s (GST 9.0%):<br>Total:                                                                    | \$30.00 USE<br>\$30.00 USE<br>-\$0.00 USE<br>\$2.70 USE<br>\$32.70 USE                                                             |  |  |
| Monthly Plan<br>(Takens 300.000)<br>Period: D4 Mar 2024 - 03 Apr 2024<br>Period: D4 Mar 2024 - 03 Apr 2024                                           | 1<br>Taxe                                             | \$30.00 USD<br>Sales:<br>Discount:<br>s (GST 9.0%):<br>Total:<br>Sales (SGD):                                                    | \$30.00 USE<br>\$30.00 USE<br>-\$0.00 USE<br>\$2.70 USE<br>\$32.70 USE<br>\$40.34 SGE                                              |  |  |
| Monthly Plan<br>(Tokens 30:00:00)<br>Period: 04 Mar 2024 - 03 Apr 2024<br>For GST reporting purposes only,                                           | 1<br>Taxe                                             | \$30.00 USD<br>Sales:<br>Discount:<br>s (GST 9.0%):<br>Total:<br>Sales (SGD):<br>Discount:                                       | \$30.00 USE<br>\$30.00 USE<br>-\$0.00 USE<br>\$2.70 USE<br>\$32.70 USE<br>\$40.34 SGE<br>-\$0.00 SGE                               |  |  |
| Monthly Plan<br>(Tokens 300:000)<br>Period: D4 Mar 2024 - 03 Apr 2024<br>For GST reporting purposes only,                                            | 1<br>Taxe:<br>Taxe:                                   | \$30.00 USD<br>Sales:<br>Discount:<br>s (GST 9.0%):<br>Total:<br>Discount:<br>s (GST 9.0%):                                      | \$30.00 USE<br>\$30.00 USE<br>\$2.70 USE<br>\$32.70 USE<br>\$40.34 SGE<br>\$40.34 SGE<br>\$3.63 SGE                                |  |  |
| Monthly Plan<br>(Trakens 30:00:00)<br>Period: 04 Mar 2024 - 03 Apr 2024<br>For GST reporting purposes only,<br>SGD Exchange Rate: 1 SGD = 0.7438 USD | 1<br>Taxe<br>Taxe<br>Taxe                             | Sales:<br>Discount:<br>s (GST 9.0%):<br>Total:<br>Sales (SGD):<br>Discount:<br>s (GST 9.0%):<br>otal in SGD:                     | \$30.00 USE<br>\$30.00 USE<br>\$30.00 USE<br>\$2.70 USE<br>\$32.70 USE<br>\$40.34 SGE<br>\$40.34 SGE<br>\$43.97 SGE                |  |  |
| Monthly Plan<br>(Tokans 3.000.000)<br>Period: 04 Mar 2024 - 03 Apr 2024<br>For GST reporting purposes only,<br>SGD Exchange Rate: 1 SGD = 0.7438 USD | 1<br>Taxe<br>Taxe<br>Taxe                             | \$30.00 USD<br>Sales::<br>Discount:<br>s (GST 9.0%):<br>Discount:<br>s (GST 9.0%):<br>Discount:<br>s (GST 9.0%):<br>otal in SGD: | \$30.00 USE<br>\$30.00 USE<br>-\$0.00 USE<br>\$2.70 USE<br>\$32.70 USE<br>\$40.34 SGE<br>\$40.34 SGE<br>\$43.97 SGE<br>\$43.97 SGE |  |  |

Sample Receipt / Invoice for Singapore Users

RECEIPT/ INVOICE BRTSys Document No.: 683000001 BRT SYSTEMS PTE LTD. Date of Issue: 27 Feb 2023 1 Tai Seng Avenue, Tower A, #03-01, Singapore 536464 Tel: +65 6547 4927, Fax: +65 6841 6071 Email: sales@brtsys.com GST Registration No.: 202220043R Account ID: email@domain.com Customer ID: SYS-000001 Bill To: Your Name Your Address, Town PRN: BRTSYS00001 City, Postcode Currency: USD DESCRIPTION OTY UNIT PRICE TOTAL PRICE Monthly Plan 1 \$50.00 USD \$50.00 USD (Yokena (000000) Periud: 27 Feb 2023 - 26 Mar 2023 Add-On Bundle of 1,000,000 Purchased Tokens \$10.00 USD \$10.00 USD 1 Sales: \$60.00 USD Discount: -\$0.00 USD Total: \$60.00 USD ure is required. Please request if a tax invoice is needed © BRT Systems Pts Ltd. www.brtsys.com

Sample Receipt / Invoice for Non- Singapore Users

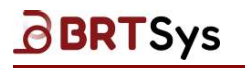

## 8.2.1 Buy Add-On tokens

To buy add-on tokens,

1. In the Manage Subscription interface, under Add-on section, click [BUY ADD-ON].

| Manage                                       | Billing History Bi                                                                                      | illing Address                                                                                                    |                                   |                              |
|----------------------------------------------|----------------------------------------------------------------------------------------------------|----------------------------------------------------------------------------------------------------|-----------------------------------|------------------------------|
|                                              |                                                                                                    | 0                                                                                                    |                                   |                              |
| it Plan<br>e your subscription               | C                                                                                                    | Confirm                                                                                                    |                                   | CANCEL SUBSCRIPTION          |
| y Plan - Active<br>rtal Monthly Subscription | Your added payment meth<br>every month together with                                                    | od will charge additional <b>USD 10.</b><br>I your monthly subscription charg                                                             | 00<br>Renewal<br>C. Monthly       | Per Mor<br>USD 30.           |
|                                              | The new billing will start<br>account will be credited a<br>tokens together with you<br>billing date on | t on the next billing date and your<br>additional 1 x 1,000,000 purchase<br>ar subscription plan from the nex<br>awards until you cancel. | d Next Billing D<br>t 04 Apr 2024 | ate Monthly To<br>4 USD 30.1 |
|                                              | Do you v                                                                                                | want to continue?                                                                                                    |                                   |                              |
|                                              | NO                                                                                                    | YES 2                                                                                                    |                                   |                              |
|                                              |                                                                                                    | YES 2                                                                                                    |                                   | 1                            |

- 2. A confirmation message will be displayed. Go through the message and click **[YES]** to proceed.
- 3. Upon successful purchase, the details are displayed as part of the current plan.

| Current Plan<br>Manage your subscription                                 |                                           |                           | CANCE                            | L SUBSCRIPTION             |
|--------------------------------------------------------------------------|-------------------------------------------|---------------------------|----------------------------------|----------------------------|
| Monthly Plan - Active<br>IoTPortal Monthly Subscription                  | Monthly Allocated Tokens 3,000,000        | Started On<br>04 Mar 2024 | Renewal<br>Monthly               | Per Month<br>USD 30.00     |
| Add-on - Active<br>Bundle of 1,000,000 Purchased Tokens<br>Remove Add-on | Monthly Purchased Tokens<br>1 x 1,000,000 | Starts On<br>04 Apr 2024  | Reneiwal<br>Monthly              | Per Month<br>USD 10.00     |
|                                                                          |                                           |                           | Next Billing Date<br>04 Apr 2024 | Monthly Total<br>USD 40.00 |

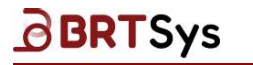

## 8.2.2 Remove Add-On tokens

To remove add-on tokens,

1. Click Remove Add-On.

| Current Plan<br>Manage your subscription                                 |                                           |                           | CANCE                            | L SUBSCRIPTION             |
|--------------------------------------------------------------------------|-------------------------------------------|---------------------------|----------------------------------|----------------------------|
| Monthly Plan - Active<br>IoTPortal Monthly Subscription                  | Monthly Allocated Tokens 3,000,000        | Started On<br>04 Mar 2024 | Renewal<br>Monthly               | Per Month<br>USD 30.00     |
| Add-on - Active<br>Bundle of 1,000,000 Purchased Tokens<br>Remove Add-on | Monthly Purchased Tokens<br>1 x 1,000,000 | Starts On<br>04 Apr 2024  | Renewal<br>Monthly               | Per Month<br>USD 10.00     |
|                                                                          |                                           |                           | Next Billing Date<br>04 Apr 2024 | Monthly Total<br>USD 40.00 |

2. A confirmation message will be displayed. Go through the message and click **[CANCEL ADD-ON]** to proceed.

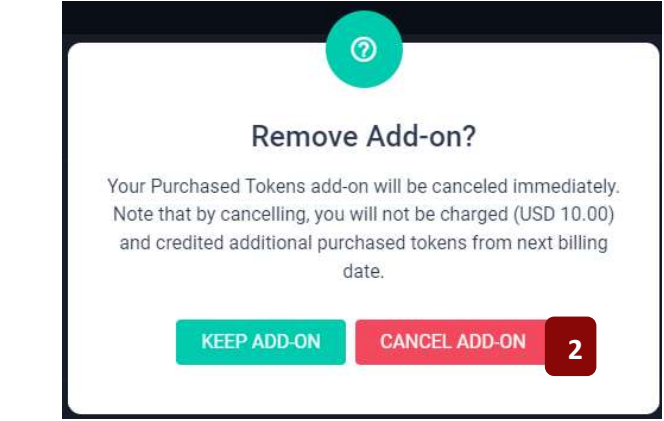

3. The Add-on tokens are removed successfully.

| Current Plan<br>Manage your subscription                                                                     |                                    |                               | CA                               | NCEL SUBSCRIPTION          |
|----------------------------------------------------------------------------------------------------|------------------------------------|-------------------------------|----------------------------------|----------------------------|
| Monthly Plan - Active<br>IoTPortal Monthly Subscription                                                      | Monthly Allocated Tokens 3,000,000 | Started On<br>04 Mar 2024     | Renewal<br>Monthly               | Per Month<br>USD 30.00     |
|                                                                                                    |                                    |                               | Next Billing Date<br>04 Apr 2024 | Monthly Total<br>USD 30.00 |
|                                                                                                    |                                    |                               |                                  |                            |
| Add-on 3                                                                                                    |                                    |                               |                                  |                            |
| Bundle of 1,000,000 Purchased Tokens<br>Monthly renewing additional tokens. starting from next billing date. |                                    | <b>Qty</b> (Max 100) <b>1</b> | USD 10.00/mo                     | BUY ADD-ON                 |

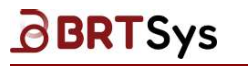

## 8.3 Updating Billing Address

To update billing address,

1. From the Manage Subscription interface, click **Billing Address**.

| Manage                                                                                   | Billing History | Billing Address | 1                                     |                          |                                  |                        |
|------------------------------------------------------------------------------------------|-----------------|-----------------|---------------------------------------|--------------------------|----------------------------------|------------------------|
|                                                                                          |                 |                 |                                       |                          |                                  |                        |
| urrent Plan<br>Image your subscription                                                   |                 |                 |                                       |                          |                                  | CANCEL SUBSCRIPTION    |
| anthly Plan - Active<br>TPortal Monthly Subscription                                     |                 |                 | Monthly Allocated Tokens<br>3,000,000 | Starts On<br>04 Mar 2024 | Renewal<br>Monthly               | Per Mar<br>USD 30.     |
|                                                                                          |                 |                 |                                       |                          | Next Billing Date<br>04 Apr 2024 | Monthly To<br>USD 30.  |
|                                                                                          |                 |                 |                                       |                          |                                  |                        |
| ld-on                                                                                    |                 |                 |                                       |                          |                                  |                        |
| Bundle of 1,000,000 Purchased Tokens<br>Monthly renewing additional tokens, starting fro |                 |                 |                                       |                          | Qty (Maix 100) 1 US              | 5D 10.00/mo BUY ADD-ON |
|                                                                                          |                 |                 |                                       |                          |                                  |                        |
| yment Information<br>It payment method for subscription                                  |                 |                 |                                       |                          |                                  | EDIT PAYMENT           |
| avment method used for current subscript                                                 | ion             |                 |                                       |                          |                                  |                        |

2. Billing Address interface is displayed. Update the billing address (as required) and click **[UPDATE]** to save the changes (if any).

| Manage Subscription<br>Subscription / Manage Subscription                   |  |
|-----------------------------------------------------------------------------|--|
| Manage Billing History                                                      |  |
|                                                                             |  |
| Billing Address<br>Address is required according to regulatory requirement. |  |
| First Name                                                                  |  |
| James                                                                       |  |
| Last Name                                                                   |  |
| Adam                                                                        |  |
| Street                                                                      |  |
| 1 Tei Bong Avenue, Tower A                                                  |  |
| Building (Optional)                                                         |  |
| Tal Seng Exchange                                                           |  |
| Floor, Unit                                                                 |  |
| 03-01                                                                       |  |
| City                                                                        |  |
| Singapore                                                                   |  |
| Zip/Postal Code                                                             |  |
| 536464                                                                      |  |
| Country                                                                     |  |
|                                                                             |  |
| State/Province (Optional)                                                   |  |
| Central Singapore                                                           |  |
|                                                                             |  |
|                                                                             |  |
|                                                                             |  |

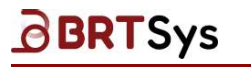

### 8.3.1 Edit Payment Information

To edit payment information,

1. In the Manage Subscription interface, under Payment Information section, click [EDIT PAYMENT].

| Current Plan<br>Manage your subscription                                                                     |                                    |                           | CA                               | NCEL SUBSCRIPTION          |
|----------------------------------------------------------------------------------------------------|------------------------------------|---------------------------|----------------------------------|----------------------------|
| Monthly Plan - Active<br>IoTPortal Monthly Subscription                                                      | Monthly Allocated Tokens 3,000,000 | Started On<br>04 Mar 2024 | Renewal<br>Monthly               | Per Month<br>USD 30.00     |
|                                                                                                    |                                    |                           | Next Billing Date<br>04 Apr 2024 | Monthly Total<br>USD 30.00 |
|                                                                                                    |                                    |                           |                                  |                            |
| Add-on                                                                                                    |                                    |                           |                                  |                            |
| Bundle of 1,000,000 Purchased Tokens<br>Monthly renewing additional tokens, starting from next billing date. |                                    | Qty (Max 100) 1           | USD 10.00/mo                     | BUY ADD-ON                 |
|                                                                                                    |                                    |                           |                                  |                            |
| Payment Information<br>Edit payment method for subscription                                                  |                                    |                           |                                  | EDIT PAYMENT               |
| Payment method used for current subscription                                                                 |                                    |                           |                                  |                            |
| Ending in 1111<br>Visa                                                                                       |                                    |                           |                                  |                            |

2. Edit the payment information as required and click **[UPDATE]** to save the changes, if any.

|                | VISA 🥌         |
|----------------|----------------|
|                |                |
|                |                |
| CVV (3 digits) |                |
| •••            |                |
|                | CVV (3 digits) |

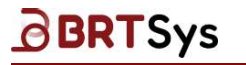

## 8.4 Cancel Subscription

To cancel subscription-

1. From the Manage Subscription interface, click [CANCEL SUBSCRIPTION].

| and the second second |                 |                                       |                          |                    |                     |
|----------------------------------------------------------------------------------------------------|-----------------|---------------------------------------|--------------------------|--------------------|---------------------|
| Manage                                                                                                    | Billing History | Billing Address                       |                          |                    |                     |
|                                                                                                    |                 |                                       |                          |                    |                     |
| urrent Plan<br>anage your subscription                                                                                                    |                 |                                       |                          | 1                  | CANCEL SUBSCRIPTION |
| onthly Plan - Active<br>TPortal Monthly Subscription                                                                                                    |                 | Monthly Allocated Tokens<br>3,000,000 | Starts On<br>04 Mar 2024 | Renewal<br>Monthly | Per Mo<br>USD 30    |
|                                                                                                    |                 |                                       |                          |                    |                     |

2. A confirmation message is displayed. Click **[YES]** to cancel the subscription or **[NO]** to cancel the subscription cancellation operation.

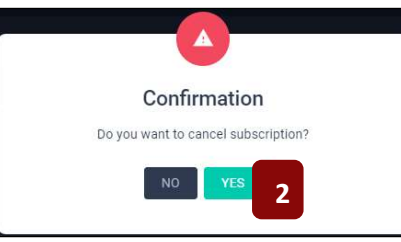

## 8.5 Re-Subscription

To re-subscribe-

1. From the Subscription interface, click **Manage Subscription**.

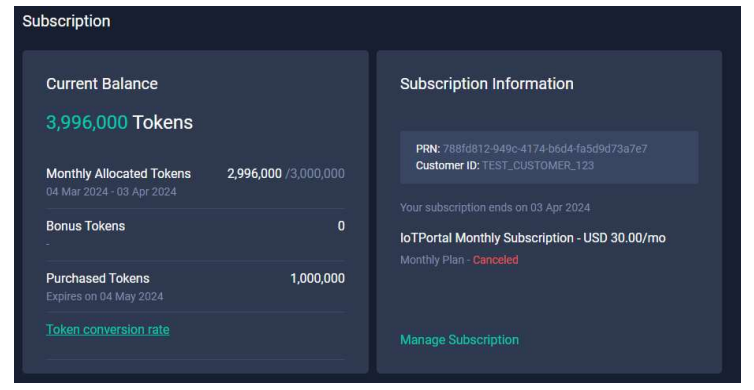

2. From the Subscription > Manage Subscription interface, click [SUBSCRIBE].

|    | Current Plan<br>Manage your subscription                  |                                    |                           |                        | SUBSCRIBE              |
|----|-----------------------------------------------------------|------------------------------------|---------------------------|------------------------|------------------------|
|    | Monthly Plan - Canceled<br>IoTPortal Monthly Subscription | Monthly Allocated Tokens 3,000,000 | Started On<br>04 Mar 2024 | Ends on<br>03 Apr 2024 | Per Month<br>USD 30.00 |
| 9. | Event Manage                                              | ement                              |                           |                        |                        |

Product Page Document Feedback

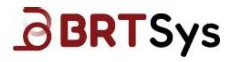

An event is a set of triggers evaluated against a set of conditions that cause an action or sequence of actions to happen. There are 5 types of events. The following table provides the list of events and action triggered.

|   | Event Type             | Action Triggered                                                                                                    |
|---|------------------------|----------------------------------------------------------------------------------------------------|
| 1 | Sensor based events    | The trigger signal is generated by one or more sensors                                                                     |
| 2 | Time based events      | The trigger signal is generated by a clock                                                                                 |
| 3 | Duration based events  | The trigger signal is generated by a timer                                                                                 |
| 4 | Attribute based events | The trigger signal is generated by an attribute of an object that is not a sensor (for example, an attribute of a gateway) |
| 5 | Complex events         | Combination of one or more above triggers                                                                                  |

#### Table 3 – Event Types

In every event, conditions are evaluated, and when the conditions are met, an action or sequence of actions is taken. Alerts and actuation sequences may be included in such actions. A triggered event cannot be re-armed until all its action components have been completed.

The events are created by the event owner, or any member of the organization authorised to perform the action, such as CREATE, READ, UPDATE and DELETE (CRUD). Events are given a name, and a log of event activations is kept and counts towards storage. Events can be enabled or disabled. The default state is disabled. A disabled (disarmed) event ignores its trigger signals and does not evaluate its conditions.

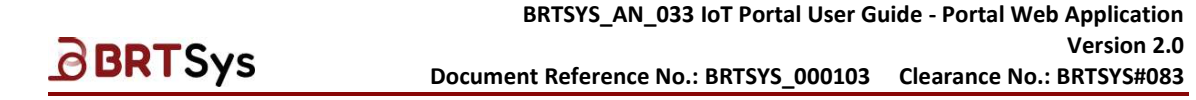

## 9.1 Create Event

To create a new event-

1. Click **Events** from the menu. If no events are available, then the interface will be empty. Else, a list of events is displayed.

| <b>IoT</b> Pc       | ortal 🌐 | Adam James<br>Your Personal Account | t 🗢 |                    |                       |        |             | Current Balance:<br>2,997,000 Tokens | Ø | 8      |
|---------------------|---------|-------------------------------------|-----|--------------------|-----------------------|--------|-------------|--------------------------------------|---|--------|
| ្ន៍ណ៍<br>Dashboards | Event M | lanagement                          |     |                    |                       |        |             |                                      |   |        |
| Gateways            |         | All Events 🕕                        |     | Event Variables    |                       |        |             |                                      |   |        |
| Events              | 1       |                                     |     |                    |                       | 2      | + New Event |                                      |   | Search |
| ැබු<br>Settings     | Event N | lame 🗘                              |     | Event Conditions 0 | Event Act             | ions 0 |             | Status   Action                      |   |        |
| ©<br>About          |         |                                     |     |                    | No Events to display. |        |             |                                      |   |        |

- 2. Click [+ New Event].
- 3. Enter a name for the Event. For example, *Event\_Fish\_Farm\_pH\_High*. Click **[CREATE]**.

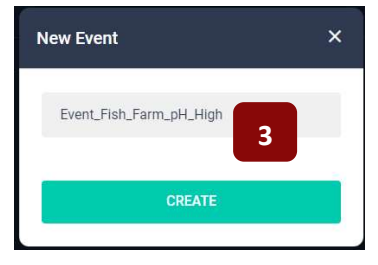

### 9.1.1 Add Condition(s) / Action(s)

### 9.1.1.1 When

4. Add conditions to trigger an event by clicking [+ADD CONDITION];

| Event_Fish_Farm_pH_H<br>Events / Event Details | ligh                          |                             |                       |    |                                      | 🗇 Delete |
|------------------------------------------------|-------------------------------|-----------------------------|-----------------------|----|--------------------------------------|----------|
| Enable this event                              | 0                             | Event<br>Name               | Event_Fish_Farm_pH_Hi | gh |                                      | P Edit   |
|                                                |                               |                             |                       |    |                                      |          |
|                                                | Wh                            | en                          |                       | >  | Do                                   |          |
| ,                                              | Add conditions to<br>+ ADD CO | trigger this eve<br>NDITION | ent.                  |    | Add the actions this event will run. |          |

Product Page Document Feedback

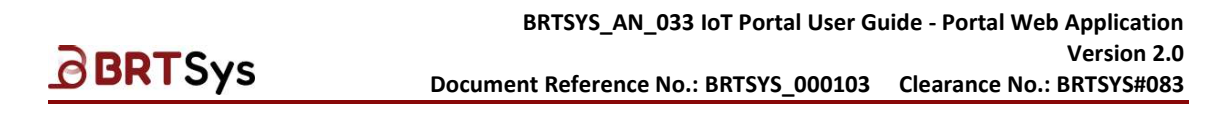

- 5. Select the condition, for example, *Recurrence*;
  - Add Condition
     ×

     Image: Condition
     ×

     Image: Condition
     ×

     Image: Condition
     ×

     Image: Condition
     ×

     Image: Condition
     ×

     Image: Condition
     ×

     Image: Condition
     ×

     Image: Condition
     ×

     Image: Condition
     ×

     Image: Condition
     ×

     Image: Condition
     ×

     Image: Condition
     ×

     Image: Condition
     ×

     Image: Condition
     ×

     Image: Condition
     ×

     Image: Condition
     ×

     Image: Condition
     ×

     Image: Condition
     ×

     Image: Condition
     ×

     Image: Condition
     ×

     Image: Condition
     ×

     Image: Condition
     ×

     Image: Condition
     ×

     Image: Condition
     ×

     Image: Condition
     ×

     Image: Condition
     ×

     Image: Condition
     ×

     Image: Condition
     ×

     Image: Condition
     ×
     </t
- Configure the condition details as required and click [ADD]. For illustration purpose, "Recurrence Type – Daily" is explained here. The below picture shows a recurrence condition that repeats "Daily" "Every Day" "at" "12:00 PM" and "End by 24/08/2024".

| Recurrence<br>Events / Event Details  |             |         |        |   |        |
|---------------------------------------|-------------|---------|--------|---|--------|
| Repeat                                | Weekly      | Monthly | Yearly |   |        |
| Repeat Every<br>1<br>Minimum 1 day an |             |         |        |   | Day(s) |
| Time Schedule<br>At<br>12:00 PM       |             |         |        |   | () Add |
| 12:00 PM                              |             |         |        |   |        |
| Range of Recur                        | 24/05/2024  |         |        |   |        |
| End                                   | No end date | End by  |        | ö |        |
| CANCEL ADD                            | 6           |         |        |   |        |

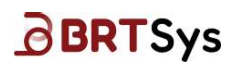

### 9.1.1.2 Do

Now, add the actions the event will run when the conditions are met, by clicking [+ADD ACTION]. For illustration purpose, "Action – Trigger Recurrence Type – Daily" is explained here

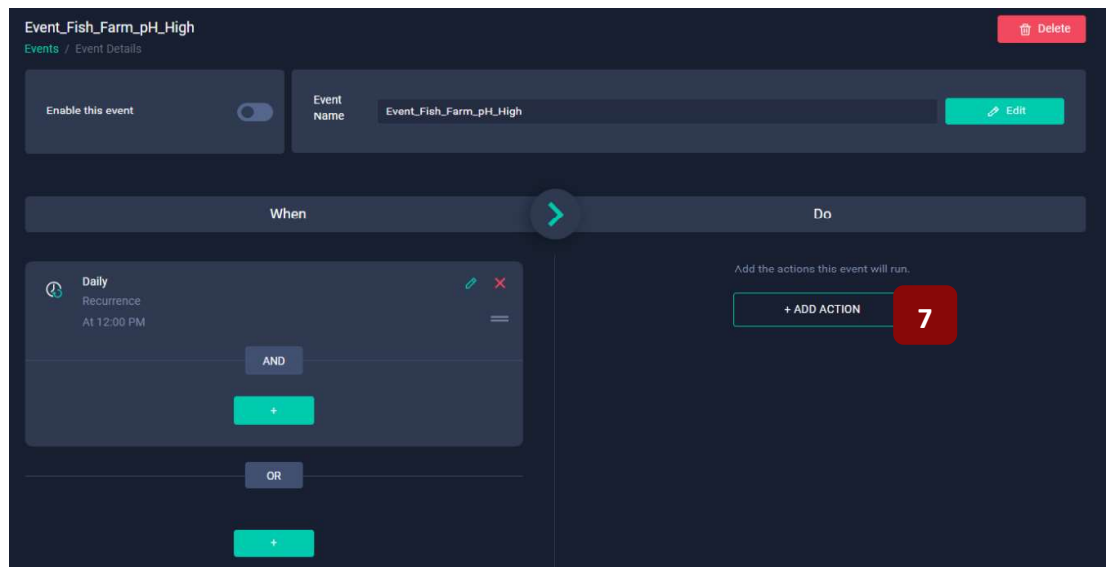

8. Select the action to be taken from the Add Action window. For illustration purpose, "Add Action – Trigger Actuator" is explained here.

| Add Ac | tion                                                        | ×  |
|--------|-------------------------------------------------------------|----|
| 0      | Send SMS<br>Send SMS to one or more phone numbers           | 2  |
| 0      | Send Email<br>Send entail to one or more email addresses    | >  |
| 0      | Send Notification<br>Send notification to one or more users | \$ |
| 6      | Trigger Actuator<br>Add an action to trigger Actuator       | 12 |
| 0      | Add Delay<br>Add a delay before an action gets triggered    | *  |
|        | Modify Event Variable<br>Modify the value of Event variable | >  |

9. Select Actuator and click [DONE].

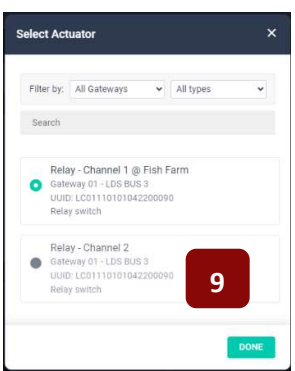

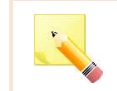

<u>NOTE:</u> If the actuator is in "Manual" mode, it will not be enabled to select actuator. In order to use the actuator in an event, it should be "Auto" mode.

Product Page Document Feedback

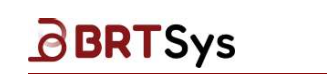

10. The Actuator details (like Actuator Name, Mode etc.) are displayed. Select the appropriate **Action –** Activate or Deactivate. Click **[ADD]**.

| Trigger Actuator Events / Event Details / Action                              |
|-------------------------------------------------------------------------------|
| Actuator                                                                      |
| Relay - Channel 1 @ Fish Farm<br>Relay Switch<br>Mode: Pulse<br>Control: Auto |
| Action                                                                        |
| Activate     Deactivate     CANCEL     ADD     10                             |

11. Upon successfully adding the action, an appropriate message indicating the same is displayed. The event details are displayed. The below picture shows an event with a recurrence condition (left side) that repeats "Daily" "Every Day" "at" "12:00 PM" and "End by 24/08/2024". Upon triggering this event, the Actuator Relay – Channel 1 @ Fish Farm will be activated.

| Event_Fish_Farm_pH_High Events / Event Details |         |               |                         |   |                                                                                                    | 🗂 Delete |
|------------------------------------------------|---------|---------------|-------------------------|---|----------------------------------------------------------------------------------------------------|----------|
| Enable this event                              | 0       | Event<br>Name | Event_Fish_Farm_pH_High |   |                                                                                                    | C Edit   |
|                                                |         |               |                         |   | 11                                                                                                    |          |
|                                                | W       | nen           |                         | > | Do                                                                                                    |          |
| C Daily<br>Recurrence<br>At 12:00 PM           | AND     |               |                         |   | Actuator<br>Relay - Channel 1 @ Fish Farm<br>Relay Switch<br>Mode: Pulse<br>Control: Auto<br>Action: Activate |          |
|                                                | OR<br>+ |               |                         |   |                                                                                                    |          |

|                                               |                  | BRTSYS_AN_(             | 033 IoT Portal User Gu                                      | ide - Portal Web Applicati      |
|-----------------------------------------------|------------------|-------------------------|-------------------------------------------------------------|---------------------------------|
| BRTSys                                        | <b>б</b> р       | ocument Reference I     | No.: BRTSYS_000103                                          | Version Clearance No.: BRTSYS#0 |
| 2. Enable or Dis                              | able event using | the 💽 toggle            | button <sup>2</sup> . By default                            | , the events are disable        |
| Event_Fish_Farm_pH_<br>Events / Event Details | High             |                         |                                                             | 🝵 Delete                        |
| Enable this event                             | Event<br>Name    | Event_Fish_Farm_pH_High |                                                             | 🥖 Edit                          |
|                                               | When             | >                       |                                                             | Do                              |
| C Daily<br>Recurrence<br>At 12:00 PM          |                  |                         | C Actuator<br>Relay - Channel 1 @ Fish Farm<br>Relay Switch |                                 |
|                                               | AND +            |                         | Mode: Pulse<br>Control: Auto<br>Action: Activate            |                                 |
|                                               | OR               |                         |                                                             | ·                               |
|                                               | •                |                         |                                                             |                                 |
|                                               | Event Status     | Toggle                  | Button State                                                |                                 |
|                                               | Enabled          |                         |                                                             |                                 |

13. Upon creating the Event Conditions and Actions, the list of events is updated.

Disabled

| Event Management        |                    |                   |                        |                 |
|-------------------------|--------------------|-------------------|------------------------|-----------------|
| All Events 1            | Event Variables 0  |                   |                        |                 |
|                         |                    | l l               | + New Event Search for | Search          |
| Event Name 🗘            | Event Conditions 🗘 | Event Actions 🗠 🗘 | Status 😂 Acti          | on              |
| Event_Fish_Farm_pH_High | Single Condition   |                   | •                      |                 |
| Show 10 - entries       |                    |                   |                        | Previous 👔 Next |

<sup>&</sup>lt;sup>2</sup> A toggle button refers to a control used for switching (or toggling) between two or more states or options.

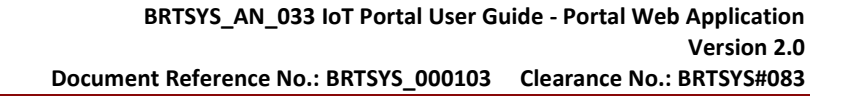

## 9.1.2 Change the order of the Condition(s) / Action(s)

To change the order of condition(s) / action(s) -

Click on the "=" icon to change the order of the condition / action by moving up or down.

| Event_Fish_Farm_pH_High<br>Events / Event Details |               |                         |   |                                                                                                    | Delete  |
|---------------------------------------------------|---------------|-------------------------|---|----------------------------------------------------------------------------------------------------|---------|
| Enable this event                                 | Event<br>Name | Event_Fish_Farm_pH_High |   |                                                                                                    | se Edit |
|                                                   | When          |                         | > | Do                                                                                                    |         |
| Daily     Recurrence     At 12:00 PM              | AND<br>+      | / ×                     |   | Actuator<br>Relay - Channel 1 @ Fish Farm<br>Relay Switch<br>Mode: Fulse<br>Control: Auto<br>Action: Activate | / ×     |
|                                                   | OR<br>+       |                         |   |                                                                                                    |         |

## 9.1.3 Edit Condition(s)

| 1. Click Edit 🖍                                   | icon.           |                         |                                                                                                    |          |
|---------------------------------------------------|-----------------|-------------------------|----------------------------------------------------------------------------------------------------|----------|
| Event_Fish_Farm_pH_High<br>Events / Event Details | 21 <b>1</b>     |                         |                                                                                                    | 🛅 Delete |
| Enable this event                                 | C Event<br>Name | Event_Fish_Farm_pH_High |                                                                                                    | 🧷 Edit   |
|                                                   |                 |                         |                                                                                                    |          |
|                                                   | When            | ?                       | Do                                                                                                    |          |
| Daily<br>Recurrence<br>At 12:00 PM                | AND<br>+        |                         | Actuator<br>Relay-Channel 1 @ Fish Farm<br>Relay Switch<br>Mode: Pulse<br>Control: Auto<br>Action: Activate | 0 ×<br>= |
|                                                   | OR              |                         |                                                                                                    |          |
|                                                   | +               |                         |                                                                                                    |          |

To edit condition(s)

**BRT**Sys

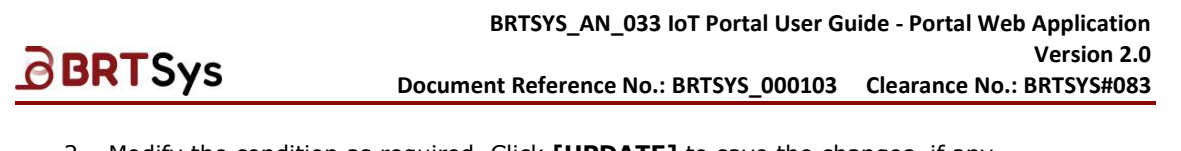

2. Modify the condition as required. Click **[UPDATE]** to save the changes, if any.

| Daily         |             |         |        |   |        |
|---------------|-------------|---------|--------|---|--------|
| - Juliy       | Weekly      | Monthly | Yearly |   |        |
| Repeat Every  |             |         |        |   |        |
|               |             |         |        |   | Day(s) |
|               |             |         |        |   |        |
|               |             |         |        |   |        |
| Time Schedule |             |         |        |   |        |
| At            |             |         |        |   |        |
|               |             |         |        | 0 | Add    |
| 12:00 AM 🗙    |             |         |        |   |        |
|               |             |         |        |   |        |
| Range of Recu | rrence      |         |        |   |        |
| Start         |             | -       |        |   |        |
|               |             |         |        |   |        |
| End           | No end date | End by  |        |   |        |

## 9.1.4 Edit Action(s)

To edit action(s) -

1. Click Edit 🖍 icon.

| Event_Fish_Farm_pH_High Events / Event Details |          |               |                         |   |                                                                                                    | 📋 Delete |
|------------------------------------------------|----------|---------------|-------------------------|---|----------------------------------------------------------------------------------------------------|----------|
| Enable this event                              | 0        | Event<br>Name | Event_Fish_Farm_pH_High |   |                                                                                                    | / Edit   |
|                                                | Wh       | en            |                         | > | Do                                                                                                    |          |
| C Daily<br>Recurrence<br>At 12:00 PM           | AND<br>+ |               |                         |   | Control: Autor<br>Relay-Channel 1 @ Fish Farm<br>Relay Switch<br>Mode: Pulse<br>Control: Auto<br>Action: Activate | /*<br>1  |
|                                                | OR<br>+  |               |                         |   |                                                                                                    |          |

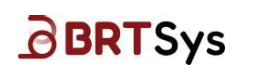

2. Modify the actions as required. Click **[UPDATE]** to save the changes, if any.

| Trigger Actuator<br>Events / Event Details / Ac                   | ion'        |
|-------------------------------------------------------------------|-------------|
| Actuator                                                          |             |
| Relay - Channel 1<br>Relay Switch<br>Mode: Pulse<br>Control: Auto | @ Fish Farm |
| Action                                                            |             |
| <ul> <li>Activate</li> </ul>                                      | Deactivate  |
| CANCEL                                                            | 2           |

Note that only the "Action" can be edited. To edit actuator details, the existing action must be deleted and a new action must be added, since the edit action feature does not allow for editing actuator details.

## 9.1.5 Delete Condition(s) / Action(s)

To delete condition(s) / action(s) -

1. Click **Delete** X icon.

| Event_Fish_Farm_pH_High<br>Events / Event Details |          |               |                         |   |                                                                                                    | Delete             |
|---------------------------------------------------|----------|---------------|-------------------------|---|----------------------------------------------------------------------------------------------------|--------------------|
| Enable this event                                 |          | Event<br>Name | Event_Fish_Farm_pH_High |   |                                                                                                    |                    |
|                                                   |          |               |                         |   |                                                                                                    |                    |
|                                                   | When     |               | 1                       | > | Do                                                                                                    |                    |
| Oally<br>Recurrence<br>At 12:00 PM                | AND<br>+ |               | / ×                     |   | C Actuator<br>Relay - Channel 1 @ Fish Farm<br>Relay Switch<br>Mode: Pulse<br>Control: Auto<br>Action: Activate | 0 <mark>×</mark> = |
|                                                   | OR<br>+  |               |                         |   | -                                                                                                    |                    |

2. A confirmation window is displayed. Click [DELETE] to remove the condition/action.

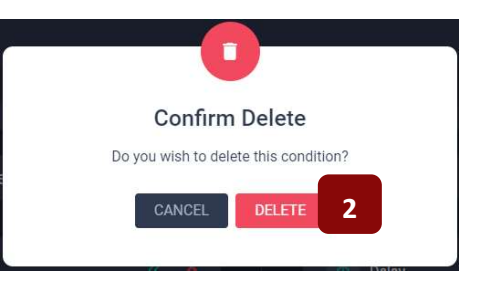

Product Page Document Feedback
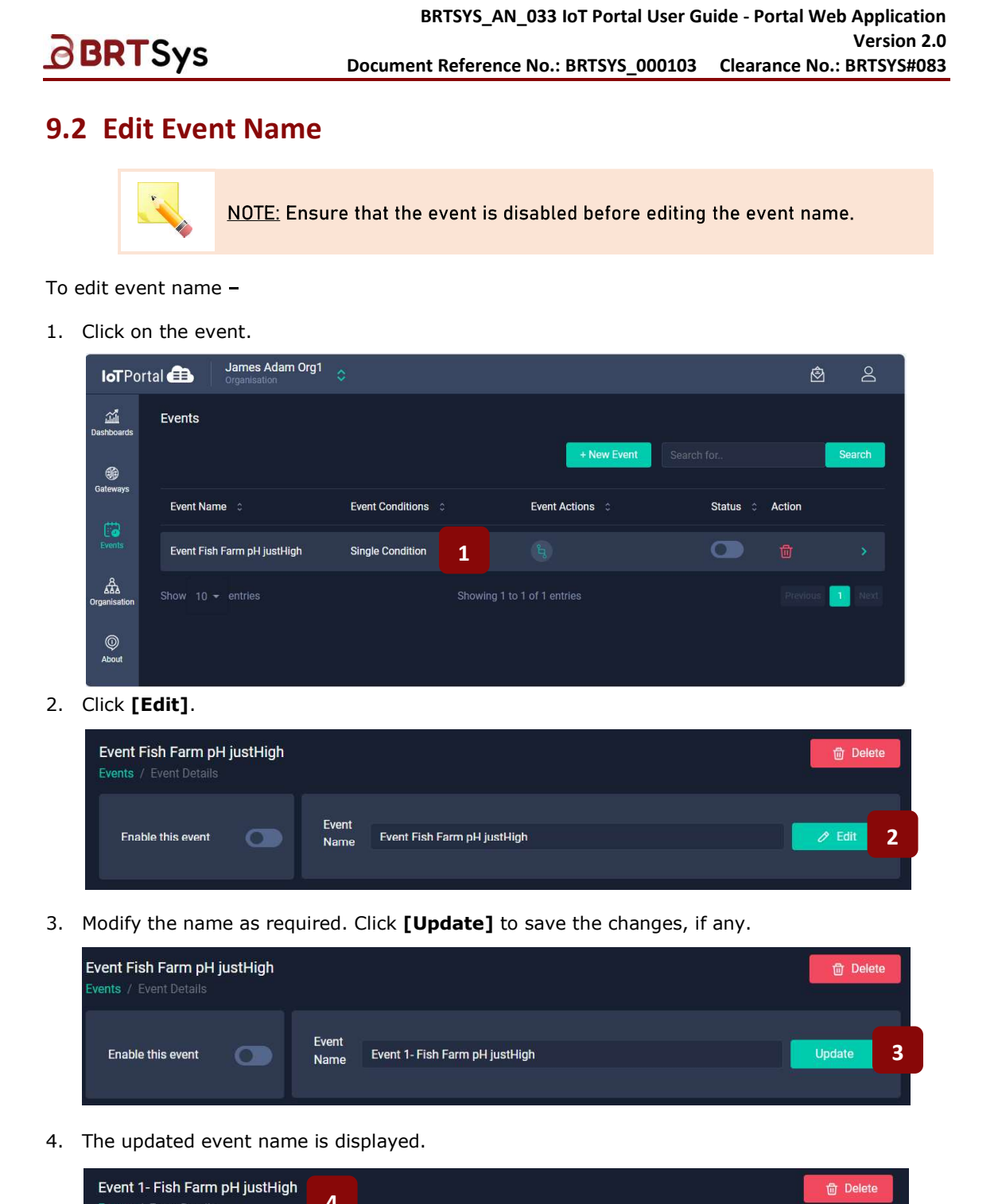

| Event 1- Fish Farm pH justHigh<br>Events / Event Details | 4             |                                | 面 Delete |
|----------------------------------------------------------|---------------|--------------------------------|----------|
| Enable this event                                        | Event<br>Name | Event 1- Fish Farm pH justHigh | 🖉 Edit   |

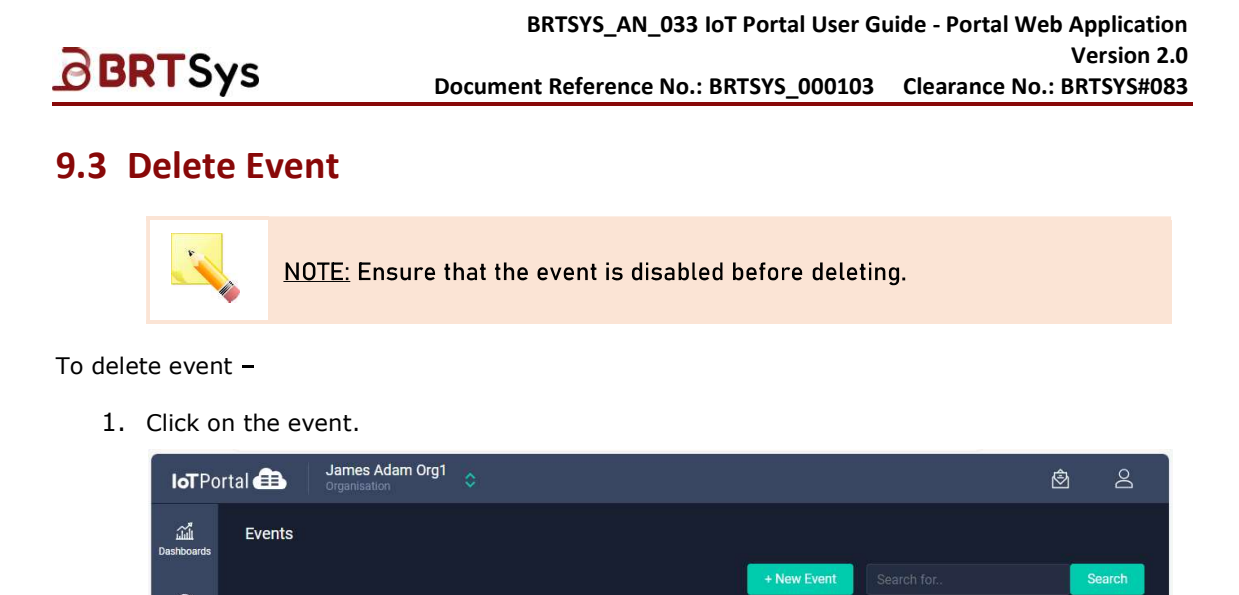

| ม์มี<br>Dashboards  | Events                         |                    | + New Event            |        | Search      |
|---------------------|--------------------------------|--------------------|------------------------|--------|-------------|
| Gateways            | Event Name 🗘                   | Event Conditions 0 | Event Actions 🗘        | Status |             |
| Events              | Event 1- Fish Farm pH justHigh | Single Condition   | (L)                    | •      |             |
| AAA<br>Organisation |                                | Showir             | ng 1 to 1 of 1 entries |        | ious 🚺 Next |
| ©<br>About          |                                |                    |                        |        |             |

2. Click [Delete].

| Event 1- Fish Farm pH justHigh<br>Events / Event Details |               |                                | 2 | 🖞 Delete |
|----------------------------------------------------------|---------------|--------------------------------|---|----------|
| Enable this event                                        | Event<br>Name | Event 1- Fish Farm pH justHigh |   | / Edit   |

3. A confirmation message is displayed. Click [DELETE] to proceed with deletion.

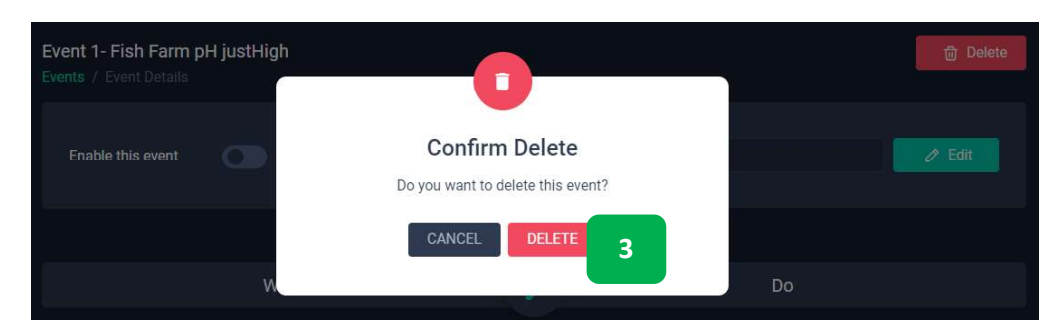

# 10. Dashboard Management

The dashboard function allows users to create dashboards for data visualization in real time. Users can create dashboards and charts to display gateway attributes, sensor data, actuator data, event usages, etc.

# **10.1 Create Dashboard**

To create a dashboard -

BRTSys

1. Click **Dashboards** from the menu. If no dashboards are available, then the interface will be empty.

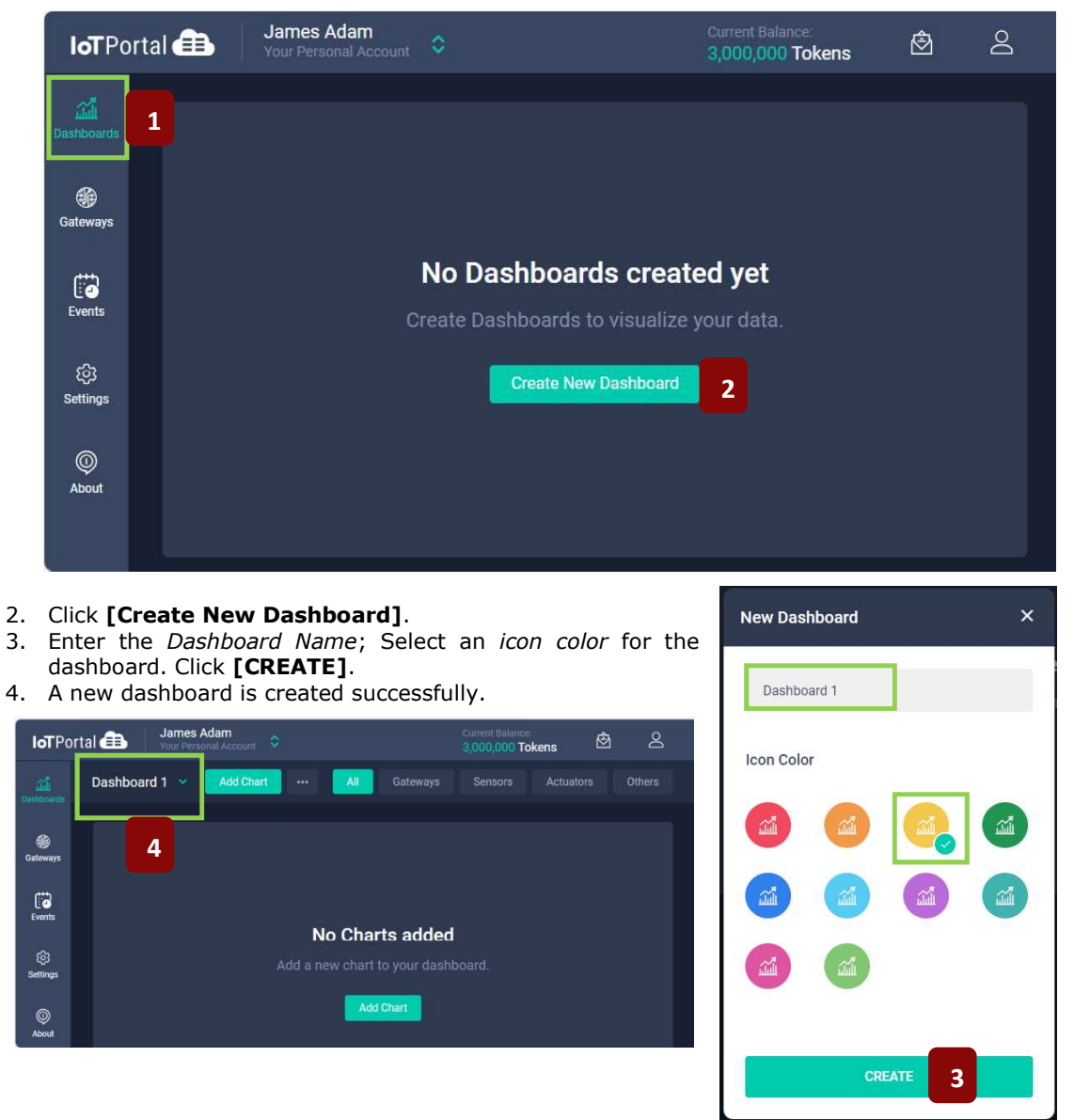

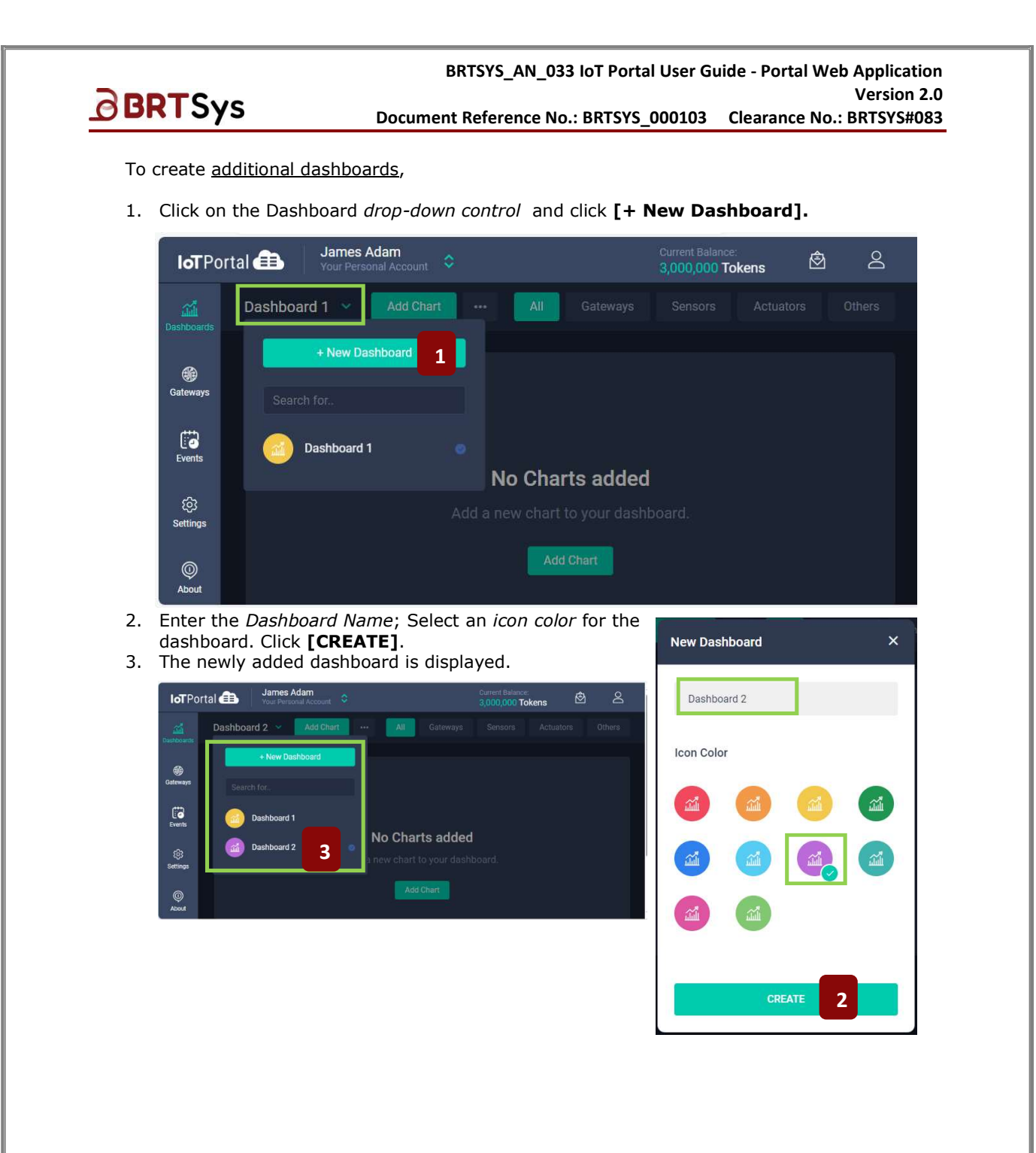

# **10.2** Dashboard Charts – Gateway/Sensor/Actuator/Others

This section describes how to add/edit/delete different charts (*Gateway, Sensor, Actuator and Others*).

## 10.2.1 Add Gateway Chart

To add gateway chart,

**BRT**Sys

1. Choose the **Dashboard** (from the drop-down control) for which the gateway chart is to be added. There must be at least one available dashboard for adding gateway charts.

| <b>loT</b> Por  | tal 💼 James Adam<br>Your Personal Account            | Current Balance:<br>2,998,000 Tokens | <u>ک</u> گ | 2 |
|-----------------|------------------------------------------------------|--------------------------------------|------------|---|
| Dashboards      | Dashboard 1 V Add Chart ••• All Gateways             | Sensors Actuate                      |            |   |
| Gateways        | + New Dashboard<br>Search for.,                      |                                      |            |   |
| Events          | Dashboard 1 1                                        |                                      |            |   |
| ැලි<br>Settings | Dashboard 2 No Charts added a new chart to your dash |                                      |            |   |
| ©<br>About      | Add Chart 2                                          |                                      |            |   |
|                 |                                                      |                                      |            |   |

- 2. Click [Add Chart].
- 3. The Create charts interface is displayed. Select **Gateways** from Charts for drop-down control. Click **[Select Gateways]**.

|        |               | _             |
|--------|---------------|---------------|
|        |               |               |
|        |               |               |
|        |               |               |
|        |               |               |
|        |               |               |
|        |               |               |
| CANCEL |               |               |
|        |               |               |
|        | CANCEL CREATE | CANCEL CREATE |

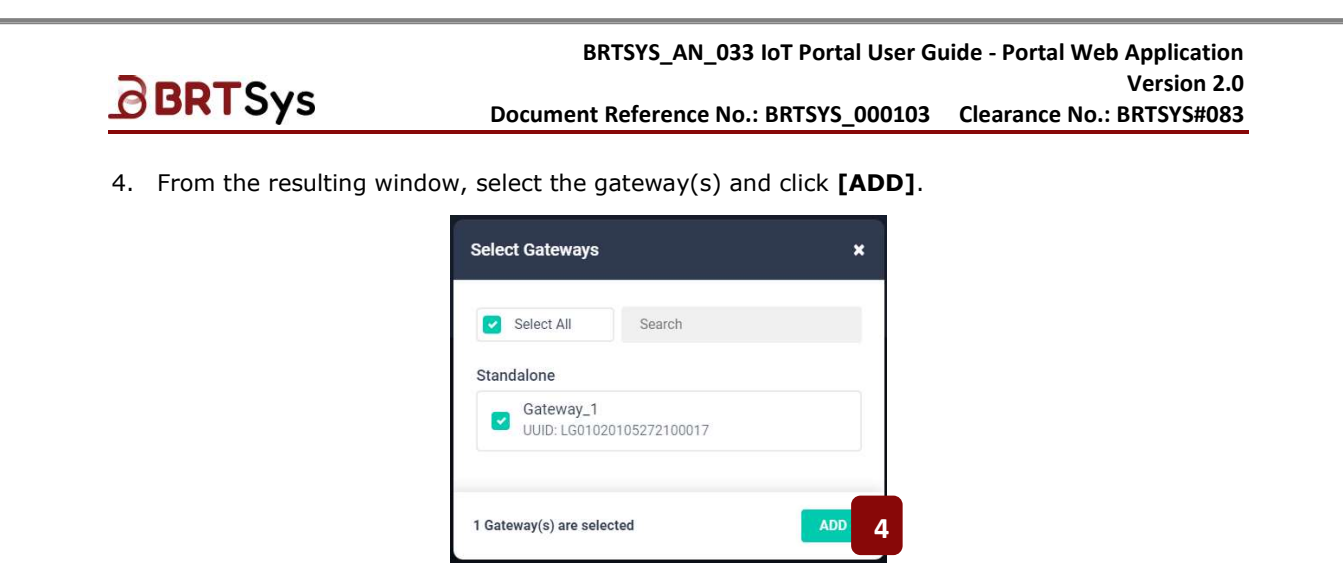

5. Update the chart attributes (Chart Name / Chart for / Chart Type), as required. Click [CREATE].

| Create charts   |                     |                       |             |   |
|-----------------|---------------------|-----------------------|-------------|---|
| Charts for      |                     |                       |             |   |
| Gateways        |                     |                       |             | ~ |
| Gateway charts  |                     |                       |             |   |
| Select Gateways |                     |                       |             |   |
| Gateway         | Chart Name          | Chart for             | Chart Type  |   |
| Cataway 1       | Gateway_1 - Storage | Storage Usage         | Donut Chart | ~ |
| Galeway_1       | Gateway_1 - Status  | Online/Offline Status | Donut Chart |   |
|                 |                     |                       |             |   |
|                 | C                   | CANCEL CREATE 5       |             |   |

6. Upon successfully creating the chart, an appropriate message indicating the same is displayed; The newly created gateway chart(s) are displayed.

| Dashboard 1 🐱 🛛 Add Chart 🛛 🚥                                                           |                   | All Gateways                                                           | Sensors                | Actuators                                                  | Others                            |
|-----------------------------------------------------------------------------------------|-------------------|------------------------------------------------------------------------|------------------------|------------------------------------------------------------|-----------------------------------|
| Gateway_1 - Status<br>Daline/Offline Status<br>Offline - 23.98 Hours<br>Offline - 0.08% | :<br>1 Day +<br>5 | Gateway_1 - Stor<br>Storage usage<br>Free sensor cache sto<br>5.00 Git | rage cap<br>8 (99.99%) | Sensor cache usage<br>411.74 KiB (0.01%)<br>Senso<br>0 B ( | by this Ga<br>or cache usa<br>0%) |

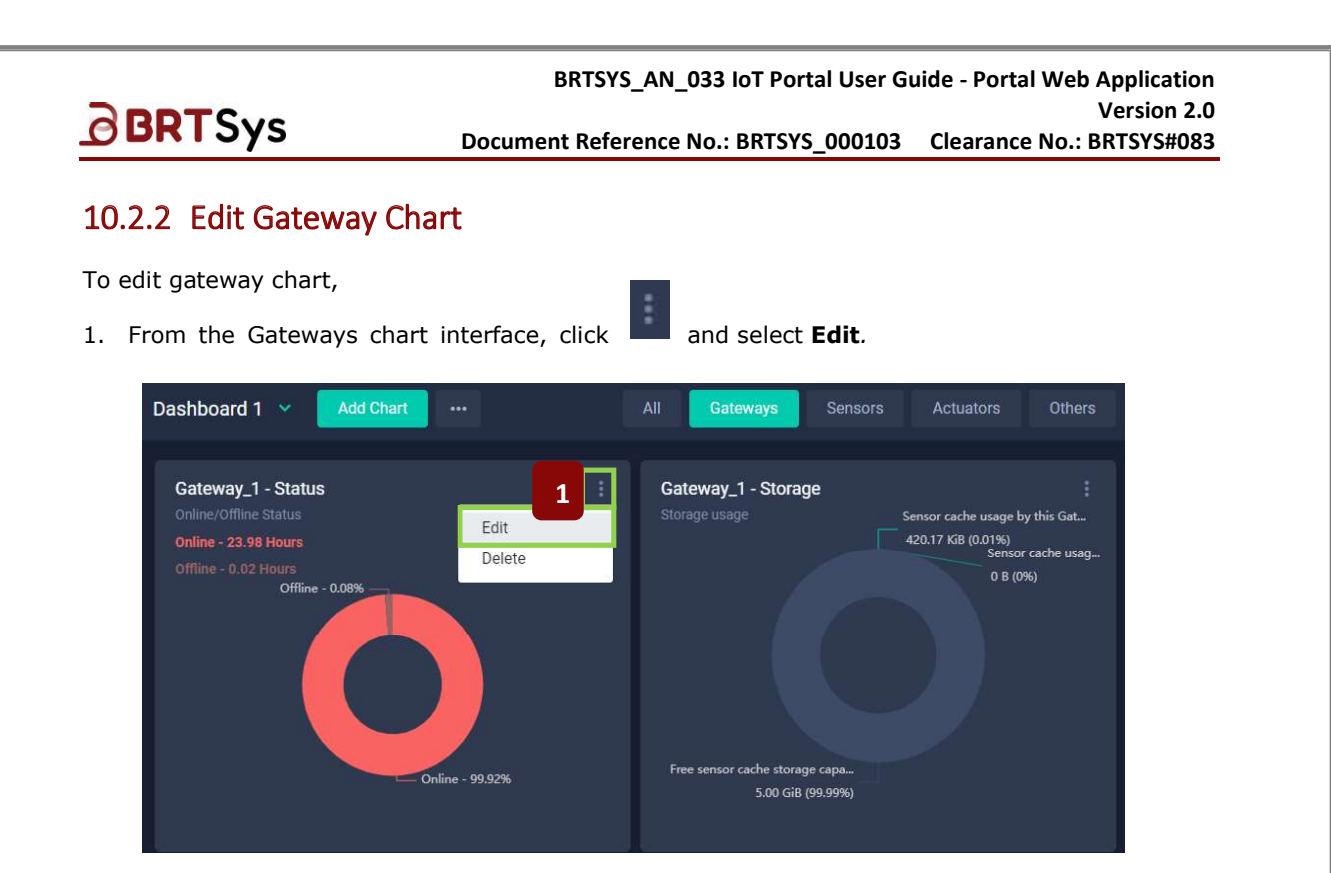

2. The Edit Dashboard Chart interface is displayed. The *Chart Name* and *Chart Type* can be edited. Click **[SAVE]** to save the changes made, if any.

| Edit Dashboard Chart |               |                       |
|----------------------|---------------|-----------------------|
| Chart Name           |               | Gateway_1 - Status    |
| Gateway              |               |                       |
| Chart for            |               | Online/Offline Status |
| Chart Type           |               | Donut Chart 🗸         |
|                      | CANCEL SAVE 2 |                       |

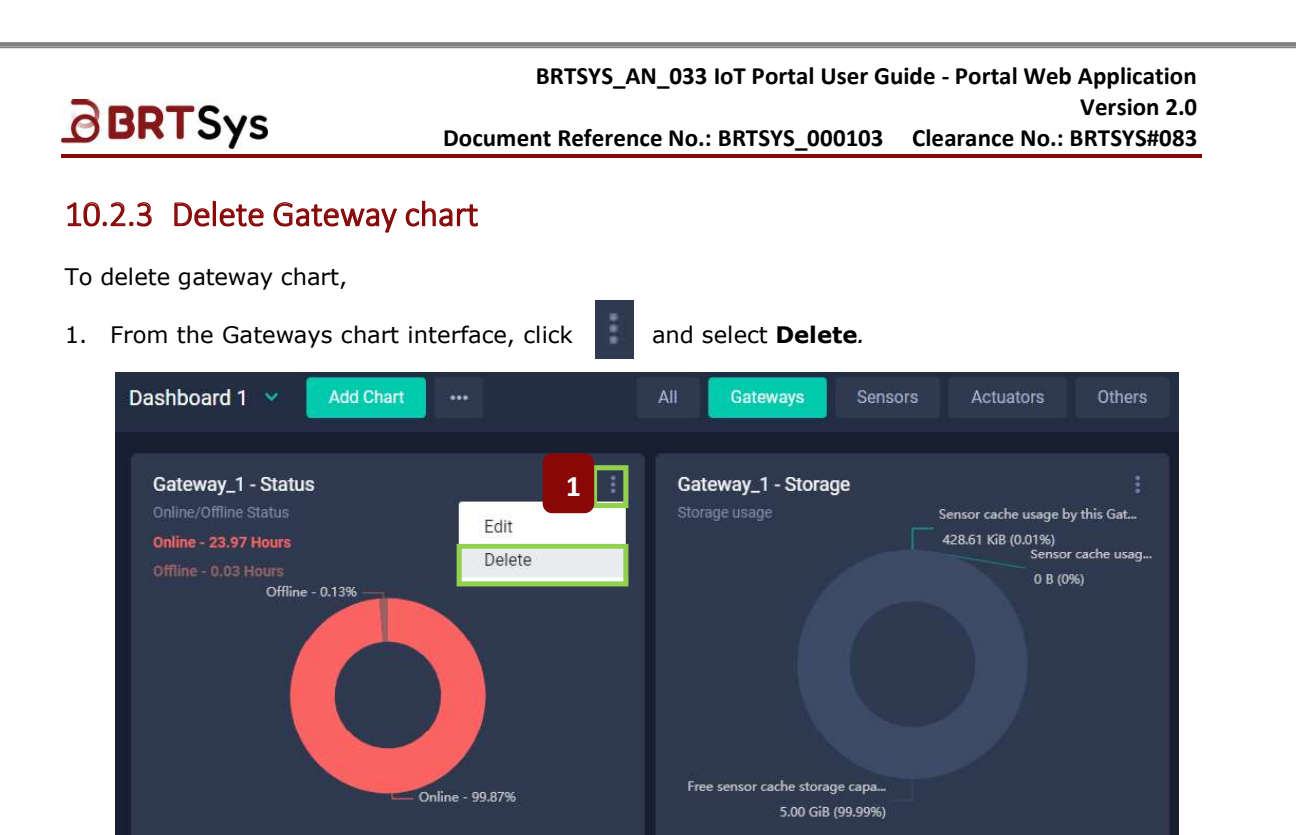

2. A confirmation window is displayed. Click **[DELETE]** to delete the chart or **[CANCEL]** to discard the delete operation.

| Dashboard 1 \vee 🛛 Add Chart                                                                                   |                                                                                   |                                                      |                                            |                        |                                                               |  |
|----------------------------------------------------------------------------------------------------|-----------------------------------------------------------------------------------|------------------------------------------------------|--------------------------------------------|------------------------|---------------------------------------------------------------|--|
| Gateway_1 - Status<br>Online/Offline Status<br>Offline - 23.97 Hours<br>Offline - 0.03 Hours<br>Offline - 0.13 | Confirm<br>Do you really want to<br>This cannot<br>CANCEL<br>2<br>Online - 99.87% | Delete<br>delete this<br>be undone.<br>DELETE<br>Fre | e chart?<br>e sensor cache stor<br>5.00 Gi | age capa<br>B (92,99%) | Sensor cache usage I<br>428.61 KiB (0.01%)<br>Senso<br>0 B (0 |  |

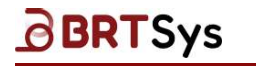

BRTSYS\_AN\_033 IoT Portal User Guide - Portal Web Application Version 2.0 Document Reference No.: BRTSYS\_000103 Clearance No.: BRTSYS#083

## 10.2.4 Add Sensor Chart

To add sensor chart,

1. Click [Add Chart].

| <b>IoT</b> Po   | ortal 🌐 | James<br>Your Pers | Adam<br>Ional Account | ٥     |         |                 | Current Balance:<br>2,998,000 Tol | kens (    | 3 2    |
|-----------------|---------|--------------------|-----------------------|-------|---------|-----------------|-----------------------------------|-----------|--------|
| Dashboards      | Dashboa | ard 1 💌            | Add Char              |       | All     | Gateways        | Sensors                           | Actuators | Others |
| <b>Gateways</b> |         |                    |                       |       |         |                 |                                   |           |        |
| Events          |         |                    |                       |       | No Ch   | arts adde       | d                                 |           |        |
| ැලි<br>Settings |         |                    |                       | Add a | new cha | rt to your dasl | nboard.                           |           |        |
| ©<br>About      |         |                    |                       |       |         | dd Chart<br>1   |                                   |           |        |
|                 |         |                    |                       |       |         |                 |                                   |           |        |

2. The Create charts interface is displayed. Select **Sensors** from Charts for drop-down control box.

| Cr | ate charts                    |  |
|----|-------------------------------|--|
|    | harts for                     |  |
|    | Sensors                       |  |
|    | Gateways                      |  |
|    | Sensors 2                     |  |
|    | Actuators Other chart options |  |

## 10.2.4.1 Create standalone charts for selected sensors

1. Select the chart option – Create standalone charts for selected sensors. Selecting this option creates one chart for one sensor parameter.

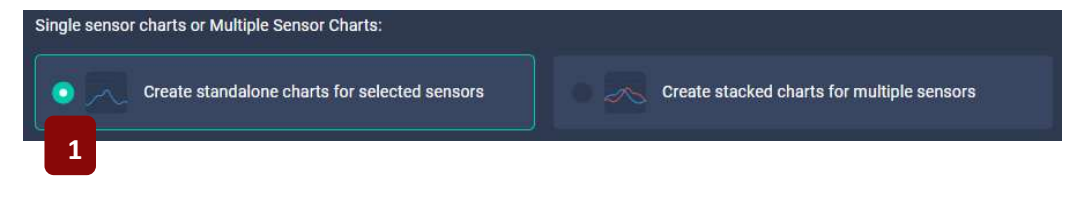

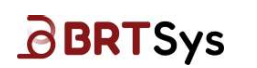

2. Click [Select Sensors]; From the resulting window, select the sensors and click [ADD].

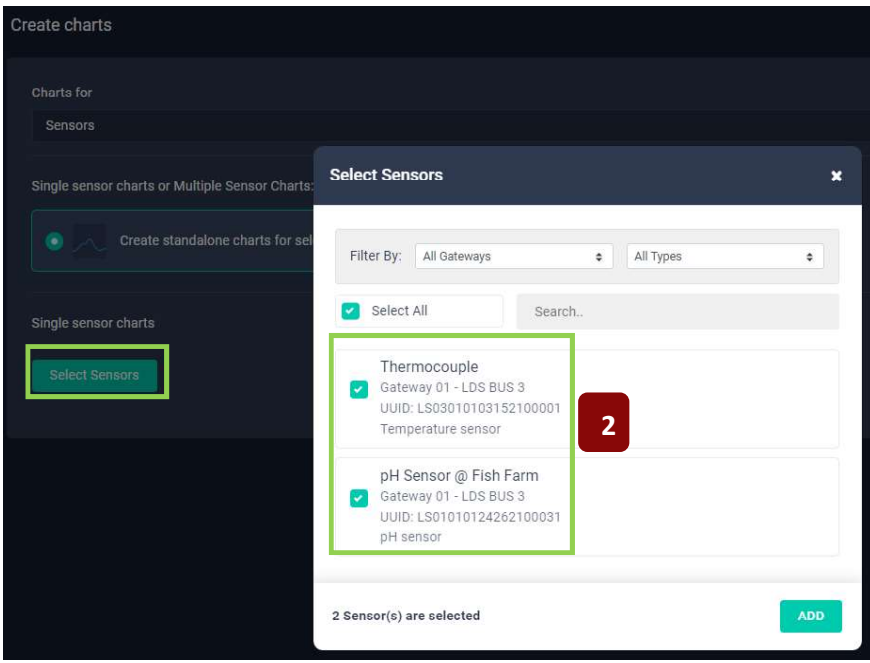

3. Update the chart attributes (Chart Name / Chart Color, Alert line<sup>3</sup>), as required. Click [CREATE].

| Create charts                                    |                                                                                          |                     |      |       |            |  |
|--------------------------------------------------|------------------------------------------------------------------------------------------|---------------------|------|-------|------------|--|
| Charts for                                       |                                                                                          |                     |      |       |            |  |
| Sensors                                          |                                                                                          |                     |      |       |            |  |
| Single sensor charts or Multiple Sensor Charts:  |                                                                                          |                     |      |       |            |  |
| Create standalone charts for selecte sensors     | Create standalone charts for selected sensors Create stacked charts for multiple sensors |                     |      |       |            |  |
| Single sensor charts                             |                                                                                          |                     |      |       |            |  |
| Select Sensors                                   |                                                                                          |                     |      |       |            |  |
| Sensor Chart Name Type                           | Gateway                                                                                  | LDSU UUID           | Unit | Color | Alert line |  |
| Thermocouple Thermocouple or                     | ure sens<br>Gateway 01                                                                   | LS03010103152100001 |      | •     |            |  |
| pH Sensor @ Fish<br>Farm pH Sensor @ F pH sensor | Gateway 01                                                                               | LS01010124262100031 |      |       |            |  |
|                                                  |                                                                                          |                     |      |       |            |  |
|                                                  |                                                                                          | CANCEL CREATE       | 3    |       |            |  |

<sup>&</sup>lt;sup>3</sup> Alert line toggle is used to show the Threshold range on the chart if user enables the Sensor alert. For example, If user sets "activate less than 26.5°C" and enables the sensor alert, then user adds the sensor chart that the Alert line option is enabled, user can see the threshold on the chart.

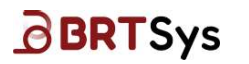

4. Upon successfully creating the sensor chart, an appropriate message indicating the same is displayed; Click **[OK]**.

| Cr | eating Single            | Sensor Char              | ts                     |            |                        |              |       |            | × |
|----|--------------------------|--------------------------|------------------------|------------|------------------------|--------------|-------|------------|---|
|    | Chart Name               | Sensor                   | Туре                   | Gateway    | LDSU UUID              | Unit         | Color | Alert line |   |
|    | Thermocouple             | Thermocouple             | Temperature s<br>ensor | Gateway 01 | LS0301010315210        | 0001 °C      | -     |            | 0 |
| 6  | pH Sensor @<br>Fish Farm | pH Sensor @<br>Fish Farm | pH sensor              | Gateway 01 | LS01010124262100       | 0031 pH      | -     | 0          | 0 |
|    |                          |                          |                        | 2/2 0      | chart(s) are successfi | ully created |       |            |   |

5. The newly created standalone sensor chart for the selected sensors, is displayed.

| <b>IoT</b> Po                            | ortal 💼 🛛 Adam James<br>Your Personal Account                                                                                                    |                                                                                                    | Current Balance:<br>2,997,000 Tokens 🖄 온                                                                                                    |
|------------------------------------------|----------------------------------------------------------------------------------------------------|----------------------------------------------------------------------------------------------------|----------------------------------------------------------------------------------------------------|
| لمن المن المن المن المن المن المن المن ا | Fish Farm Das 👻 🛛 Add Chart 🛛 🚥                                                                                                    | All                                                                                                    | Gateways Sensors Actuators Others                                                                                                    |
| Sateways                                 | pH Sensor @ Fish Farm         Land 3 Minutes -           pH sensor         Land 3 Minutes -           14.00pH         Minutes -           20/05/2024 17:22:05         15.07           14 | Thermocouple         Image: Constraints         Image: Constraints         Image: Constr | Relay - Channel 1 @ Fis         Image: Comparison of the second second s |
| ©<br>About                               | 8<br>6<br>4.33 T7.18 T7.19 T7.20 T7.21 T7.22<br>                                                                                                    | 22.4<br>22.35<br>22.3 T7:18 17:19 17:20 17:21 17:22<br>Thermocouple Refresh Rate: 10 Secs -                                                                                                    | 0.4<br>0.2<br>0 17.18 17.19 17.20 17.21 17.22<br>                                                                                                    |

#### 10.2.4.2 Create stacked charts for multiple sensors

1. Select the chart option – *Create stacked charts for multiple sensors*. Selecting this option creates one chart for multiple sensor parameters.

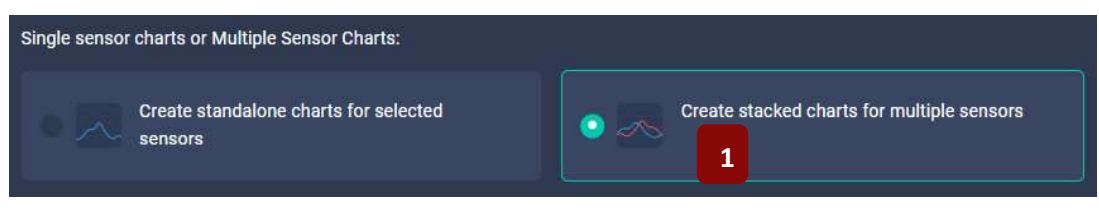

2. Click [+ Create Multiple Sensor Chart].

| Multiple sensor charts                                                                                                    |  |
|----------------------------------------------------------------------------------------------------|--|
| In a multiple sensor chart, you can add max 8 sensors (Sensors with same sensor type or two different sensor type. i.e. 2 y-axis can plot with different units) |  |
| + Create Multiple Sensor Chart                                                                                                    |  |

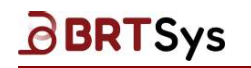

BRTSYS\_AN\_033 IoT Portal User Guide - Portal Web Application Version 2.0 Document Reference No.: BRTSYS\_000103 Clearance No.: BRTSYS#083

3. Enter a **Chart Name**; Select the **sensor type –** *Same type* or *Two different types*.

Sensor Type – Same Type

a. Select sensor type option – Same type.

| in e multiple sensor chart, you can add max & sensors (Sensors with same sensor type or two different sensor type. Le. 2 yaxie can plot with different units)<br>Chart Name<br>Multiple sensor chart - Same Type (pH Sensor) |  |
|----------------------------------------------------------------------------------------------------|--|
| Chart Name<br>Multiple sensor chart - Same Type (pH Sensor)                                                                                                    |  |
| Multiple sensor chart - Same Type (pH Sensor)                                                                                                    |  |
|                                                                                                    |  |
| Select sensor type                                                                                                    |  |
| Same type     Two different types                                                                                                    |  |

b. Select sensor type – *pH sensor* from the drop down list box and click [Select Sensors].

| Temperature sensor                     |    | ` |
|----------------------------------------|----|---|
| Temperature sensor<br><b>pH sensor</b> | 3b |   |
|                                        |    |   |

c. From the Select Sensors interface, select *pH sensors* and click **[ADD]**.

| Filter By:      | All Gateways         |         | ٠  | pH sensor | 0 |
|-----------------|----------------------|---------|----|-----------|---|
| Select A        | All                  | Search. | i. |           |   |
| рН              |                      |         |    |           |   |
| Gatew           | ay 2 - LDS BUS       | 3       |    |           |   |
| pH se           | nsor                 | 2100030 |    |           |   |
| pН              |                      |         |    |           |   |
| 🕝 Gatew         | ay 2 - LDS BUS       | 3       | 3c |           |   |
| UUID:<br>nH sei | LS0101012426<br>nsor | 2100031 |    | •         |   |
| pH set          | 1501                 |         |    |           |   |

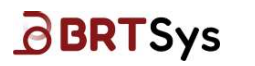

d. Update the chart color attribute, if required. Upon selecting all the chart attributes, click **[Create**].

| Sensors                                                                  |                                                |                                              |  |
|--------------------------------------------------------------------------|------------------------------------------------|----------------------------------------------|--|
|                                                                          |                                                |                                              |  |
| Single sensor charts or Mu                                               | ultiple Sensor Charts:                         |                                              |  |
| Create stan                                                              | dalone charts for selected sensor              | s Create stacked charts for multiple sensors |  |
| Multiple sensor charts<br>In a multiple sensor chart, you ca             |                                                |                                              |  |
| Chart Name                                                               |                                                |                                              |  |
| Multiple sensor chart                                                    | - Same Type (pH Sensor)                        |                                              |  |
| Select sensor type                                                       |                                                |                                              |  |
| Same type                                                                |                                                | Two different types                          |  |
|                                                                          |                                                |                                              |  |
|                                                                          |                                                |                                              |  |
| Select sensor type                                                       |                                                |                                              |  |
|                                                                          |                                                |                                              |  |
| pH sensor                                                                |                                                |                                              |  |
| pH sensor                                                                | n this chart                                   |                                              |  |
| pH sensor<br>pH sensor sensors o                                         | n this chart                                   |                                              |  |
| pH sensor<br>pH sensor sensors o<br>Select Sensors                       | n this chart                                   |                                              |  |
| pH sensor<br>pH sensor sensors o<br>Select Sensors<br>Sensor             | n this chart<br>Type                           | ✓<br>Color                                   |  |
| pH sensor<br>pH sensor sensors o<br>Select Sensors<br>Sensor             | n this chart<br>Type                           | ♥<br>Color                                   |  |
| pH sensor<br>pH sensor sensors o<br>Select Sensors<br>Sensor<br>pH       | n this chart<br>Type<br>pH sensor              | Color<br>- X                                 |  |
| pH sensor<br>pH sensor sensors o<br>Select Bensors<br>Sensor<br>pH       | n this chart<br>Type<br>pH sensor              | Color                                        |  |
| pH sensor<br>pH sensor sensors o<br>Select Bensors<br>Sensor<br>pH       | n this chart<br>Type<br>pH sensor<br>pH sensor | Color<br>Color                               |  |
| pH sensor<br>pH sensor sensors o<br>Select Bonsors<br>Sensor<br>pH<br>pH | n this chart<br>Type<br>pH sensor<br>pH sensor | Color<br>Color                               |  |

e. An appropriate message indicating that the chart has been successfully created is displayed, Click **[OK]**.

| Chart Name            | Sensor Type | No. of Sensors | Unit |  |
|-----------------------|-------------|----------------|------|--|
| Multiple sensor chart | pH sensor   | 2              | pH   |  |

f. The chart is displayed.

| Count of Events<br>Count of Events enabled vs triggered | 1 1<br>2074 -                                                                                         | Multiple sensor chart - Same Ty | pe (pH Sensor)       | pH and Therm | ocouple Senso | r Chart |              |  |
|---------------------------------------------------------|----------------------------------------------------------------------------------------------------|---------------------------------|----------------------|--------------|---------------|---------|--------------|--|
| 1                                                       |                                                                                                    |                                 |                      | 25 *6        |               |         |              |  |
| 0.8                                                     |                                                                                                    |                                 |                      | 20 °C        |               |         |              |  |
| 0.6                                                     |                                                                                                    |                                 |                      | 15 T         |               |         |              |  |
| 0.4                                                     |                                                                                                    |                                 | 31                   | 10 °C        |               |         |              |  |
| 0.2                                                     |                                                                                                    |                                 |                      | 5 °C         |               |         |              |  |
| •                                                       |                                                                                                    |                                 |                      | 0.4C         |               |         |              |  |
| ken Sch Mar Apr May han hat Aug 5                       | Sep Oct Nov Dec                                                                                       | an an an an an                  | Defrech Date Altro - |              |               |         | Defresh Date |  |
|                                                         | Multiple se<br>pH sensor<br>15 pH                                                                     | nsor chart - Same Typ           | be (pH Sensor) 🗄 🗄   |              |               |         |              |  |
|                                                         | Multiple se<br>pH sensor<br>15 pH                                                                     | nsor chart - Same Typ           | be (pH Sensor) 🗄 🗄 🗍 |              |               |         |              |  |
|                                                         | Multiple se<br>pH sensor<br>15 pH —<br>12 pH —<br>.9 pH —                                             | nsor chart - Same Typ           | be (pH Sensor) 🗄 🗅 🕼 |              |               |         |              |  |
|                                                         | Multiple se           pH sensor           15 pH           12 pH           9 pH           6 pH         | nsor chart - Same Typ           | pe (pH Sensor)       |              |               |         |              |  |
|                                                         | Multiple se<br>pH sensor<br>15 pH<br>12 pH<br>9 pH<br>6 pH<br>3 pH                                    | nsor chart - Same Typ           | e (pH Sensor) : 1    |              |               |         |              |  |
|                                                         | <u>Multiple see</u><br>pH sensor<br>15 pH —<br>12 pH<br>9 pH<br>6 pH<br>3 pH<br>0 pH —<br>1<br>0 pH — | nsor chart - Same Typ           | 10:33 10:24          |              |               |         |              |  |

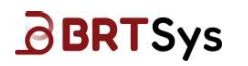

#### Sensor Type – Two different types

a. Select sensor type option – Two different types.

| Multiple sensor charts                                                                                         |                     |    |  |
|----------------------------------------------------------------------------------------------------|---------------------|----|--|
| In a multiple sensor chart, you can add max 8 sensors (Sensors with same sensor type or two different sensor t |                     |    |  |
| Chart Name                                                                                                    |                     |    |  |
| Multiple sensor chart - Two different types (pH and Thermocouple)                                              |                     |    |  |
| Select sensor type                                                                                             |                     |    |  |
| Same type                                                                                                    | Two different types | 3a |  |
|                                                                                                    |                     |    |  |

b. Select the **sensor type 1** and **sensor type 2** from the drop down list box.

| Select sensor type 1                     |    | Select sensor type 2            |  |
|------------------------------------------|----|---------------------------------|--|
| Temperature sensor                       |    | pH sensor                       |  |
| Temperature sensor sensors on this chart |    | pH sensor sensors on this chart |  |
| Select Sensors                           | 3b | Select Sensors                  |  |

c. Click **[Select Sensors]**. From the resulting window, select the sensors and click **[ADD]**.

| Select Sensors                                              |                         | X Select Sensors                                                     | ×             |
|-------------------------------------------------------------|-------------------------|----------------------------------------------------------------------|---------------|
| Filter By: All Gateways                                     | Temperature sense       | Filter By: All Galeways                                              | 6 pH sensor 9 |
| Select All                                                  | Search                  | PH                                                                   | 6             |
| Gateway 2 - LDS BI<br>UUID: LS03010103<br>Temperature senso | JS 3<br>152100001<br>yr | PH sensor<br>PH<br>Gateway 2 - LDS BUS 3<br>UUD: LSD 101012428210003 | 1             |
| /8 Sensor(s) are selected                                   |                         | ADD 1/7 Sensor(s) are selected                                       | ADD           |

d. Update the chart attribute (*Color*), as required. Upon selecting all the chart attributes, click **[CREATE]**.

| Sensors Single sensor charts or Multiple Sensor Charts: Create standalone charts for selected sensors Create standalone charts for selected sensors Create standalone charts for selected sensors Create standalone charts for selected sensors Multiple sensor charts Multiple sensor charts Multiple sensor charts Chart Name Create standalone charts (Sensor specified and Thermocouple) Select sensor type Select sensor type Select senso   |                                                                          |            |                                 |           |              |  |
|----------------------------------------------------------------------------------------------------|--------------------------------------------------------------------------|------------|---------------------------------|-----------|--------------|--|
| Single sensor charts or Multiple Sensor Charts:<br>Create standalone charts for selected sensors Create standalone charts for selected sensors Create standalone charts for selected sensors Multiple sensor charts Ratingle sensor charts Create standalone charts for selected sensors Create standalone charts for selected sensors Create standalone charts for selected sensors Create standalone charts for selected sensors Select sensor type Select sensor type 1 Temperature sensor charts Select Sensors This chart Select Sensors Create sensor type 2 Fit sensor Fit sensor Fit s |                                                                          |            |                                 |           |              |  |
| Create standadone charts for selected sensors Create standadone charts for selected sensors Create standadone charts for selected sensors Chart Name Autiple sensor chart - Two different types (aff and Thermocouple) Select sensor type Select sensor type Select    | isor charts or Multiple Sensor Charts:                                   |            |                                 |           |              |  |
| A triple sensor chars  A triple sensor chars  A triple sensor chars  A triple sensor chars trye cars dd me 3 sensor (Sensors with same sensor type of twi ddferent sensor type 1 2 sensor type 1  Select sensor type 1  Temperature sensor or sensors on this chart Belect Sensor                                                                                                    | Create standalone charts for selected sensors                            | 💿 🦟 Create | e stacked charts for multiple s | ensors    |              |  |
| Is a multiple sensor chart, you can add nue? Sensors (Sensors with scane sensor type of the different sensor type. 1 2 years can plot with different types<br>Select sensor type 1 Select sensor type 1 Temperature sensor Temperature sensors on this chart Delect Sensors                                                                                                    | ensor charts                                                             |            |                                 |           |              |  |
| Lia I venie  Multiple sensor chart - Two different types (sif and Thermocouple)  Select sensor type  Select sensor type  Select sensor type 1  Temperature sensor Temperature sensor on this chart Belect Sensor                                                                                                    | sensor chart, you can add max 8 sensors (Sensors with same sensor type o |            |                                 |           |              |  |
| Select sensor type 1 Select sensor type 1 Temperature sensor or this chart Delect Sensor Select sensor type 1 Select sensor type 2 pH sensor PH sensor Select Sensor Select Sensor Selec   | Name                                                                     | 2          |                                 |           |              |  |
| Same type        • Two different types        Select sensor type 1         Select sensor type 2        Temperature sensor        v        Temperature sensor sensors on this chart        pH sensor sensors on this chart        Belect Sensor        pH sensor                                                                                                    | sensor type                                                              | 2          |                                 |           |              |  |
| Select sensor type 1 Temperature sensor Temperature sensor sensors on this chart Belect Sensor Select Sensor                                                                                                    | Same type                                                                |            | Two different types             |           |              |  |
| Select sensor type 1     Select sensor type 2       Temperature sensor     pH sensor       Temperature sensor sensors on this chart     pH sensor sensors on this chart       Belect Sensor     Select Sensor                                                                                                    |                                                                          |            |                                 |           |              |  |
| Temperature sensor     v     pH sensor     v       Temperature sensor sensors on this chart     pH sensor sensors on this chart     v       Select Sensors     Select Sensors     select Sensors                                                                                                    | ct sensor type 1                                                         |            | Select sensor type 2            |           |              |  |
| Temperature sensor sensors on this chart     pH sensor sensors on this chart       Belect Sensors     Select Sensors                                                                                                    | emperature sensor                                                        |            | pH sensor                       |           |              |  |
| Select Sensors Select Sensors                                                                                                    | perature sensor sensors on this chart                                    |            | pH sensor sensors on this       | chart     |              |  |
|                                                                                                    | elect Sensors                                                            |            | Select Sensors                  |           |              |  |
| Sensor Type Color Sensor Type Color                                                                                                    | ensor Type Co                                                            | olor       | Sensor                          | Туре      | Color        |  |
| Thermocouple Temperature sensor 💼 - 🗴 pH pH sensor 💼 - 🗴                                                                                                    | ermocouple Temperature sensor                                            | <b>.</b> . | pH                              | pH sensor | <b>—</b> • • |  |
|                                                                                                    |                                                                          |            |                                 |           |              |  |
| + Create Multiple Sensor Chart                                                                                                    | e Multiple Sensor Chart                                                  |            |                                 |           |              |  |
| 24                                                                                                    |                                                                          |            |                                 | 24        |              |  |

Product Page Document Feedback

Copyright © BRT Systems Pte Ltd

86

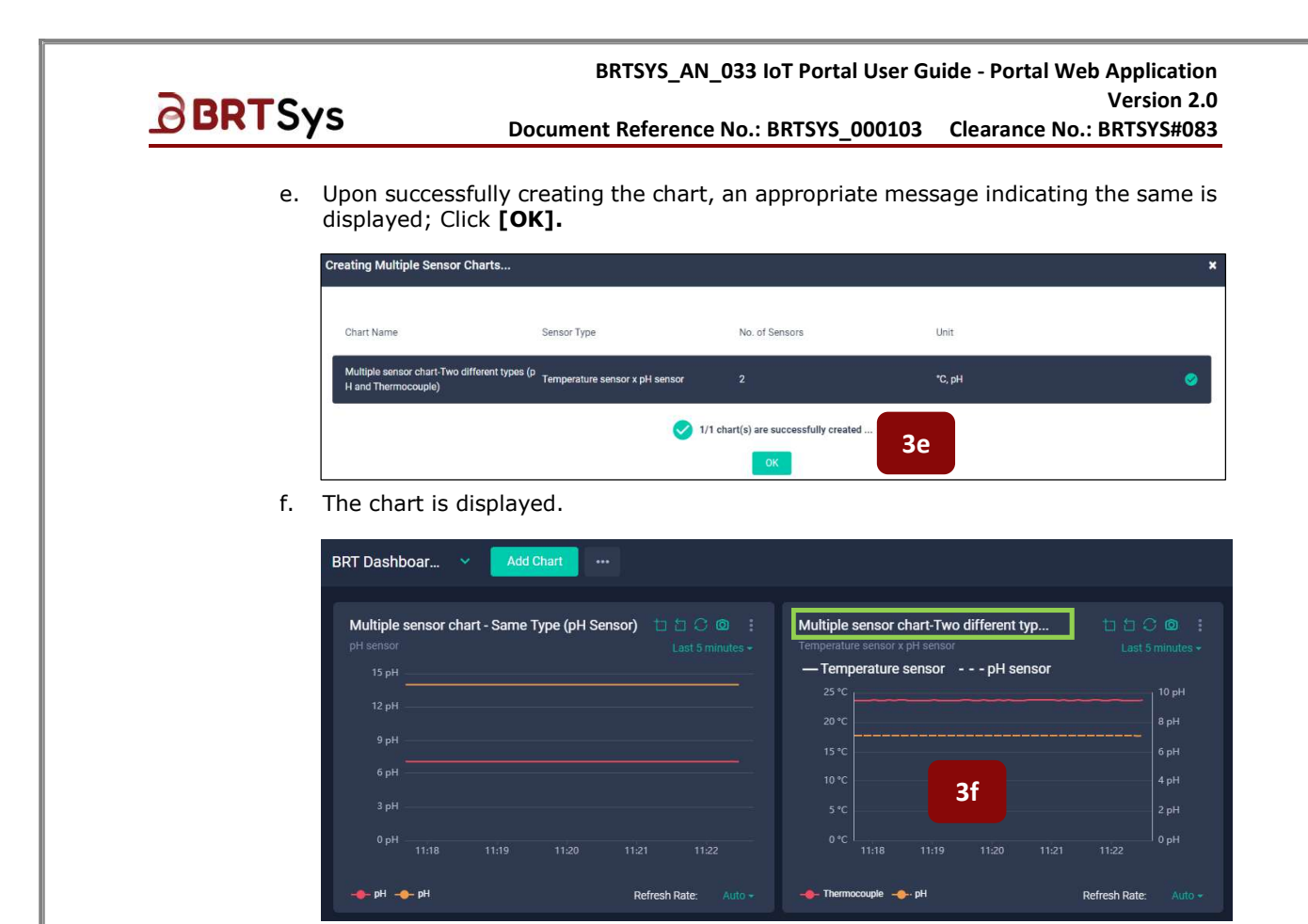

## 10.2.5 Edit / Delete Sensor Chart

The procedure for editing / deleting sensor chart is similar to <u>Edit Gateway Chart</u> / <u>Delete Gateway</u> <u>Chart</u>.

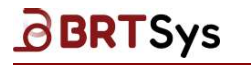

BRTSYS\_AN\_033 IoT Portal User Guide - Portal Web Application Version 2.0 Document Reference No.: BRTSYS\_000103 Clearance No.: BRTSYS#083

# 10.2.6 Add Actuator Chart

To add actuator chart,

1. Click [Add Chart].

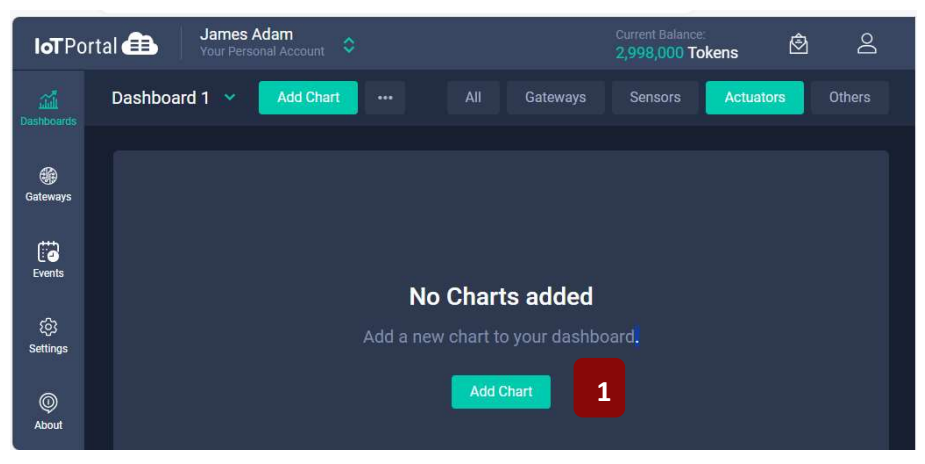

2. The Create charts interface is displayed. Select **Actuators** from Charts for drop-down control box and click **[Select Actuators]**.

| Cre | eate charts                                    |       |           |   |  |
|-----|------------------------------------------------|-------|-----------|---|--|
|     | Charts for                                     |       |           |   |  |
|     | Actuators                                      |       |           | v |  |
|     | Gateways<br>Sensors                            |       |           |   |  |
|     | Actuators                                      |       |           |   |  |
|     | Other chart options           Select Actuators |       |           |   |  |
|     |                                                | CANCI | EL CREATE |   |  |

3. From the resulting window, select the actuator(s) and click [ADD].

| Select Actuators                                                                        | ×     |
|-----------------------------------------------------------------------------------------|-------|
| Filter By: All Gateways                                                                 | *     |
| Select All Search                                                                       |       |
| Relay - Channel 1<br>Gateway_1 - LDS BUS 3<br>UUID: LC01110101042200090<br>Relay switch |       |
| Relay - Channel 2<br>Gateway_1 - LDS BUS 3<br>UUID: LC01110101042200090<br>Relay switch |       |
| 2 Actuator(s) are selected                                                              | 3 ADD |

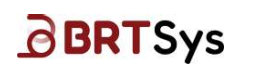

4. Update the chart attributes (Chart Name / Chart Color), as required. Click [CREATE].

| Create charts     |                   |              |           |                     |       |  |
|-------------------|-------------------|--------------|-----------|---------------------|-------|--|
| Charts for        |                   |              |           |                     |       |  |
| Actuators         |                   |              |           |                     |       |  |
| Actuator charts   |                   |              |           |                     |       |  |
| Select Actuators  |                   |              |           |                     |       |  |
| Actuator          | Chart Name        | Туре         | Gateway   | LDSU UUID           | Color |  |
| Relay - Channel 1 | Relay - Channel 1 | Relay switch | Gateway_1 | LC01110101042200090 | •     |  |
| Relay - Channel 2 | Relay - Channel 2 | Relay switch | Gateway_1 | LC01110101042200090 | -     |  |
|                   |                   |              |           |                     |       |  |
|                   |                   |              |           | 4                   |       |  |

5. Upon successfully creating the actuator chart, an appropriate message indicating the same is displayed; The newly created actuator charts are displayed.

| <b>loT</b> Por                                         | tal 💼 James Adam<br>Your Personal Account 💠                                                                                                    |                                                                                                    |                                                                                                    |                                                                            | Current Balance:<br>2,998,000 Tokens | <b>1</b> |
|--------------------------------------------------------|----------------------------------------------------------------------------------------------------|----------------------------------------------------------------------------------------------------|----------------------------------------------------------------------------------------------------|----------------------------------------------------------------------------|--------------------------------------|----------|
| Cashboards                                             | Dashboard 1 👻 🛛 Add Chart                                                                                                    |                                                                                                    | 5                                                                                                    |                                                                            | Sensors Actuator                     | Others   |
| Gateways<br>Gateways<br>Events<br>Settings<br>Settings | Relay - Channel 1           Relay Switch           Mode: Level 18:12:45           1           0           0:5/03/202418:12:45           1           0.6           0.7           0.4           0.2           0           1           0.6           0.7           0           1           0.8           0.9           1           0.0           1           0.0           1           0.0           1           0.0           1           0.1           1           0.2           1           1           1           1           1           1           1           1           1           1           1           1           1 | C      C     C     C     Cast 5 minutes -      Cast 5 minutes -      Cast 5 minutes -      Cast 5 minutes -      Cast 5 minutes -      Cast 6 minutes -      Cast 6 minutes | Relay - Channel 2<br>Relay Switch<br>Mode: Level<br>0 05/03/202418:12:45<br>1<br>0<br>0<br>0<br>0<br>0<br>0<br>0<br>0<br>0<br>0<br>0<br>0<br>0 | Lad Sminutes -<br>Lad Sminutes -<br>1810 1811 18-12<br>Refresh Rate Auto - |                                      |          |

## 10.2.7 Edit / Delete Actuator Chart

The procedure for editing / deleting actuator chart is similar to <u>Edit Gateway Chart</u> / <u>Delete Gateway</u> <u>Chart</u>.

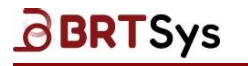

BRTSYS\_AN\_033 IoT Portal User Guide - Portal Web Application Version 2.0 Document Reference No.: BRTSYS\_000103 Clearance No.: BRTSYS#083

## 10.2.8 Add Other Chart

To add other charts,

1. Click [Add Chart].

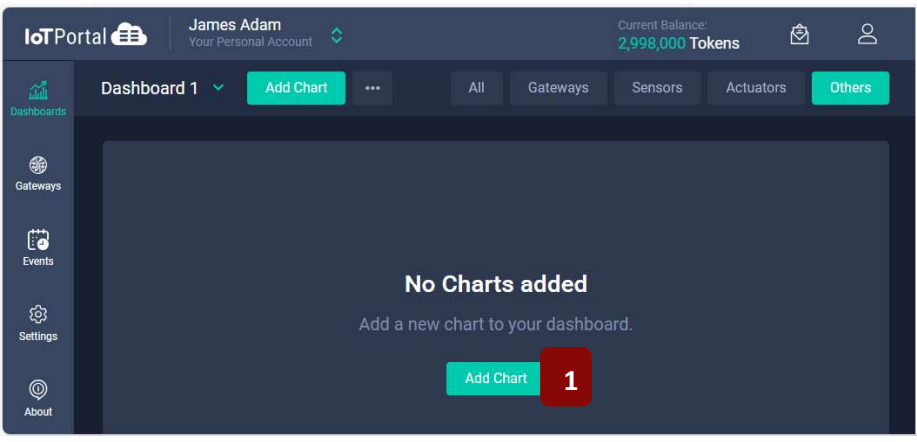

2. The Create charts interface is displayed. Select **Other chart options** from Charts for drop-down control and select one or more of the following chart options and click **[CREATE]**.

 $\boxdot$  Count of emails, SMS, and notifications sent  $\boxdot$  Count of Events enabled vs triggered

| Create charts                                |                                   |
|----------------------------------------------|-----------------------------------|
| Charts for                                   |                                   |
| Other chart options                          |                                   |
| Gateways<br>Sensors<br>Actuators             |                                   |
| Uther chart options                          |                                   |
| Chart Options                                | Chart Name                        |
| Count of emails, SMS, and notifications sent | Count of Email, SMS, Notification |
| Count of Events enabled vs triggered         | Count of Events                   |
|                                              |                                   |
|                                              | CANCEL CREATE 2                   |

3. Upon successfully creating the other chart options, an appropriate message indicating the same is displayed; The newly created other chart options are displayed.

| loT Portal 🌐        | James Adam<br>Your Personal Account                                           |                  |                                  |                  | Current Balance:<br>2,998,000 Tol | (ens l  | <u>ک</u> لا |
|---------------------|-------------------------------------------------------------------------------|------------------|----------------------------------|------------------|-----------------------------------|---------|-------------|
| Dashboards          | board 1 👻 Add Chart 🚥                                                         |                  |                                  |                  |                                   |         | Others      |
| Gateways Cou        | unt of Email, SMS, Notification<br>Int of emails, SMS, and notifications sent | 2024 - Count     | t of Events<br>of Events enabled |                  |                                   |         |             |
| Events 0.8          |                                                                               |                  |                                  |                  |                                   |         |             |
| 0.0<br>Settings 0.4 |                                                                               |                  |                                  |                  |                                   |         |             |
| © About             | 2<br>0 Jan Feb Mar Aor May Jun Jul Aug See Oct                                | 0.2<br>Nov Dec 0 | Jan Feb Mar                      | Apr May          | Jun Jul Aua                       | Sep Oct | Nov Dec     |
| • E                 | imail SMS Notification                                                        | Ever             | nts enabled 🛛 🗧                  | Events triggered |                                   |         |             |
|                     |                                                                               |                  |                                  |                  |                                   |         |             |
|                     |                                                                               |                  |                                  |                  |                                   |         |             |

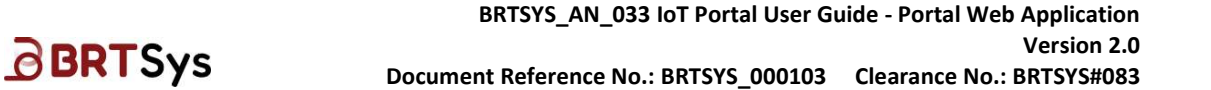

## 10.2.9 Edit / Delete Other Charts

The procedure for editing / deleting other chart options is similar to <u>Edit Gateway Chart</u> / <u>Delete</u> <u>Gateway Chart</u>.

## 10.2.10Dashboard Features

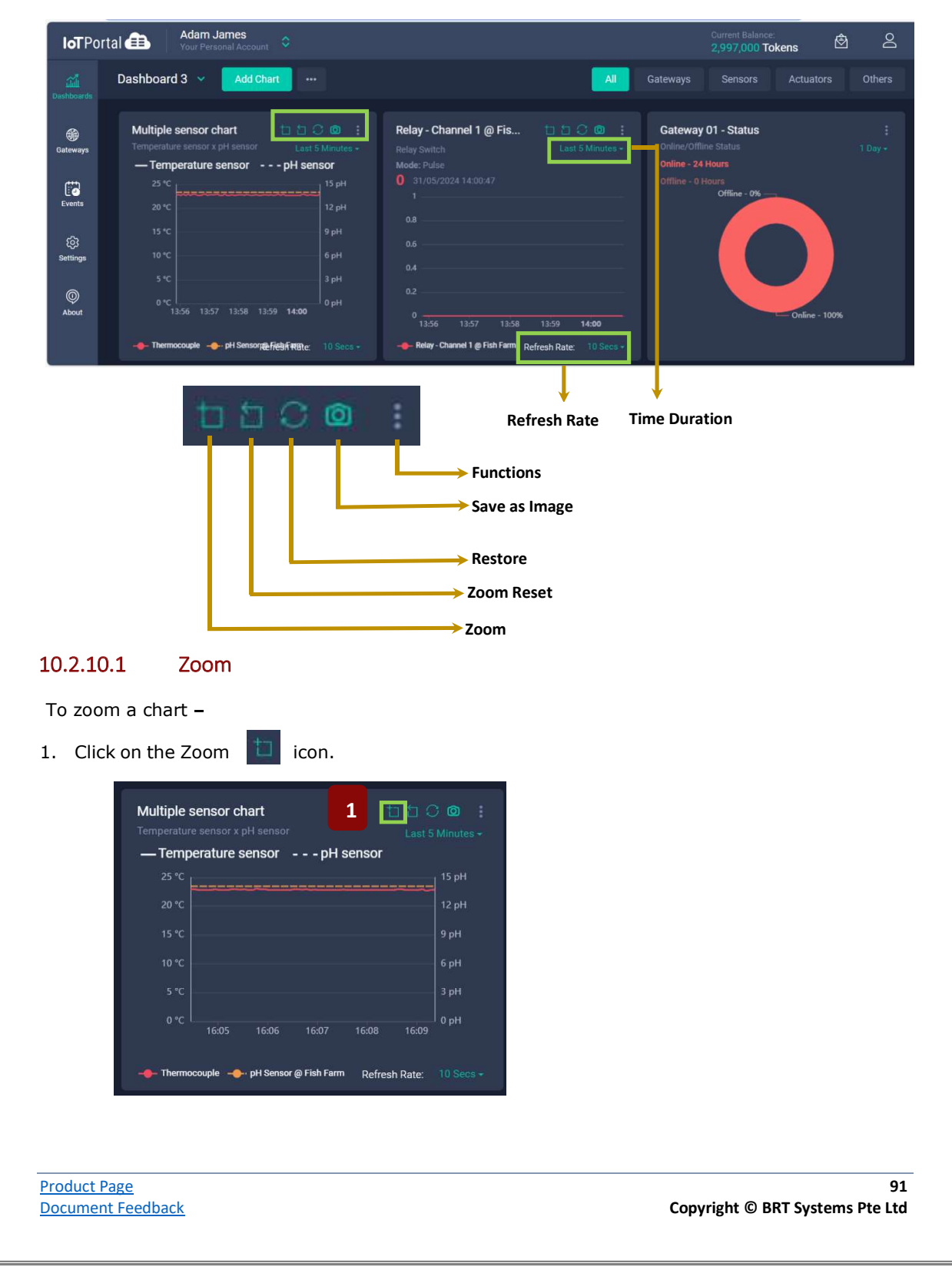

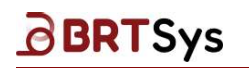

2. Position the cursor on the chart area that needs to be zoomed.

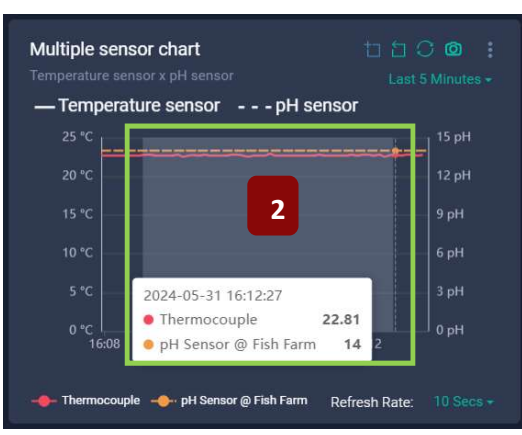

3. The zoomed portion of the chart is displayed.

| Temperature s | ensor x pH senso |          |          |       |
|---------------|------------------|----------|----------|-------|
| — Temper      | ature sensor     | pH s     | ensor    |       |
|               |                  |          |          | 15 pH |
|               |                  |          |          | 12 pH |
|               |                  |          |          | 9 pH  |
| 10 °C         |                  |          |          | 6 pH  |
|               |                  | 3        |          |       |
| 0 °C ∟        | 16-26-20         | 16-26-30 | 16-26-40 | 0 pH  |
|               | 10.20.20         |          | 10.20.40 |       |

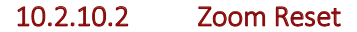

To reset zoom,

1. Click on the Zoom Reset 🚺 icon.

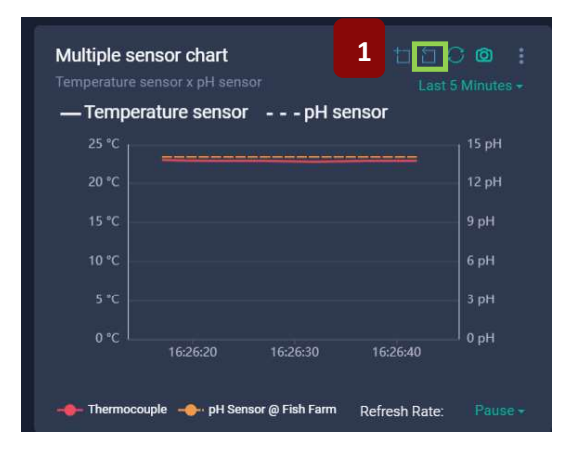

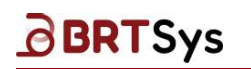

2. The chart will reset to the previous zoom level.

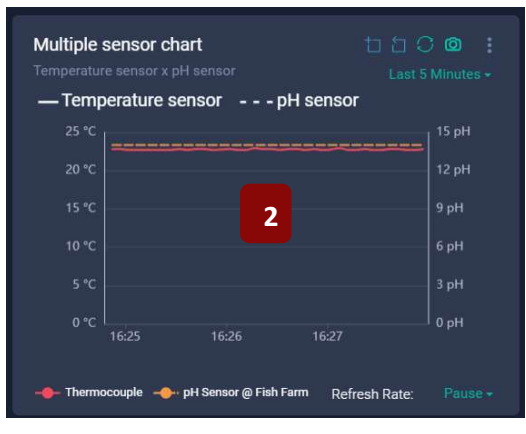

#### 10.2.10.3 Restore

To restore to the default chart size,

1. Click on the Restore  $\bigcirc$  icon.

| Multiple sensor<br>Temperature sensor | chart<br>x pH sensor | 1              | ta ta 🖸 🧰<br>Last 5 Minu |   |
|---------------------------------------|----------------------|----------------|--------------------------|---|
| — Temperature                         | e sensor 🛛           | - pH sensor    |                          |   |
| 25 °C                                 |                      |                | 15 p                     | н |
| 20 °C                                 |                      |                | ==<br>  12 p             | н |
|                                       |                      |                | 9 pł                     |   |
| 10 °C                                 |                      |                | 6 pł                     |   |
|                                       |                      |                | 3 pł                     |   |
| 0 °C                                  | 17-22-10             | 17-22-20       | 0 pł                     |   |
| 17.44                                 |                      |                |                          |   |
|                                       | 🔶 - pH Sensor @ F    | ish Farm Refre | sh Rate: Pa              |   |

2. The chart will be restored to the default chart size.

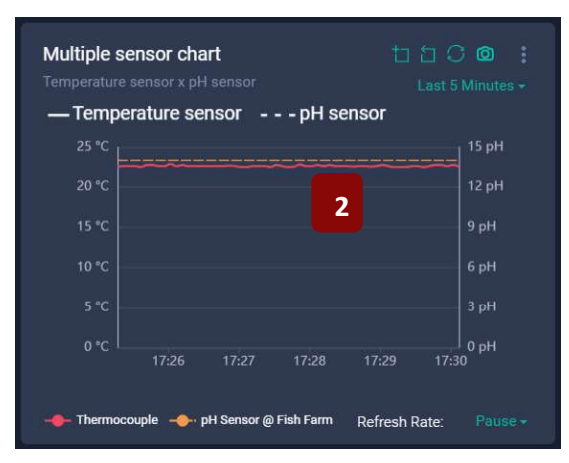

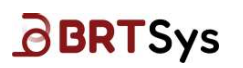

### 10.2.10.4 Save as Image

To save the chart as an image,

1. Click on the Save as Image  $\boxed{\bigcirc}$  icon. The chart is saved as an image.

| Tompo   | roturo oo | noor   |       |        |                  |
|---------|-----------|--------|-------|--------|------------------|
| — rempe | fature se | - 1501 | pn se | 211501 |                  |
| 25 °C   |           |        |       |        | <sup>15 pH</sup> |
| 20 °C   |           |        |       |        | 12 pH            |
|         |           |        |       |        | 9 pH             |
|         |           |        |       |        | 6 рН             |
|         |           |        |       |        |                  |
| 0 °C    | 17.00     | 47.07  | 47.00 | 47.00  | 0 pH             |
|         | 17:26     | 17:27  | 17:28 | 17:29  | 17:50            |

### 10.2.10.5 Functions

To access the chart function, click on the ellipsis icon.

| Temperature s<br>— Temper<br><sup>25 °C</sup><br>20 °C | ensor x pH sensor<br>ature sensorpH s | ens<br>De | lit<br>elete<br>ownload Data |
|--------------------------------------------------------|---------------------------------------|-----------|------------------------------|
| 15 ℃<br>10 ℃                                           |                                       |           | 9 рН<br>6 рН                 |
| 5°€<br>0°C                                             |                                       |           | 0 pH<br>18:00                |

#### 10.2.10.5.1 Edit Dashboard Chart

To edit chart,

1. Click on the ellipsis : icon and select **Edit**.

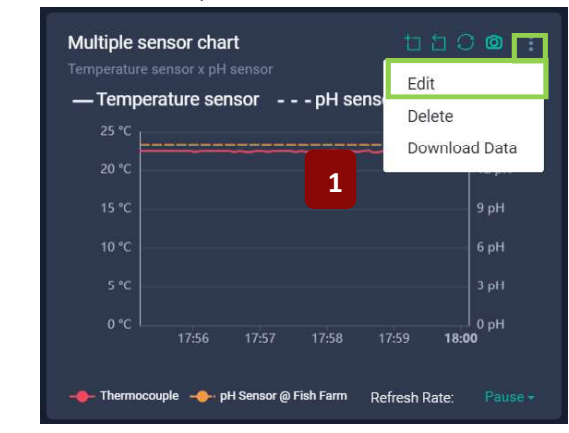

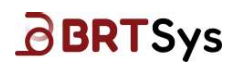

BRTSYS\_AN\_033 IoT Portal User Guide - Portal Web Application Version 2.0 Document Reference No.: BRTSYS\_000103 Clearance No.: BRTSYS#083

2. Edit the dashboard chart as required and click [SAVE] to save the changes.

| Dashboard Chart                          |                                         |           |       |  |
|------------------------------------------|-----------------------------------------|-----------|-------|--|
| Chart Name                               |                                         |           |       |  |
| Multiple sensor chart                    |                                         |           |       |  |
| Select sensor type                       |                                         |           |       |  |
| Same type                                | <ul> <li>Two different types</li> </ul> |           |       |  |
|                                          |                                         |           |       |  |
| Select sensor type 1                     | Select sensor type 2                    |           |       |  |
| Temperature sensor                       | pH sensor                               |           |       |  |
| Temperature sensor sensors on this chart | pH sensor sensors on this cha           | art       |       |  |
| Select Sensors                           | Select Sensors                          |           |       |  |
|                                          | Sensor                                  | Туре      | Color |  |
|                                          | pH Sensor @ Fish Farm                   | pH sensor |       |  |
|                                          |                                         |           |       |  |
|                                          | 2                                       |           |       |  |

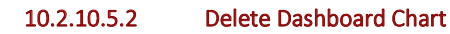

1. Click on the ellipsis icon and select **Delete**.

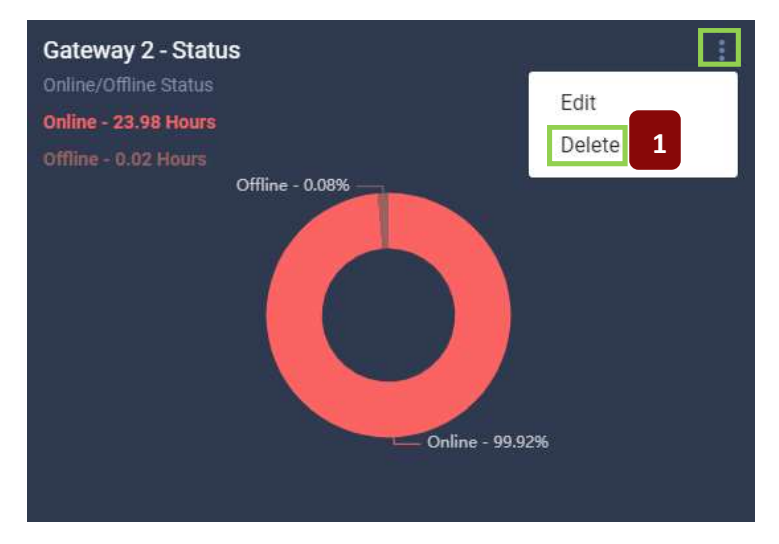

2. A confirmation window is displayed. Click [DELETE] to remove the chart.

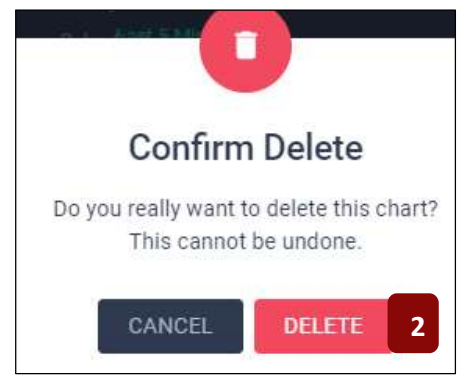

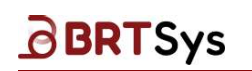

#### 10.2.10.5.3 Download Chart Data

1. Click on the ellipsis icon and select **Download Data**.

| Multiple sense<br>pH sensor     | or chart - S | ame Type (j | oH Senso | r) 🕇 🗗 🗭<br>Edit<br>Delete | 0      |
|---------------------------------|--------------|-------------|----------|----------------------------|--------|
| 12 pH                           |              |             |          | Download                   | Data 1 |
| 9 pH                            |              |             |          |                            |        |
| 6 pH                            |              |             |          |                            |        |
| 3 pH                            |              |             |          |                            |        |
| 0 рН                            | 11:44        | 11:45       | 11:46    | 11:47                      | 11:48  |
| - <b>е</b> - рН - <b>е</b> - рН |              |             |          | Refresh Rate:              |        |

2. To download sensor data, input the Date/Time Range; Select the sensors by clicking on the respective check box or click All to select all the sensors. Note that, Single Sensor chart does not have the sensor selection option. Upon providing the required input, click [Download]. A confirmation message is displayed. Click [OK]. Upon confirmation, an email will be sent to the user's registered email address with instructions on how to download the sensor data.

| Download Sensor Data                                                  |                     | ×        |
|-----------------------------------------------------------------------|---------------------|----------|
| Date/time Range                                                       |                     |          |
| From                                                                  | То                  |          |
| 05/08/2024 11:35 AM                                                   | 06/08/2024 11:35 AM |          |
| Sensor(s)                                                             |                     | All      |
| pH<br>Gateway 2 - LDS BUS 3<br>UUID: LS04010104212100036<br>pH sensor |                     |          |
| pH<br>Gateway 2 - LDS BUS 3<br>UUID: LS01010124262100031<br>pH sensor |                     |          |
|                                                                       | 2                   | Download |

### 10.2.10.6 Refresh Rate

Refresh rate refers to the frequency at which dashboard charts should be refreshed.

To set the refresh rate -

1. Click on the Refresh Rate drop down control.

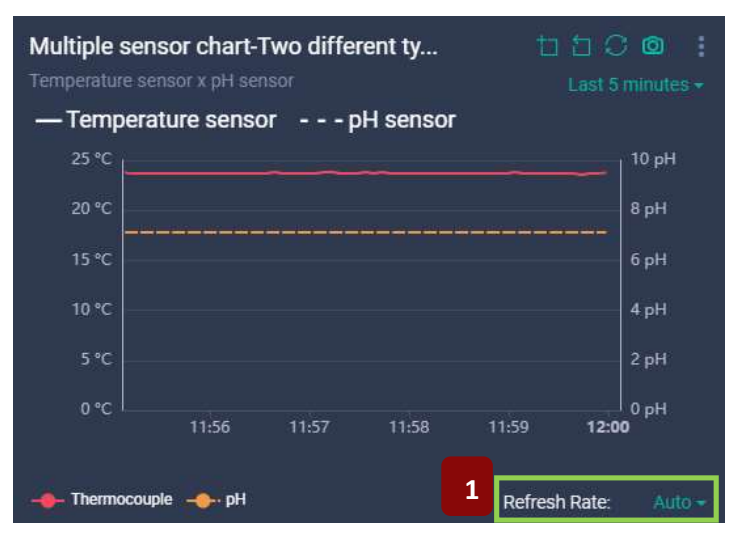

2. From the list box, select the **Refresh Rate frequency** (5 Secs/10 Secs/30 Secs/60 Secs/300 Secs) as required.

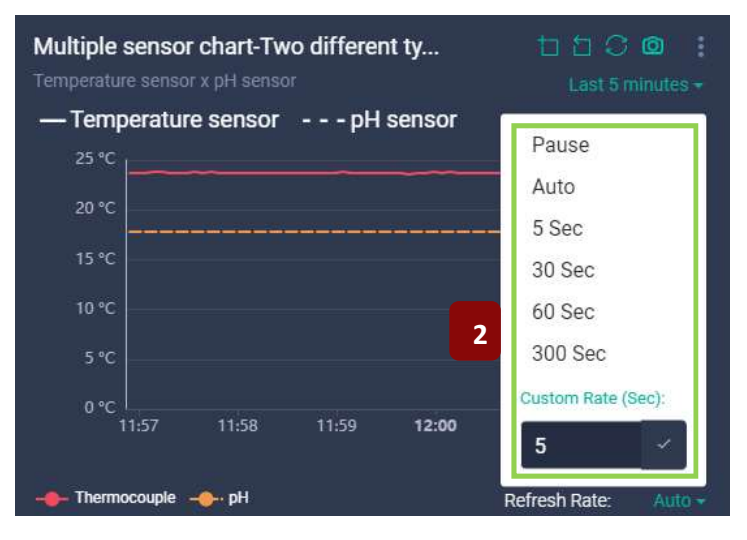

Setting the refresh rate to *Pause*, will temporarily stop refreshing the chart; Setting the refresh to *Auto* will auto-refresh every 5 Seconds; To set a *Custom Refresh Rate*, enter the refresh rate (in seconds) in the box and click  $\checkmark$ . For example, if 60 Sec is selected, then the dashboard chart will refresh every 60 Seconds.

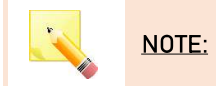

NOTE: Less tokens are consumed when the refresh rate is longer.

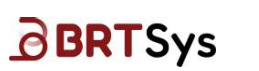

### 10.2.10.7 Time Interval Filter

This filter allows users to select a specific period or duration of time to analyse data within a dashboard.

To set time interval -

1. Click on the **Time interval** filter.

| Dashboard 3 🗸 🛛 Add Chart 🛛 🚥                                                             |                 |
|-------------------------------------------------------------------------------------------|-----------------|
| Multiple sensor chart<br>Temperature sensor x pH sensor<br>— Temperature sensor pH sensor | ast 5 Minutes - |
| 25 °C                                                                                     | 15 pH           |
| 20 °C                                                                                     | 12 pH           |
| 15 ℃                                                                                      | 9 pH            |
|                                                                                           | 6 pH            |
| 5 *C                                                                                      | 3 pH            |
| 0 °C<br>10:31 10:32 10:33 10:34 10:35                                                     | 0 pH            |
| Thermocouple pH Sensor @ Fish Farm Refresh Rat                                            | te: 5 Secs +    |

2. From the filter, select the **Time interval** (*Last 5 minutes....Last 24 Hrs./Last 7 days...15 days/Last 1 month....Last 1 year/ Custom Range)* required.

| Multiple | sensor c | hart   |       | tal   | 1 C 🖸 1         |   |
|----------|----------|--------|-------|-------|-----------------|---|
|          |          |        |       |       | Last 24 Hours - |   |
| — Temp   | perature | sensor | pH se | ensor | Last 7 Days     |   |
| 25 °C    |          |        |       |       | Last 15 Days    |   |
| 20 °C    |          |        |       |       | Last 1 Month    | 2 |
| 15 °C    |          |        |       |       | Last 3 Months   |   |
| 10 °C    |          |        |       |       | Last 6 Months   |   |
|          |          |        |       |       | Last 9 Months   |   |
| 5 °C     |          |        |       |       | Last 1 Year     |   |
| 0 °C     | 10.00    | 4      | 05.00 | 124   | Custom Range    |   |

For example, if 7 days is selected, then the dashboard chart will display the last 7 day's data.

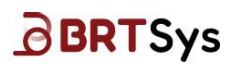

### 10.2.10.8 Expand Chart Size

To expand chart size,

Point the cursor at the left or right edge of the chart, and it will change to a two-sided arrow. Then click and drag to increase or decrease the chart size.

| /ultiple | sensor   | chart       |      |       | 0 🙆 1     |
|----------|----------|-------------|------|-------|-----------|
|          |          | k pH sensor |      |       |           |
| — Temp   | perature | sensor      | pH s | ensor |           |
| 25 °C    | L        |             |      |       | <br>15 pH |
| 20 °C    |          |             |      |       | 12 pH     |
| 15 °C    |          |             |      |       | 9 pH      |
| 10 °C    |          |             |      |       | 6 pH      |
| 5 °C     |          |             |      |       | 3 pH      |
| 0.40     |          |             |      |       | 0 pH      |

### 10.2.10.9 Drag / Change Chart Order or Position

To drag or change the chart order or position,

Point the cursor at the top of the chart, and it will change to a quad arrow. Then click and drag to move or reposition the chart.

| numple sei      | nsor chart        |       |       |      | 00       |
|-----------------|-------------------|-------|-------|------|----------|
| - Temperature s | ensor x pH sensor | nH se | nsor  | Last | 5 Minute |
| 25 °C           |                   | prise | 11901 |      | 15 pH    |
| 20 °C           |                   |       |       |      | 12 pH    |
| 15 °C           |                   |       |       |      | 9 pH     |
|                 |                   |       |       |      | 6 oH     |
| 10 °C           |                   |       |       |      |          |
| 10 °C<br>5 °C   |                   |       |       |      | 3 pH     |

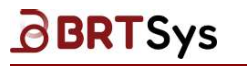

# **10.3 Edit Dashboard Charts**

To edit dashboard charts,

1. Click on the Ellipsis \*\*\* button and select Edit Dashboard Charts.

| Dashboard 1 👻 🛛 Add Chart |                                         | All                              |
|---------------------------|-----------------------------------------|----------------------------------|
|                           | Edit Dashboard Charts 1                 |                                  |
| Actuator Chart            | Edit Dashboard Details /ay 01 - Storage |                                  |
| Relay Switch              | Delete Dashboard usage                  | Sensor cache usage by thi        |
| Mode: Level               |                                         | 6.44 MiB (0.13%)<br>Sensor cache |
| 1 12/04/2024 11:42:26     |                                         | 0 B (0%)                         |
| 1                         |                                         |                                  |
| 0.9                       |                                         |                                  |
| 0.8                       |                                         |                                  |
| 0.7                       |                                         |                                  |
|                           |                                         |                                  |
| 0.0                       | Free sensor cache storage               |                                  |
| 0.5 11:38 11:39 11:40     | 11:41 11:42 4.99 GiB (99.87%)           |                                  |
| Relay - Channel 1 Refres  | sh Rate: Auto -                         |                                  |

2. Edit the following as required –

| Gateway charts       | Chart Name and Chart Type  |
|----------------------|----------------------------|
| Single sensor charts | Chart Name and Chart Color |
| Actuator charts      | Chart Name and Chart Color |
| Other charts         | Chart Name                 |

Upon making changes, if any, click **[SAVE]** to update the changes, if any.

| ✓ Gateway charts 3 Chert(s)     |                   |              |                       |                 |             |            |   |  |
|---------------------------------|-------------------|--------------|-----------------------|-----------------|-------------|------------|---|--|
| Chart Name                      | Gateway           |              | Chart For             |                 | Chart Type  |            |   |  |
| Gateway 01 - Storage            | Gateway 01        |              | Storage Usage         |                 | Pie Chart   |            | * |  |
| Gateway Chart                   | Gateway 01        |              | Online/Offline Status |                 | Donut Chart |            | * |  |
| Gateway Chart                   | Gateway 01        |              | Storage Usage         |                 | Donut Chart |            | ~ |  |
| ✓ Single sensor charts 1 Charts |                   |              |                       |                 |             |            |   |  |
| Chart Name Sen                  | sor Type          | Gateway      | LDSU UUID             | Unit            | Color       | Alert line |   |  |
| Sensor Chart pH                 | pH sensor         | Gateway U1   | LS01010124262100031   | рН +            | •           |            |   |  |
| ✓ Actuator charts 1 Chart(s)    |                   |              |                       |                 |             |            |   |  |
| Chart Name                      | Actuator          | Туре         | Gateway               | LDSU UUID       |             | Color      |   |  |
| Actuator Chart                  | Relay - Channel 1 | Relay switch | Gateway 01            | LC011101010     | 142200090   | -          |   |  |
| Other charts 1 Chart(s)         |                   |              |                       |                 |             |            |   |  |
| Chart Name                      |                   |              | Chart Type            |                 |             |            |   |  |
| Other Chart                     |                   |              | Count of Events enabl | ed vs triggered |             |            |   |  |
|                                 |                   |              | CANCEL SAVE           | 2               |             |            |   |  |

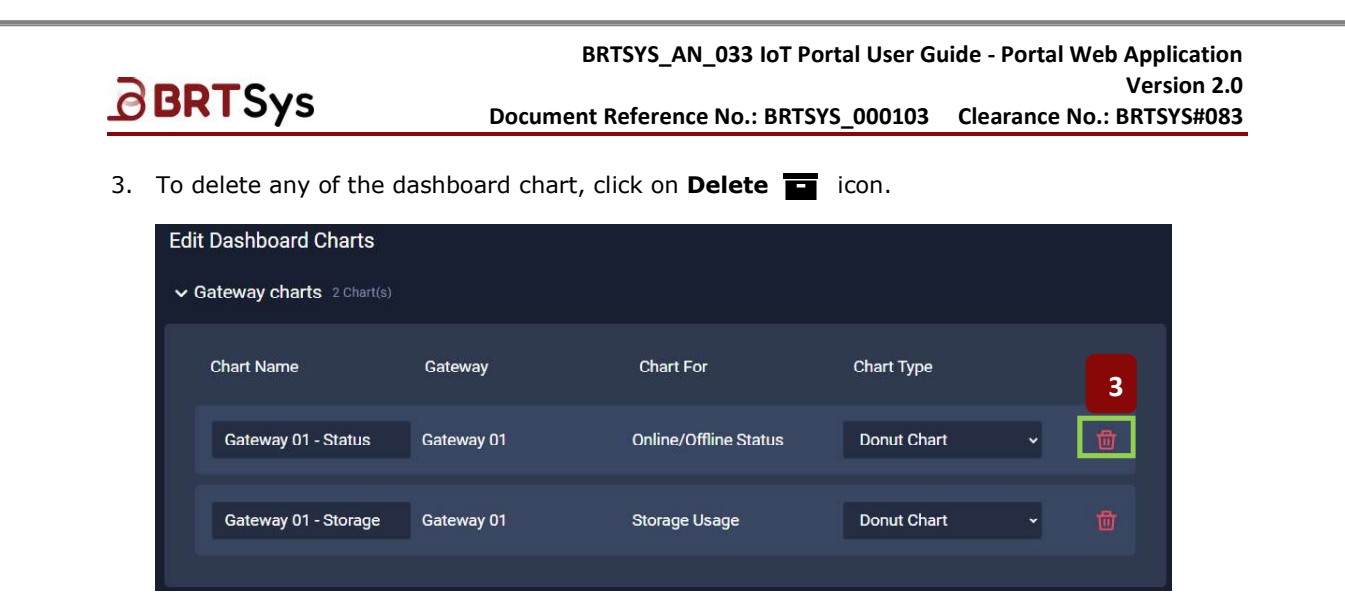

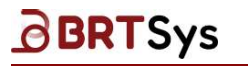

# **10.4 Edit Dashboard**

To edit dashboard details,

1. Click on the **Ellipsis** •••• button and select **Edit Dashboard Details**.

| Dashboard 1 👻 🛛 Add Chart                                                                                  |                                                                     | All Gateways                                                                                   | Sensors                       | Actuators | Others |
|----------------------------------------------------------------------------------------------------|---------------------------------------------------------------------|------------------------------------------------------------------------------------------------|-------------------------------|-----------|--------|
| Gateway_1 - Status<br>Online/Offline Status<br>Online - 24 Hours<br>Offline - 0 Hours<br>Offline - 0 Hours | Edit Dashboard Charts<br>Edit Dashboard Details<br>Delete Dashboard | Sensor cache usage by th<br>394.91 KB (0.01%)<br>Sensor ca<br>0 8 (%)<br>capacity:<br>(99.99%) | is Gateway:<br>he usage by al |           |        |

2. Edit the *Dashboard Name* and *Icon Color* as required. Click **[SUBMIT]** to update the changes, if any. The updated dashboard details (if any) are displayed.

| <b>IoT</b> Po       | rtal 💼 🛛 James Adam<br>Your Personal Account 💠                  |                  |          | Current Balance:<br>2,998,000 Tokens |
|---------------------|-----------------------------------------------------------------|------------------|----------|--------------------------------------|
| Dashboards          | Dashboard 1 🗸 🛛 Add Chart                                       | Edit Dashboard X | iys      |                                      |
| Gateways            | Gateway_1 - Status<br>Online/Offine Status<br>Online - 24 Hours | Dashboard 01     | rage     |                                      |
| Events              | Offline - 0 Hours                                               | Icon Color       | 1        |                                      |
| يې<br>Settings<br>© |                                                                 |                  |          |                                      |
| About               |                                                                 |                  | D GiB (S |                                      |
|                     |                                                                 |                  |          |                                      |
|                     |                                                                 | SUBMIT 2         | J        |                                      |

# **10.5 Delete Dashboard**

Click on the **Ellipsis** •••• button and select **Delete Dashboard**. The procedure for deleting dashboard is similar to <u>Delete Gateway Chart</u>.

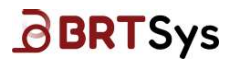

# 11. Organisation Management

Organisations are collections of user <u>groups</u> assigned with predefined permissions to achieve usage and access policies. The user may create one or more organisations and be invited to join and become a <u>member</u>. A user who creates an organisation becomes its owner. Any user who is invited to join the organisation becomes a member. Owners can create up to 8 organisations. Organisations cannot be created on IoTPortal without a verified email address of the owner.

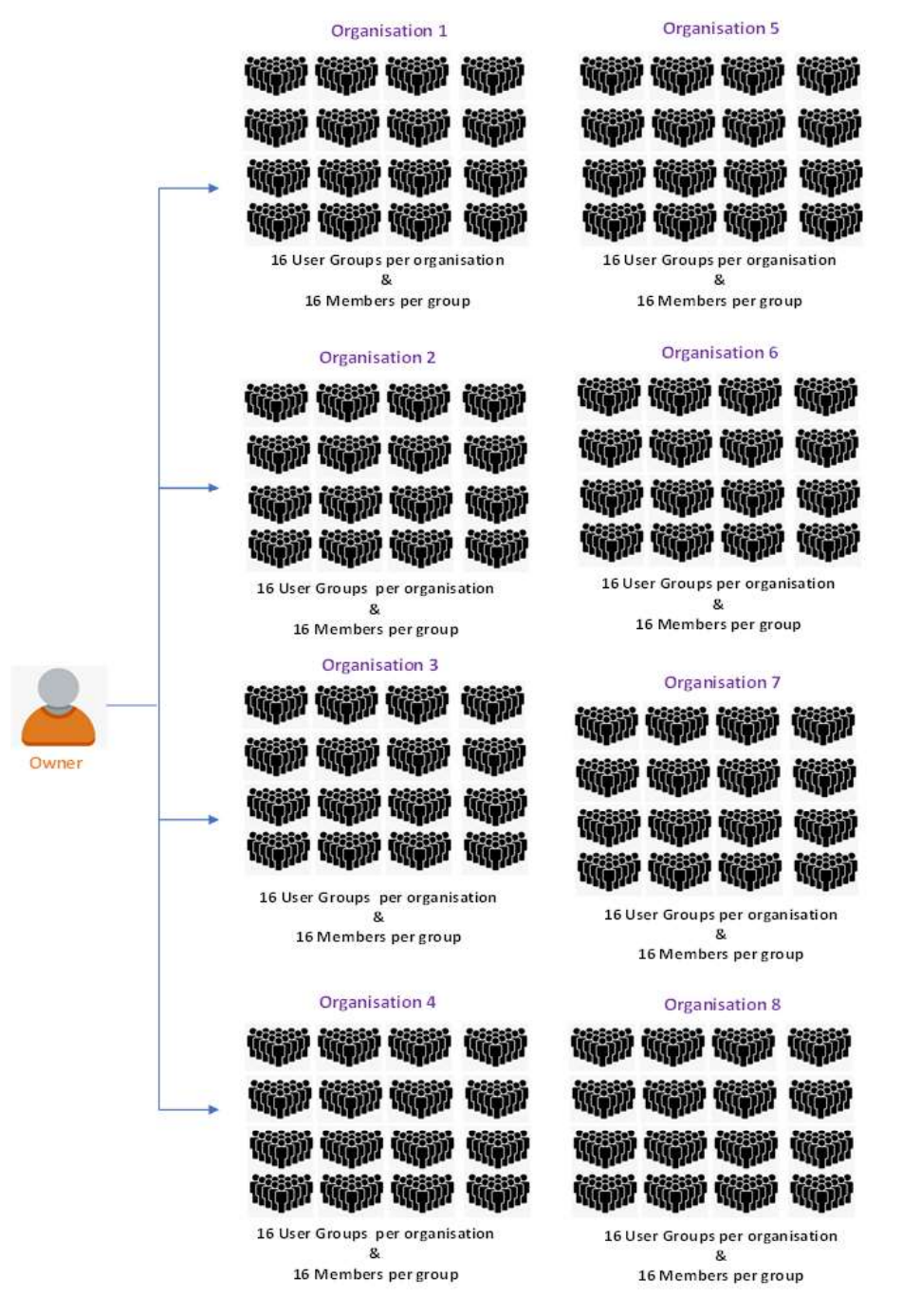

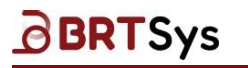

# **11.1 Create Organisation**

To create organisation -

1. Click the Drop-Down control and [Create New Organisation].

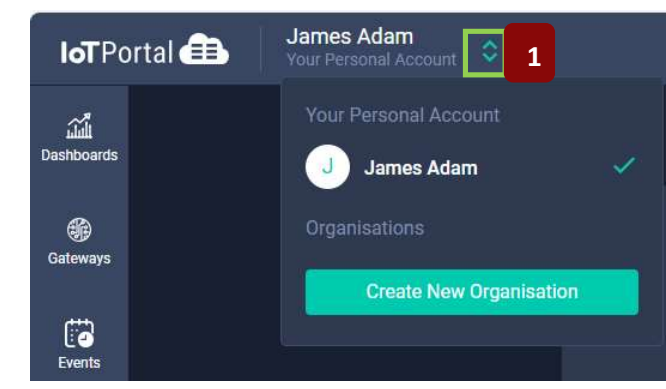

2. Enter the *Organisation Name*. Click **[CREATE]**. Upon successful creation of organisation, an appropriate message indicating the same is displayed.

| <b>IoT</b> Po  | ortal 🌐           | James Adam<br>Your Personal Account | Current Balance:<br>2,998,000 Tokens | Ô | Do |
|----------------|-------------------|-------------------------------------|--------------------------------------|---|----|
| Dashboards     | Create Org        | ganisation                          |                                      |   |    |
| )<br>Gateways  | Organisa<br>James | ntion Name<br>Org 1                 |                                      |   |    |
| Events         |                   |                                     |                                      |   |    |
| کې<br>Settings | CANCEL            | CREATE 2                            |                                      |   |    |
| ©<br>About     |                   |                                     |                                      |   |    |

3. The newly created organisation will be added to the list of organisations. Owner may proceed to <u>invite members</u>.

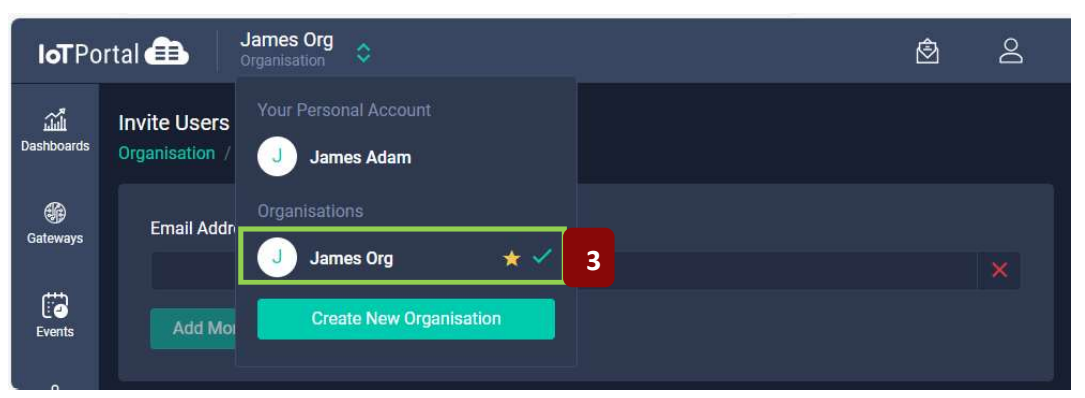

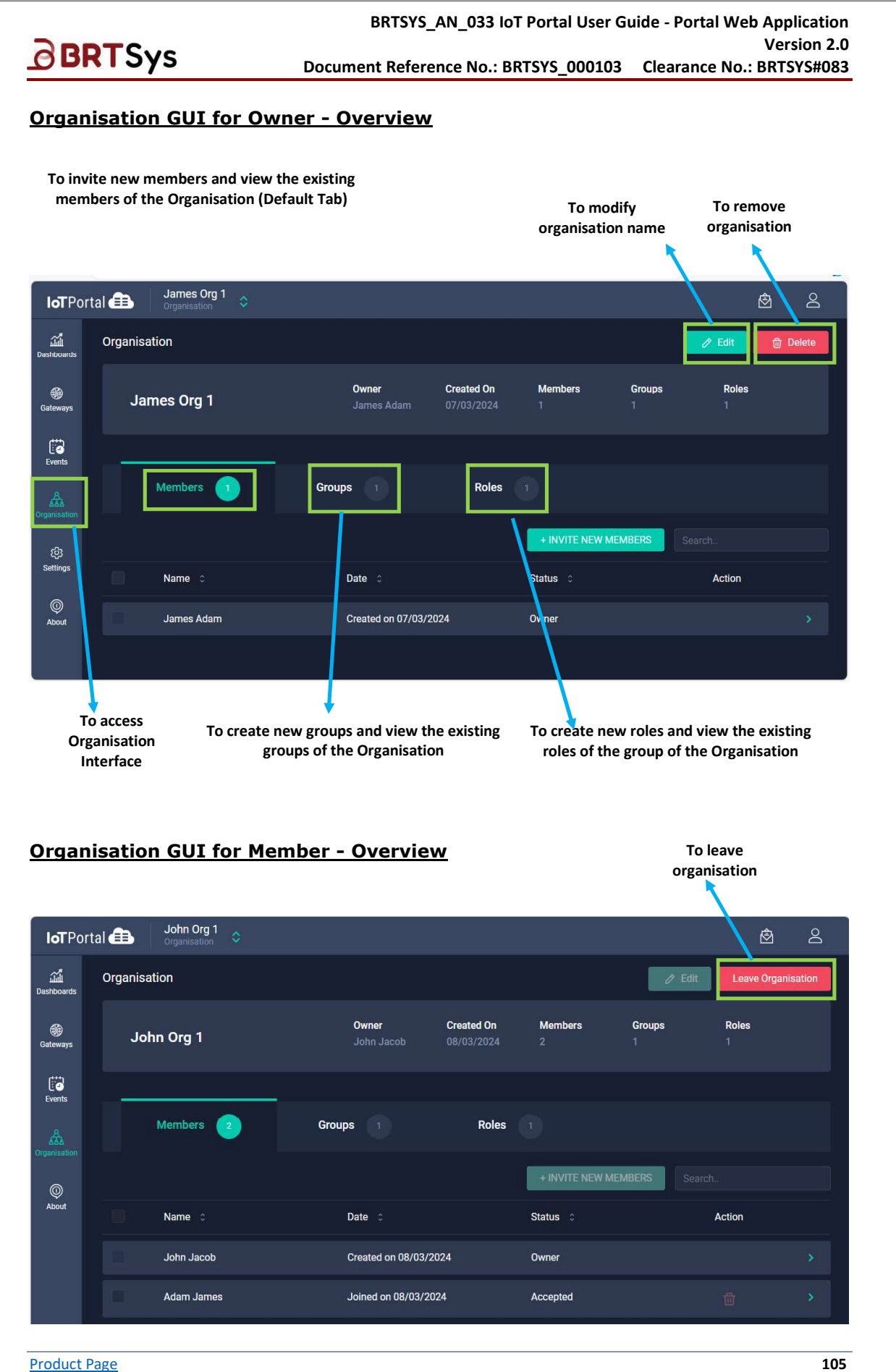

**Document Feedback** 

Copyright © BRT Systems Pte Ltd

## 11.1.1 Members

The number of members in each group may be up to 16. Invitations are used to invite members into organisations. The invited user receives an email or push notification inviting them to download and register for an IoTPortal account and accept or decline the invitation. A member who is not assigned to a group does not inherit any default policies, except policy-leave-organisation.

A group owner or member with a group-manager policy can add, remove, or transfer users into, out of, and between groups. Members are re-invited back to an organisation when they are removed from it. Pending invitation can be cancelled by the owner.

Members who have been moved to a different group or removed from an organisation may have active ongoing sessions in progress at the time of change. As a result, the member's next actions will fail (e.g., invalidate access and refresh tokens). To allow the new group policy and permissions to take effect, the member must log into the IoTPortal again and select the organisation. If a member is removed from the organisation, the organisation will not appear on the list of organisations. Members and owners who have been re-assigned or removed will be notified via email (verified email) or push notification (verified mobile).

## 11.1.1.1 Invite Members

To invite new members -

1. Select the **organisation** (from the organisation list) under which you wish to invite users.

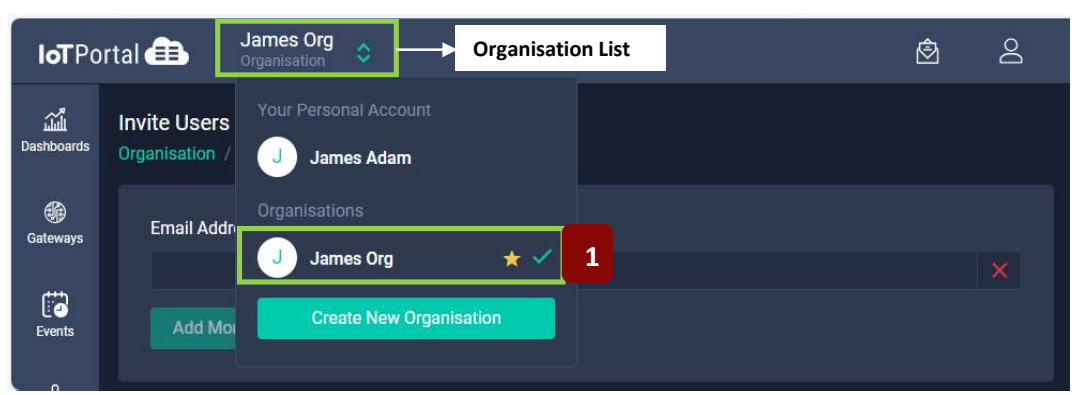

2. Click [Organisation] from the menu; From the Organisation interface, click [+ INVITE NEW MEMBERS].

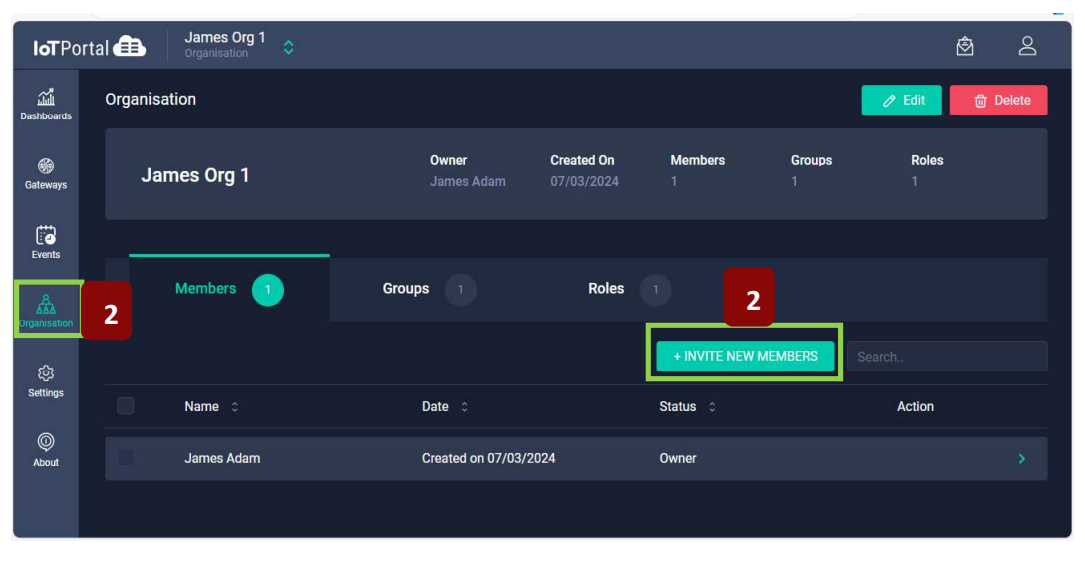

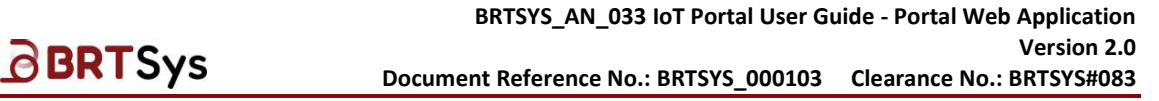

3. Enter the *Email address* of the user; To add more users, click **[Add More Emails]** and input the email address.

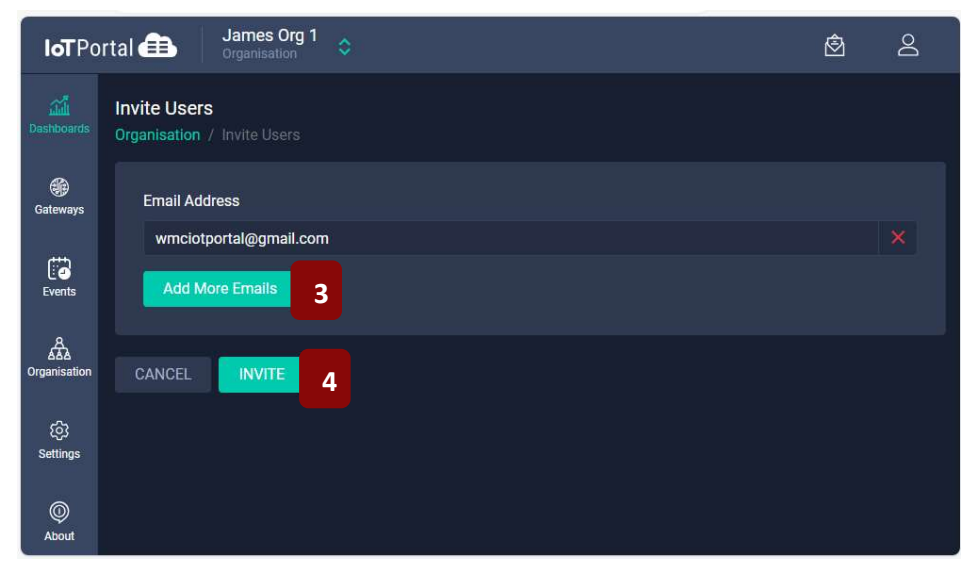

- 4. Upon providing the email address of the users, click **[INVITE]**. An appropriate message indicating that the invitation has been sent is displayed. An email will be sent to the invited user. The user can join the IoTPortal / organisation using the instruction provided in the email.
- 5. The Members tab displays the list of members (including the owner) who are part of the organisation. The status column shows "Pending" (when an invitation is yet to be accepted) / "Declined" (when an invitation is declined) / "Accepted" (when an invitation is accepted). Once accepted, the status is updated to "Accepted."

| <b>IoT</b> Po      | rtal 💼 James Org 1<br>Organisation |                            |                       |                |             | ť          | <u>گ</u> گ |
|--------------------|------------------------------------|----------------------------|-----------------------|----------------|-------------|------------|------------|
| لللي<br>Dashboards | Organisation                       |                            |                       |                |             | 🥒 Edit     | 🗇 Delete   |
| )<br>Gateways      | James Org 1                        | <b>Owner</b><br>James Adam | Created On 07/03/2024 | Members<br>2   | Groups<br>1 | Roles<br>1 |            |
| Events             | 5                                  |                            |                       |                |             |            |            |
|                    | Members 2                          | Groups 1                   | Roles                 |                |             |            |            |
| ගි                 |                                    |                            |                       | + INVITE NEW 1 | MEMBERS     |            |            |
| Settings           | Name 🗘                             | Date 🗘                     |                       | Status 0       |             | Action     |            |
| ©<br>About         | James Adam                         | Created on 07/03/2         | 024                   | Owner          |             |            |            |
|                    | wmciotportal@gmail.com             | Invited on 07/03/20        | 24                    | Pending        |             |            |            |

6. To create or view the user groups, click Groups tab.

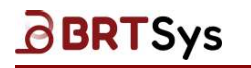

### 11.1.1.2 Cancel Invitation

To cancel user invitation -

1. Select the user.

| Organisation |                    |                       |                            |                          |              |                  |            | Delete |
|--------------|--------------------|-----------------------|----------------------------|--------------------------|--------------|------------------|------------|--------|
| Ja           | imes Adam Organisa | ation 2               | <b>Owner</b><br>James Adam | Created On<br>30/07/2024 | Members<br>3 | Groups<br>2      | Roles<br>1 |        |
| Г            | Members 3          | Groups 2              | Roles                      |                          |              |                  |            |        |
|              |                    |                       |                            |                          | + IN         | VITE NEW MEMBERS | Search.    |        |
|              | Name 0             |                       | Date 0                     |                          | Status 🗘     |                  | Action     |        |
|              | James Adam         |                       | Created on 30/07/2024      |                          | Owner        |                  |            |        |
|              | Bob Robin          |                       | Joined on 31/07/2024       |                          | Accepted     |                  |            |        |
|              | marcel.marc2024@gn | <sup>nail.com</sup> 1 | Invited on 04/08/2024      |                          | Pending      |                  |            |        |

2. Click [CANCEL INVITATION].

| Marcel Marc<br>Organisation / Member |                    |            |                         |                     |
|--------------------------------------|--------------------|------------|-------------------------|---------------------|
| Email Address                        | Status             | Invited On | Invited By              | 2 CANCEL INVITATION |
| marcel.marc2024@gmail.com            | Invitation Pending | 04/08/2024 | iotportalusr1@gmail.com |                     |

3. A confirmation message will be displayed. Click **[YES]** to proceed.

| <b>IoT</b> Pc       | ortal 🏝 💧                 | James Adam Orga<br>Organisation | in                 |                    | ٨ | Do |
|---------------------|---------------------------|---------------------------------|--------------------|--------------------|---|----|
| រវីណ៍<br>Dashboards | Marcel Ma<br>Organisation |                                 |                    | Cancel Invitation? |   |    |
| Gateways            | Email Ad<br>marcel.n      | dress<br>harc2024@gmail.com     | Status<br>Invitati |                    |   |    |
| Events              |                           |                                 |                    |                    |   |    |

4. The invitation is successfully cancelled.

| Org | anisation             |       |                            |                       |              |             | 🧷 Edit     | 団 Delete |
|-----|-----------------------|-------|----------------------------|-----------------------|--------------|-------------|------------|----------|
|     | James Adam Organisati | ion 2 | <b>Owner</b><br>James Adam | Created On 30/07/2024 | Members<br>2 | Groups<br>2 | Roles<br>1 |          |
|     | Members 2             | Group | <b>IS</b> 2                | Roles                 |              |             |            |          |
|     |                       |       |                            |                       | + INVITE NEW | / MEMBERS   |            |          |
|     | Name 0 4              |       | Date 0                     |                       | Status 0     |             | Action     |          |
|     | James Adam            |       | Created on 30/07/2         | 2024                  | Owner        |             |            |          |
|     | Bob Robin             |       | Joined on 31/07/20         | 024                   | Accepted     |             | 団          | >        |
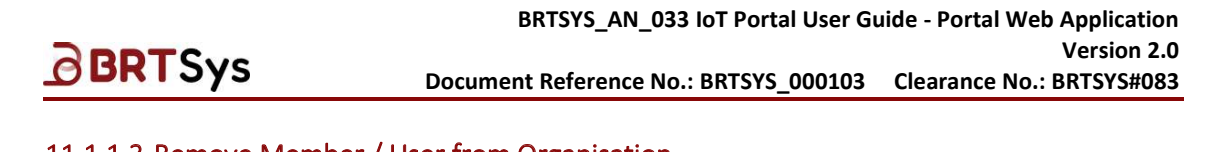

### 11.1.1.3 Remove Member / User from Organisation

To remove member/user from organisation -

1. Select the member you wish to remove and click  $\blacksquare$ .

| <b>IoT</b> Po            | rtal 🌐       | James Adam Organ<br>Organisation | \$      |                     |                       |              |             | ß          | 3 2      |
|--------------------------|--------------|----------------------------------|---------|---------------------|-----------------------|--------------|-------------|------------|----------|
| ណ៍រំ<br>Dashboards       | Organis      | ation                            |         |                     |                       |              |             | / Edit     | 🖶 Delete |
| Gateways                 | Ja           | nmes Adam Organis                | ation 2 | Owner<br>James Adam | Created On 30/07/2024 | Members<br>2 | Groups<br>2 | Roles<br>1 |          |
| Events                   | _            |                                  |         |                     |                       |              |             |            |          |
| A<br>AAA<br>Organisation |              | Members 2                        | Group   | 2                   | Roles                 |              |             |            |          |
| ŵ                        | <b>册</b> (1) |                                  |         |                     |                       | + INVITE NEW | MEMBERS     |            |          |
| Settings                 |              | Name 🗘                           |         | Date 0              |                       | Status 🗘     |             | Action     |          |
| ©<br>About               | 10.          | James Adam                       |         | Created on 30/07/   | 2024                  | Owner        |             |            |          |
|                          |              | Bob Robin                        |         | Joined on 31/07/2   | 024                   | Accepted     |             | ₫          |          |
|                          | 1            |                                  |         |                     |                       |              |             |            |          |

### (Or)

Click on the member / user's name and from the resulting member list interface, click **[REMOVE USER]**.

| Bob Robin<br>Organisation / Member |                         |                     |            |            |                         |        |   |
|------------------------------------|-------------------------|---------------------|------------|------------|-------------------------|--------|---|
| Name                               | Email Address           | Status              | Joined On  | Invited On | Invited By              | REMOVE | 1 |
| Bob Robin                          | bob.robin2024@gmail.com | Invitation Accepted | 05/08/2024 | 05/08/2024 | lotportalusr1@gmail.com | USER   |   |

2. To confirm the deletion, click **[DELETE]**.

| Orga     | anisation                 |                     |                          |              |             | 🖉 Edit | 団 Delete |
|----------|---------------------------|---------------------|--------------------------|--------------|-------------|--------|----------|
|          | James Adam Organisation 2 | Owner<br>James Adam | Created On<br>30/07/2024 | Members<br>2 | Groups<br>2 | Roles  |          |
|          | Members 2                 | Delete N            | Member?                  |              |             |        |          |
| <b>d</b> | · (1)                     | CANCEL              | DELETE 2                 |              | EW MEMBERS  |        |          |
|          | Name 🗘                    | Bate y              |                          | otatuo       |             |        |          |
|          | James Adam                |                     |                          |              |             |        |          |
|          | Bob Robin                 |                     |                          |              |             |        |          |

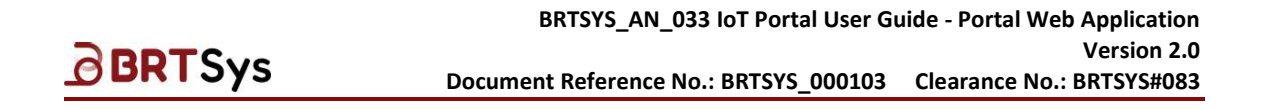

3. An appropriate message indicating the successful removal is displayed and the member is removed from the members list.

| Members 1  | Groups 2              | Roles 1              |        |
|------------|-----------------------|----------------------|--------|
| 3          |                       | + INVITE NEW MEMBERS |        |
| Name 🌣     | Date 💲                | Status 👙             | Action |
| James Adam | Created on 30/07/2024 | Owner                |        |
|            |                       |                      |        |

### 11.1.2 Groups

The owner of an organisation can create up to 16 groups. Groups can be divided into two types:

- Fixed Owner Group (Default Group): This group is pre-created. Only one owner group can exist, and it cannot be deleted, but members can be added and removed except the organisation owner. The members of this fixed group have unrestricted access to the organisation's configuration.
- <u>Regular Group (Custom Group)</u>: The second type of group is a regular group/custom group that can be assigned policies. The policies define a set of privileges for a particular action or set of actions withing the IoTPortal or for access to protected resources. Owners may perform *Create/Read/Update/Delete (CRUD)* operations on their groups. Organisations can have up to 15 regular groups besides the owner group.

Each member is added to a group, and group membership is not exclusive; each member can belong to more than one group.

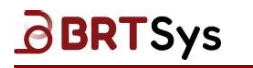

### 11.1.2.1 Create Custom Groups

To view or create user groups -

1. Click Groups tab.

| <b>IoT</b> Po       | rtal 💼 James Org 1<br>Organisation |                     |                          |           |              | <u>ی</u> ک |
|---------------------|------------------------------------|---------------------|--------------------------|-----------|--------------|------------|
| لللله<br>Dashboards | Organisation                       |                     |                          |           | / Edit       | Delete     |
| )<br>Gateways       | James Org 1                        | Owner<br>James Adam | Created On<br>07/03/2024 | Members C | Groups Roles |            |
| Events              | _                                  | 1                   |                          |           |              |            |
| Organisation        | Members 2                          | Groups 1            | Roles                    | 3         |              |            |
| 礅                   |                                    |                     |                          | + NEW GR  | OUP Search.  |            |
| Settings            | Group Name 🗘                       | Type ≎              | Members 0                | Roles ¢   | Action       |            |
| ©<br>About          | Admin 2                            |                     |                          |           |              |            |
|                     |                                    |                     |                          |           |              |            |

- 2. A list of *default groups* and its *member's count* (if any) are displayed.
- 3. To create a new user group, click [+ New Group].
- 4. Enter the Group Name; Add Roles to the group and Click [SAVE].

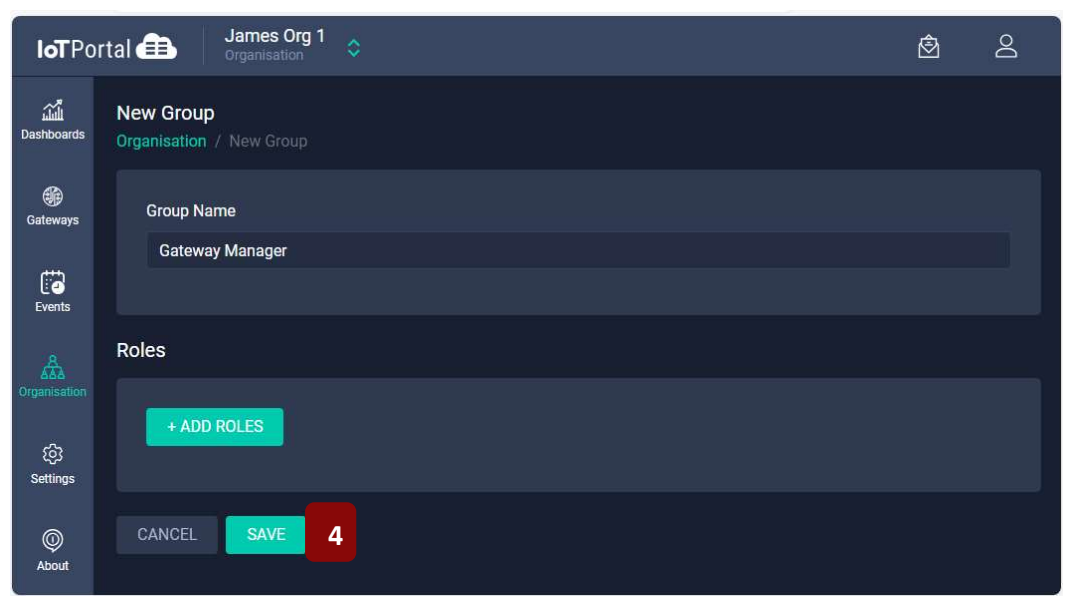

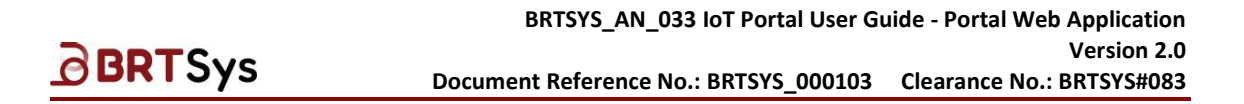

5. An appropriate message indicating the successful creation of group is displayed. The newly added group is displayed as part of the table.

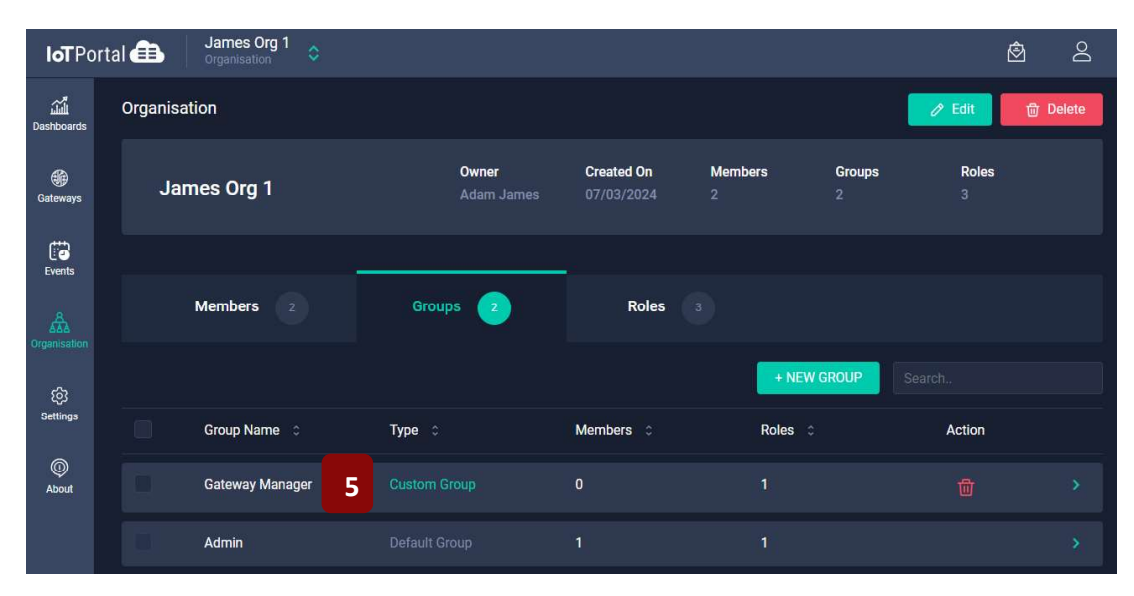

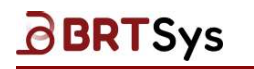

BRTSYS\_AN\_033 IoT Portal User Guide - Portal Web Application Version 2.0 Document Reference No.: BRTSYS\_000103 Clearance No.: BRTSYS#083

### 11.1.2.2 Add Members to Custom Group

To add members to the custom group -

1. Click on the Group Name (for example - Gateway Manager) or >.

| Members 2       | Groups        | 2         | Roles 1       |        |
|-----------------|---------------|-----------|---------------|--------|
|                 |               | + NEW (   | GROUP Search. |        |
| Group Name 💲    | Туре 🗘        | Members 0 | Roles ¢       | Action |
| Admin           | Default Group | 1         | 1             |        |
| Gateway Manager | Custom Group  | 0         | 0             | 1      |

2. Click [+Add MEMBERS]. From the resulting window, select *member(s)* and click [ADD].

| <b>loT</b> Porta    | al 💼 James Org<br>Organisation          | 1 ᅌ         |                       |             | ٨            | Q       |
|---------------------|-----------------------------------------|-------------|-----------------------|-------------|--------------|---------|
| لللله<br>Dashboards | Gateway Manager<br>Organisation / Group |             |                       |             |              |         |
| Gateways            | Group Name                              |             |                       |             |              |         |
| Events              | Gateway Manager                         |             |                       |             | Edit         |         |
| Organisation        | Members                                 | •           | Roles                 |             |              |         |
| දිලි3<br>Settings   |                                         |             | 2                     | ADD MEMBERS |              |         |
| ©<br>About          | Name \$                                 |             | Added to this g       | group on 💲  |              |         |
|                     |                                         |             | No members to display |             |              |         |
|                     |                                         | Select Memb | pers                  | ×           |              |         |
|                     |                                         | Search      |                       |             |              |         |
|                     |                                         | 🕑 John Ja   | cob                   |             |              |         |
|                     |                                         |             |                       |             |              |         |
|                     |                                         |             |                       | 2 ADD       |              |         |
|                     |                                         |             |                       |             |              |         |
| <u>uct Page</u>     | lback                                   |             |                       | Convria     | nt © BRT Sve | tems Pt |
|                     | ·····                                   |             |                       |             |              |         |

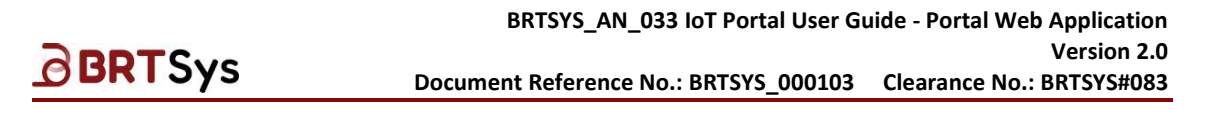

3. The newly added member is displayed as part of the Members table.

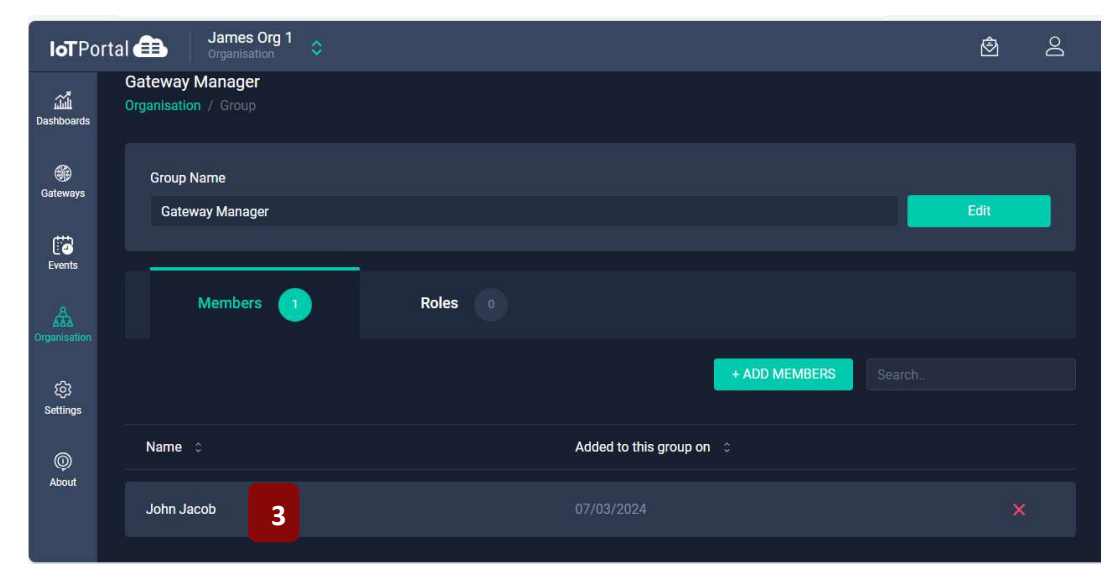

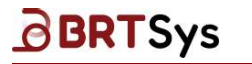

BRTSYS\_AN\_033 IoT Portal User Guide - Portal Web Application Version 2.0 Document Reference No.: BRTSYS\_000103 Clearance No.: BRTSYS#083

### 11.1.2.3 Remove Member from Custom Group

To remove member from custom group -

1. Select the member you wish to remove and click  $\blacksquare$ .

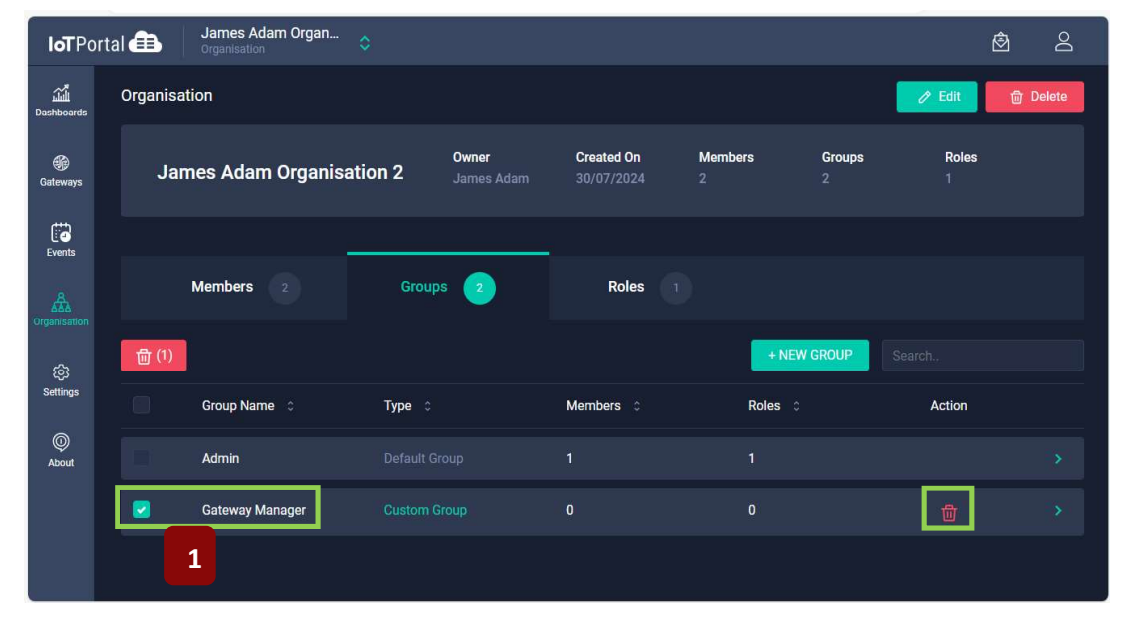

#### (Or)

Click on the group name and from the resulting Group interface, click imes.

| Gateway Manager<br>Organisation / Group |       |                          |               |            |
|-----------------------------------------|-------|--------------------------|---------------|------------|
| Group Name                              |       |                          |               |            |
| Gateway Manager                         |       |                          |               | Edit       |
| -                                       |       |                          |               |            |
| Members 1                               | Roles |                          |               |            |
|                                         |       |                          | + ADD MEMBERS |            |
| Name 🗘                                  |       | Added to this group on 🗘 |               |            |
| Bob Robin                               |       |                          |               | <b>1</b> × |

2. To confirm the deletion, click [DELETE].

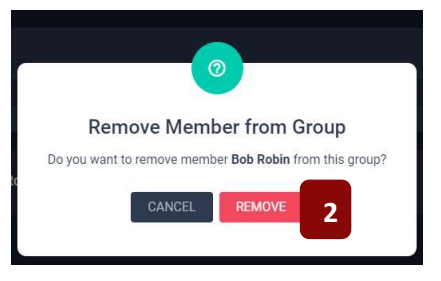

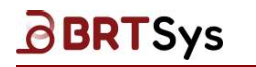

3. An appropriate message indicating the successful removal is displayed and the member is removed from the group.

| Gateway Manager<br>Organisation / Group |         |                                  |               |      |
|-----------------------------------------|---------|----------------------------------|---------------|------|
| Group Name<br>Gateway Manager           |         |                                  |               | Edit |
| Members 0                               | Roles 0 |                                  |               |      |
|                                         |         |                                  | + ADD MEMBERS |      |
| Name ©                                  |         | Added to this group on $\ \circ$ |               |      |
|                                         | 3       | No members to display.           |               |      |

### 11.1.2.4 Edit Custom Group Name

To edit the custom group name -

1. Click on the custom group from the Groups tab .

| Organisa | tion              |             |                     |                          |              |             | 🖉 Edit     | බ Delete |
|----------|-------------------|-------------|---------------------|--------------------------|--------------|-------------|------------|----------|
| Jan      | nes Adam Organisa | ation 2     | Owner<br>James Adam | Created On<br>30/07/2024 | Members<br>2 | Groups<br>2 | Roles<br>1 |          |
|          | Members 2         | Groups      | 2                   | Roles 1                  |              |             |            |          |
|          |                   |             |                     |                          | l            | + NEW GROUP |            |          |
|          | Group Name 🗘      | Туре 🗘      |                     | Members ٥                | Roles        |             | Action     |          |
|          | Admin             |             |                     |                          |              |             |            |          |
|          | Gateway Manager   | 1 Custom Gr |                     |                          |              |             |            |          |

2. Click [Edit].

| Gateway Manager<br>Organisation / Group |  |     |
|-----------------------------------------|--|-----|
| Group Name                              |  | 2   |
| Gateway Manager                         |  | Ean |

3. Modify the Group Name as required and click [Update].

| Gateway Manager<br>Organisation / Group |   |        |
|-----------------------------------------|---|--------|
| Group Name                              |   |        |
| Gateway Admin                           | 3 | Update |

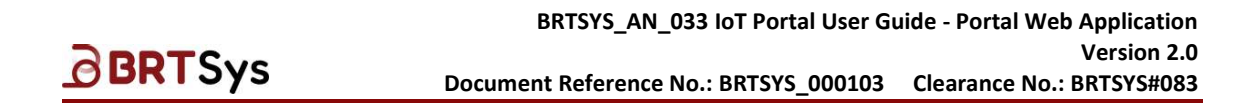

4. An appropriate message indicating the successful update of group name is displayed. The updated group name is displayed.

| Gateway Admin<br>Organisation / Group |                   |            |           |           |  |
|---------------------------------------|-------------------|------------|-----------|-----------|--|
| Group Name<br>Gateway Admin           | 4                 |            |           | Edit      |  |
| Members                               | 2 Groups 2        | Roles 1    |           |           |  |
|                                       |                   |            | + NEW GRO | UP Search |  |
| Group Name                            | е≎ Туре≎          | Members \$ | Roles 🗘   | Action    |  |
| Admin                                 |                   |            |           |           |  |
| Gateway Ad                            | Imin Custom Group |            | 0         |           |  |

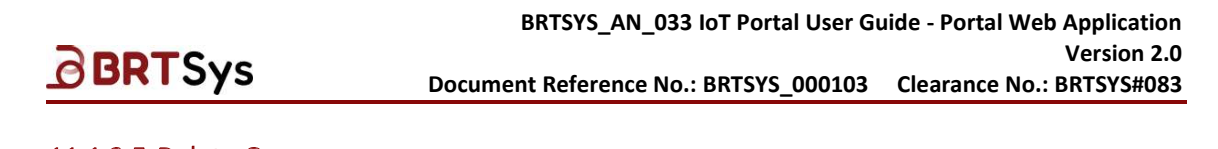

#### 11.1.2.5 Delete Group

Only the custom group can be deleted. To delete group -

1. Select the group you wish to delete by clicking on the check box. Click icon located under the Action column.

| Members 2       | Groups 3 | Roles 3 |             |        |   |
|-----------------|----------|---------|-------------|--------|---|
|                 |          |         | + New Group |        |   |
| Group Name      | Туре     | Members | Roles       | Action |   |
| Gateway Manager |          | 0       |             | đ      | > |
| Super Admins    |          |         | 1           | 1      | > |
| Users           |          | 0       | 1           |        | > |

A confirmation window is displayed. Click **[DELETE]** to proceed or **[CANCEL]** to discard the deleted operation.

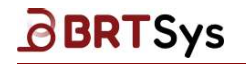

### 11.1.3 User Roles

The IoTPortal users can have one or more roles. Roles have associated Access Rights CREATE, READ, UPDATE and DELETE (CRUD) and Resources (device/sensor page, dashboard page etc.). Roles can be defined in number of ways. Roles can be restrictive or loose, generic, or specific. Some examples of roles are *Finance role, Operator role, Customer role, Guest role* etc. Alternatively, it can be generic such as *Full Control, Restrictive, View Only* etc. Owners and members are given permission to perform actions in the system or access resources when they have permissions. Refer to the table given below for the list of Policies and Permissions.

| Policies                                             |            | Permissions |           |
|------------------------------------------------------|------------|-------------|-----------|
| Gateway Management (All Gateways and Gateway Groups) |            |             |           |
| Gateway Settings, Sensors, Actuators etc.            | Can Manage | View Only   | No Access |
| Dashboard Management (All Dashboards)                |            |             |           |
| Dashboards and Charts                                | Can Manage | View Only   | No Access |
| Organisation Management (Manage Organisations)       |            |             |           |
| Groups, Roles, and Members                           | Can Manage | View Only   |           |
| Event Management (All events)                        |            |             |           |
| Create, Edit, View and Delete Events                 | Can Manage | View Only   | No Access |

Table 4 – Permissions

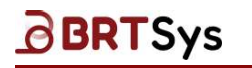

### 11.1.3.1 Create Custom Roles

To view or create user roles -

1. Click Roles tab.

| ΙοΤΡο              | rtal 💼 James Org 1<br>Organisation 🗘 |                            |                                   |               | <u></u>         |
|--------------------|--------------------------------------|----------------------------|-----------------------------------|---------------|-----------------|
| لللي<br>Dashboards | Organisation                         |                            |                                   |               | 🖉 Edit 🗇 Delete |
| )<br>Gateways      | James Org 1                          | <b>Owner</b><br>James Adam | Created On Member<br>07/03/2024 2 | s Groups<br>2 | Roles<br>1      |
| Events             |                                      |                            |                                   |               |                 |
|                    | Members 2                            | Groups 2                   | Roles 1                           | 1             |                 |
| ŵ                  |                                      |                            | l                                 | + NEW ROLE    |                 |
| Settings           | Role Name 💲                          |                            | Туре 🗘                            | 2             | Action          |
| ©<br>About         | Owner                                |                            |                                   |               |                 |

- 2. The owner of the organisation has the default role. To create new role, click [+ New Role].
- 3. Enter the *Role Name; Assign Permissions* to the role and Click **[SAVE]**. Refer to Table 4 for the list of Permissions.

| <b>IoT</b> Po           | rtal 💼 James Org 1<br>Organisation 🗢                  |            |             | Ô         | 8 |
|-------------------------|-------------------------------------------------------|------------|-------------|-----------|---|
| لللَّيْلَ<br>Dashboards | New Role Organisation / New Role                      |            |             |           |   |
| Gateways                | Role Name<br>Super Admin                              |            |             |           |   |
| Events                  | Permissions                                           |            |             |           |   |
| Ganisation              | Gateway Management<br>All Gateways and Gateway Groups |            |             |           |   |
| ැලි<br>Settings         | Gateways settings, Sensors, Actuators, etc.           | Can Manage | 😑 View Only | No Access |   |
| )<br>About              | Dashboard Management<br>All Dashboards                |            |             |           |   |
|                         | Event Management<br>All events                        |            |             |           |   |
|                         | Organisation Management<br>Manage organisations       |            |             |           |   |
|                         | Groups, Roles and Members                             | Can Manage | 😑 View Only |           |   |
|                         | CANCEL SAVE 3                                         |            |             |           |   |

Product Page Document Feedback

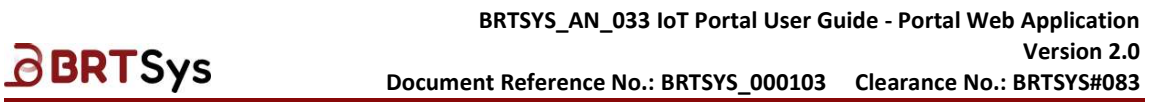

4. An appropriate message indicating the successful creation of role is displayed. The newly added role is displayed as part of the Roles table.

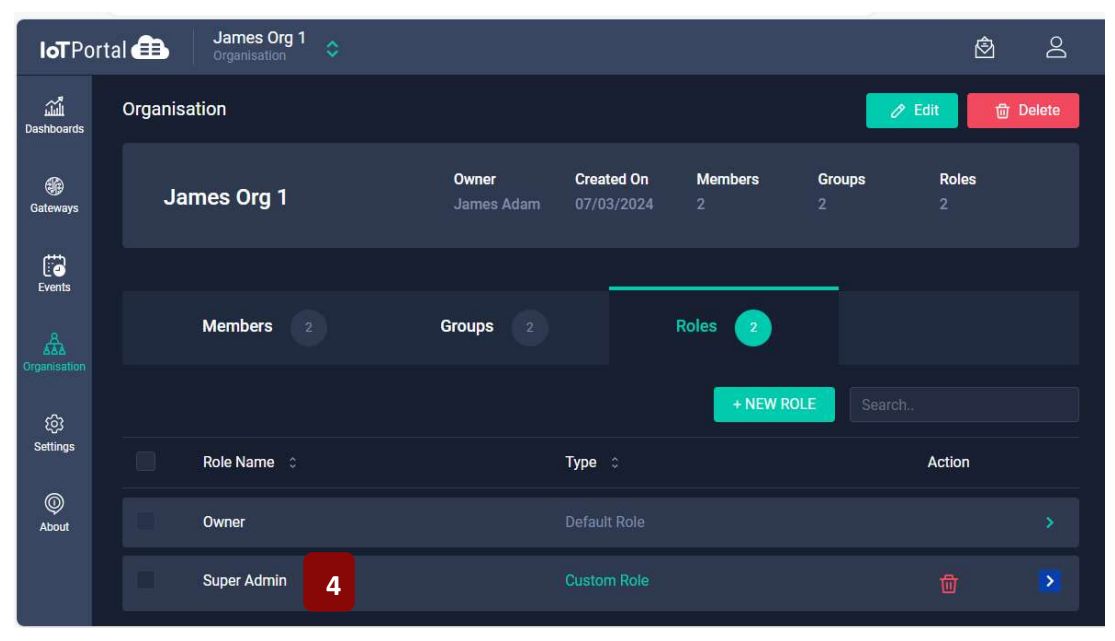

### 11.1.3.2 Edit Custom Role

To edit custom role -

1. Click on the custom role from the Roles tab .

| Org | anisation                 |                     |                       |              |             | 🖉 Edit     | 団 Delete |
|-----|---------------------------|---------------------|-----------------------|--------------|-------------|------------|----------|
|     | James Adam Organisation 2 | Owner<br>James Adam | Created On 30/07/2024 | Members<br>2 | Groups<br>2 | Roles<br>2 |          |
|     | Members 2 Groups          | s 2                 | Roles 2               | _            |             |            |          |
|     |                           |                     |                       |              | + NEW ROLE  |            |          |
|     | Role Name 🗘               |                     | Type 🗘                |              |             | Action     |          |
|     | Owner                     |                     |                       |              |             |            |          |
|     | Gateway Manager 1         |                     |                       |              |             |            |          |

2. Click [Edit].

| Gateway Manager<br>Organisation / Role |        |
|----------------------------------------|--------|
| Role Name<br>Gateway Manager           | 2 Edit |

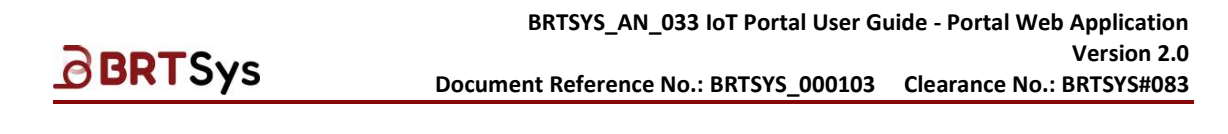

3. Modify the custom role name as required and click [Update].

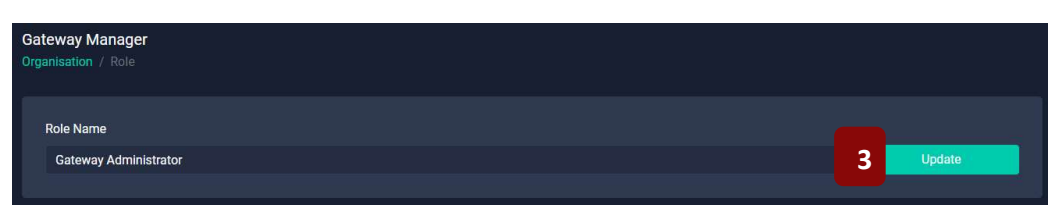

4. An appropriate message indicating the successful update of role name is displayed. The updated custom role name is displayed.

| Gatewa<br>Organisa | ay Administrator<br>ttion / Role |          |         |            |        |  |
|--------------------|----------------------------------|----------|---------|------------|--------|--|
| Role<br>Ga         | Name<br>teway Administrator      |          |         |            | Edit   |  |
|                    | Members 2                        | Groups 2 | Roles 2 |            |        |  |
|                    |                                  |          |         | + NEW ROLE |        |  |
|                    | Role Name 💲                      |          | Type 🗘  |            | Action |  |
|                    | Owner                            |          |         |            |        |  |
|                    | Gateway Administrator            |          |         |            |        |  |

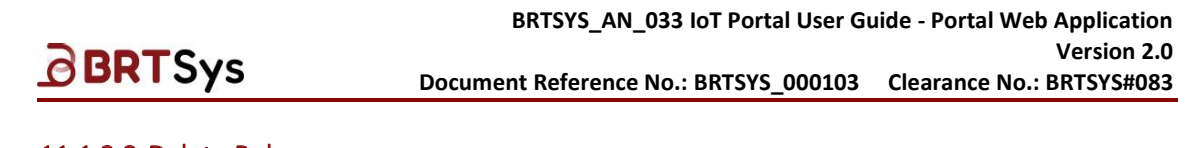

### 11.1.3.3 Delete Role

Only a custom role can be deleted. To delete a role -

1. Select the role you wish to delete by clicking on the check box. Click icon located under the Action column.

| <b>IoT</b> Por          | rtal 🌐     | James Org 1<br>Organisation |                            |                       |              |             | Ô          | Q      |
|-------------------------|------------|-----------------------------|----------------------------|-----------------------|--------------|-------------|------------|--------|
| اللَّيْنَ<br>Dashboards | Organisati | on                          |                            |                       |              |             | 9 Edit 🗍   | Delete |
| 🛞<br>Gateways           | Jam        | es Org 1                    | <b>Owner</b><br>James Adam | Created On 07/03/2024 | Members<br>2 | Groups<br>2 | Roles<br>3 |        |
| Events                  |            |                             |                            |                       |              |             |            |        |
| AAA<br>Organisation     | 1          | Members 2                   | Groups 2                   |                       | Roles 3      |             |            |        |
| තු                      |            |                             |                            |                       | + NEW R      | OLE Searc   |            |        |
| Settings                |            | Role Name 🗘                 |                            | Туре 🗘                |              |             | Action     |        |
| ©<br>About              |            | Dwner                       |                            |                       |              |             |            |        |
|                         |            | Super Admin                 |                            |                       |              |             |            |        |
|                         |            | Admin                       |                            |                       |              | 1           |            |        |

A confirmation window is displayed. Click **[DELETE]** to proceed or **[CANCEL]** to discard the deleted operation.

## **11.2 Edit Organisation Name**

To edit organisation name -

1. From the organisation interface, click [Edit].

| Orga | nisation            |         |                     |                       |              |               | 1 🖉 Edit   | 🗇 Delete |
|------|---------------------|---------|---------------------|-----------------------|--------------|---------------|------------|----------|
|      | James Adam Organisa | ation 2 | Owner<br>James Adam | Created On 30/07/2024 | Members<br>2 | Groups<br>2   | Roles<br>2 |          |
|      | Members 2           | Groups  |                     | Roles 2               |              |               |            |          |
|      |                     |         |                     |                       | + INVIT      | E NEW MEMBERS |            |          |
|      | Name 0              |         | Date 0              |                       | Status 0     |               | Action     |          |
|      | James Adam          |         | Created on 30/07/2  | 024                   | Owner        |               |            |          |
|      | Bob Robin           |         | Joined on 05/08/20  | 024                   | Accepted     |               |            |          |

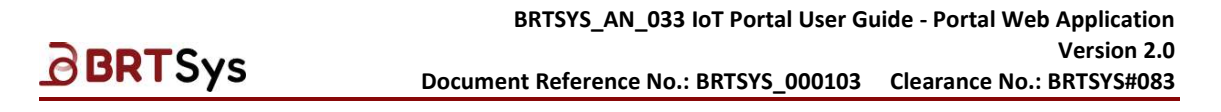

2. Edit the Organisation Name as required and click [UPDATE] to save the changes, if any.

| Edit Organisation |  |
|-------------------|--|
| Organisation Name |  |
| James Adam Org 2  |  |
|                   |  |
| CANCEL UPDATE 2   |  |

3. An appropriate message indicating the successful update will be displayed. The updated organisation name is displayed.

| Orga | anisation        |        |                            |                          |              |               | 🖉 Edit     | 団 Delete |
|------|------------------|--------|----------------------------|--------------------------|--------------|---------------|------------|----------|
|      | James Adam Org 2 | 3      | <b>Owner</b><br>James Adam | Created On<br>30/07/2024 | Members<br>2 | Groups<br>2   | Roles<br>2 |          |
|      | Members 2        | Groups |                            | Roles 2                  |              |               |            |          |
|      |                  |        |                            |                          | + INVIT      | E NEW MEMBERS |            |          |
|      | Name 🗘           |        | Date 🗘                     |                          | Status 🗘     |               | Action     |          |
|      | James Adam       |        | Created on 30/07/2         | 2024                     | Owner        |               |            |          |
|      | Bob Robin        |        | Joined on 05/08/20         | 024                      | Accepted     |               |            |          |

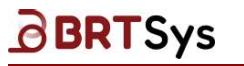

## **11.3 Delete Organisation**

To delete organisation -

1. From the organisation interface, click [Delete].

| <b>loT</b> Po          | rtal 💼 🛛 Jame<br>Organi | es Adam Org 2 |        |                            |                          |              |             |            | <u>ه</u> ک |
|------------------------|-------------------------|---------------|--------|----------------------------|--------------------------|--------------|-------------|------------|------------|
| للُعَانِ<br>Dashboards | Organisation            |               |        |                            |                          |              |             | / Edit     | 面 Delete   |
| Gateways               | James A                 | dam Org 2     |        | <b>Owner</b><br>James Adam | Created On<br>30/07/2024 | Members<br>2 | Groups<br>2 | Roles<br>2 |            |
| Events                 | Memb                    | ers 💿         | Groups |                            | Roles 2                  |              |             |            |            |
| Organisation           |                         |               |        |                            |                          | + INVITE     | NEW MEMBERS |            |            |
| िंगे<br>Settings       | Nan                     | ne o          |        | Date o                     |                          | Status :     |             | Action     |            |
| @<br>About             | III Jan                 | nes Adam      |        | Created on 30/07/2         | 024                      | Owner        |             |            | 5          |
|                        | Bob                     | Robin         |        | Joined on 05/08/20         | 24                       | Accepted     |             |            | >          |

2. A confirmation message is displayed. Go through the message and click **[DELETE]** to proceed.

|   | James Adam 07/2024 2                                                                        |
|---|---------------------------------------------------------------------------------------------|
|   | Delete Organisation?                                                                        |
|   | Are you sure you want to delete                                                             |
|   | James Adam Org 2?                                                                           |
| E | By deleting all Groups, Roles and other items related to this<br>organisation will be lost. |
|   | CANCEL DELETE                                                                               |
|   |                                                                                             |

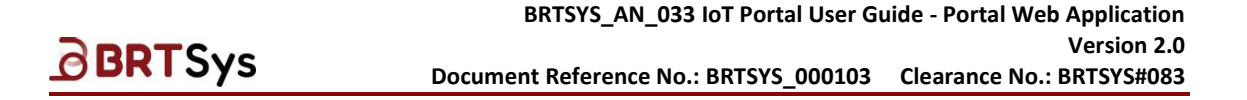

## 12. Profile Management

The profile management allows users to manage the personal settings. To view/edit user profile -

1. Click on the **Avatar** icon; Select *View/Edit profile details*. Alternatively, the profile interface can be accessed by clicking [Account Settings > Profile Details].

| <b>loT</b> Po       | ortal 💼 🛛 James Adam<br>Your Personal Acco | unt 🗘               |               | Current B<br>2,998,0 | alance:<br>00 Toke | ns 🖄 🛆                                |
|---------------------|--------------------------------------------|---------------------|---------------|----------------------|--------------------|---------------------------------------|
| لللله<br>Dashboards | All Gateways                               |                     |               | 1                    | 8                  | James Adam<br>iotportalusr1@gmail.com |
| 6                   |                                            |                     |               | + Add Gateway        |                    | Subscription                          |
| Gateways            | Gateway Name 🗘                             | UUID 0              | Last Active 0 | Group 0              |                    | Account Settings                      |
| Events              | Gateway_1                                  | LG01020105272100017 | Online        |                      |                    | Logout                                |
| ලි<br>Settings      |                                            |                     |               |                      |                    |                                       |
| M                   |                                            |                     |               |                      |                    |                                       |
| About               |                                            |                     |               |                      |                    |                                       |
|                     |                                            |                     |               |                      |                    |                                       |

2. The user profile interface is displayed. To modify the user profile, click [Edit].

| Profile<br>Account Settings / Profile |           | 2 Z Edit |
|---------------------------------------|-----------|----------|
| First Name                            | Last Name |          |
| James                                 | Adam      |          |
| Email                                 |           |          |
| iotportalusr1@gmail.com               |           | 0        |
| Mobile Number                         |           |          |
| · +65 8198 9341                       |           | Verify   |
|                                       |           |          |

3. Except for Email Address field, all the other fields are editable. Upon editing, click **[SAVE]** to save the changes (if any).

| Profile<br>Account Settings / Profile |                   |                       |
|---------------------------------------|-------------------|-----------------------|
|                                       | To all Dance      |                       |
| James                                 | Last Name<br>Adam |                       |
| Email                                 |                   |                       |
| iotportalusr1@gmail.com               |                   |                       |
| Mobile Number                         |                   |                       |
| •== • +65 8198 9341                   |                   | Verify                |
|                                       |                   |                       |
| CANCEL SAVE 3                         |                   |                       |
|                                       |                   |                       |
| rage<br>nt Feedback                   |                   | Copyright © BRT Syste |

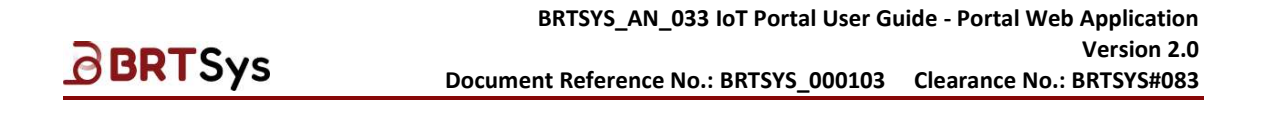

## **13.** Invitation from other Organisation

To view the invitations received from other organisations (if any) -

1. Click on the *Invitation* icon.

| <b>loT</b> Po       | ortal 💼 James Adam<br>Your Personal Account 💠 |                                 | Current Balance:<br>2,998,000 Tokens |
|---------------------|-----------------------------------------------|---------------------------------|--------------------------------------|
| الدان<br>Dashboards | Dashboard 2 👻 🛛 Add Chart                     | All Gateways                    | Sensors Actuato 1 Others             |
| A                   |                                               |                                 |                                      |
| Gateways            |                                               |                                 |                                      |
| Events              |                                               |                                 |                                      |
|                     |                                               | No Charts added                 |                                      |
| ැබු<br>Settings     |                                               | Add a new chart to your dashboa |                                      |
| 0                   |                                               | Add Chart                       |                                      |
| About               |                                               |                                 |                                      |

2. Invitation(s) from other organisation(s) if any is displayed. Click **[ACCEPT]** to join the organization or **[DECLINE]** to discard the invitation.

| <b>IoT</b> Po   | rtal 🌐     | James Adam<br>Your Personal Account                                 | >                    |                          |                     | Current Balance:<br>2,998,000 Tokens | ٢      | <u>6</u> |
|-----------------|------------|---------------------------------------------------------------------|----------------------|--------------------------|---------------------|--------------------------------------|--------|----------|
| Dashboards      | Invitation | S                                                                   |                      |                          |                     |                                      |        |          |
| )<br>Gateways   | J          | John Org 1<br>Invited On: 08/03/2024<br>You are invited to the Orga | nisation John Org 1. |                          |                     | DECLINE                              | ACCEPT |          |
| Events          |            | Organisation<br>Invited On                                          |                      | John Org 1<br>08/03/2024 | Owner<br>Invited By | wmciotportal                         |        |          |
| ැබු<br>Settings |            |                                                                     |                      |                          |                     |                                      |        |          |
| ©<br>About      |            |                                                                     |                      |                          |                     |                                      |        |          |

3. Upon accepting the invitation, the newly joined organisation is shown as part of the organisation list.

| <b>loT</b> Por     | tal 🌐        | James Adam<br>Your Personal Account |               | Current Balance:<br>2,998,000 Tokens | ٢           | Do          |
|--------------------|--------------|-------------------------------------|---------------|--------------------------------------|-------------|-------------|
| للله<br>Dashboards | Invitations  | Your Personal Account               | ,             |                                      |             |             |
|                    |              | Organisations                       | o Invitations |                                      |             |             |
| Gateways           |              | James Org 1 🔶 🖈                     |               |                                      |             |             |
| Events             |              | J John Org 1 3                      |               |                                      |             |             |
| ŝ                  |              | Create New Organisation             |               |                                      |             |             |
| Settings           |              |                                     |               |                                      |             |             |
| ©<br>About         |              |                                     |               |                                      |             |             |
| uct Page           |              |                                     |               |                                      |             |             |
| ument Feed         | <u>dback</u> |                                     |               | Cop                                  | yright © BR | T Systems P |

# **BRT**Sys

BRTSYS\_AN\_033 IoT Portal User Guide - Portal Web Application Version 2.0 Document Reference No.: BRTSYS\_000103 Clearance No.: BRTSYS#083

## 14. Account Settings

### 14.1 Change Password

To change password -

icon; Select Account Settings. 1. Click on the Avatar Ă

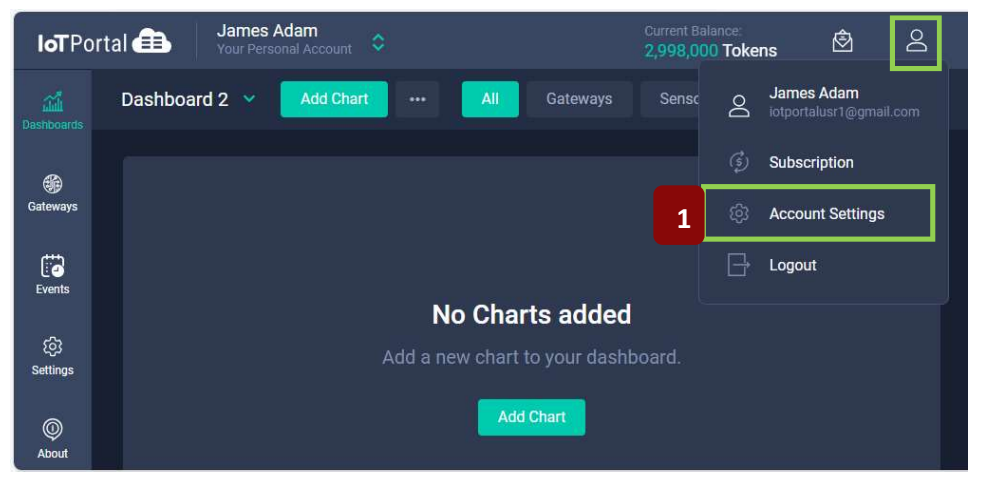

2. The Account Settings interface is displayed. Select **Change Password**.

| Accoun | t Settings        |  |
|--------|-------------------|--|
| Do     | Profile Details   |  |
| Ð      | Change Password 2 |  |
|        |                   |  |

3. Change the password as required and click **[SAVE]** to store the changes.

| Current Password     |   |
|----------------------|---|
|                      | ٥ |
| New Password         |   |
|                      | ø |
| Confirm New Password |   |
|                      | ø |
|                      |   |
| CANCEL SAVE 3        |   |
| Page                 |   |

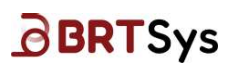

# 15. Manage API Access Keys

The API Access Keys can be used to retrieve and analyse sensor data from gateways, as well as send commands to actuators in application or script. These Access Keys can only be used for personal account. To create Access Keys for your organisations, please switch to an organisation and create Access Keys under that organisation.

## 15.1 Generate API Access Key

To generate API Access Key -

1. Click Settings from the menu. Click Manage API Access Keys or >.

| <b>loT</b> Po                 | ortal 🌐  | James Adam<br>Your Personal Account                                                                                                    | \$                                                                                                    | Current Balance:<br>2,998,000 Tokens | ٨ | Do |
|-------------------------------|----------|----------------------------------------------------------------------------------------------------|----------------------------------------------------------------------------------------------------|--------------------------------------|---|----|
| للم<br>Dashboards             | Settings |                                                                                                    |                                                                                                    |                                      |   |    |
| Gateways                      | Ŷ        | Manage API Access Keys<br>Use API access key to retrieve a<br>or script.<br>You can use this Access Keys for<br>create Access Keys under that a | 1<br>and analyze the sensor data of gateways and sen<br>or your personal account only. For your organisat<br>organisation. |                                      |   |    |
| Settings<br>Settings<br>About | 1        |                                                                                                    |                                                                                                    |                                      |   |    |

2. Manage API Access Keys interface is displayed. Click [Generate API Access Key] to generate a new key.

| Manage API Ac<br>Settings / Manage | <b>cess Keys</b><br>e API Access Keys   | Generate API Access Key Search                        |
|------------------------------------|-----------------------------------------|-------------------------------------------------------|
| Name 🗘                             | API Access Key 🗘                        | Scope : Created : Expires : Last used Status : Action |
|                                    | New API Access Key                      | ey X                                                  |
|                                    | Name for Access Key<br>API Access Key 1 |                                                       |
|                                    | Expiration<br>7-Days                    | ÷                                                     |
|                                    | Select Scopes                           | ta Send commands to actuators                         |
|                                    |                                         | 3 GENERATE KEY                                        |

3. Input the Name for Access Key, Expiration Date; Select Scopes and click [GENERATE KEY].

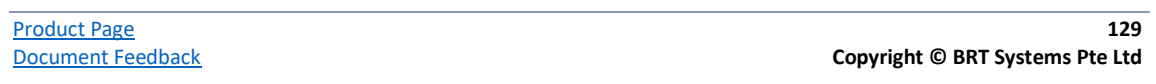

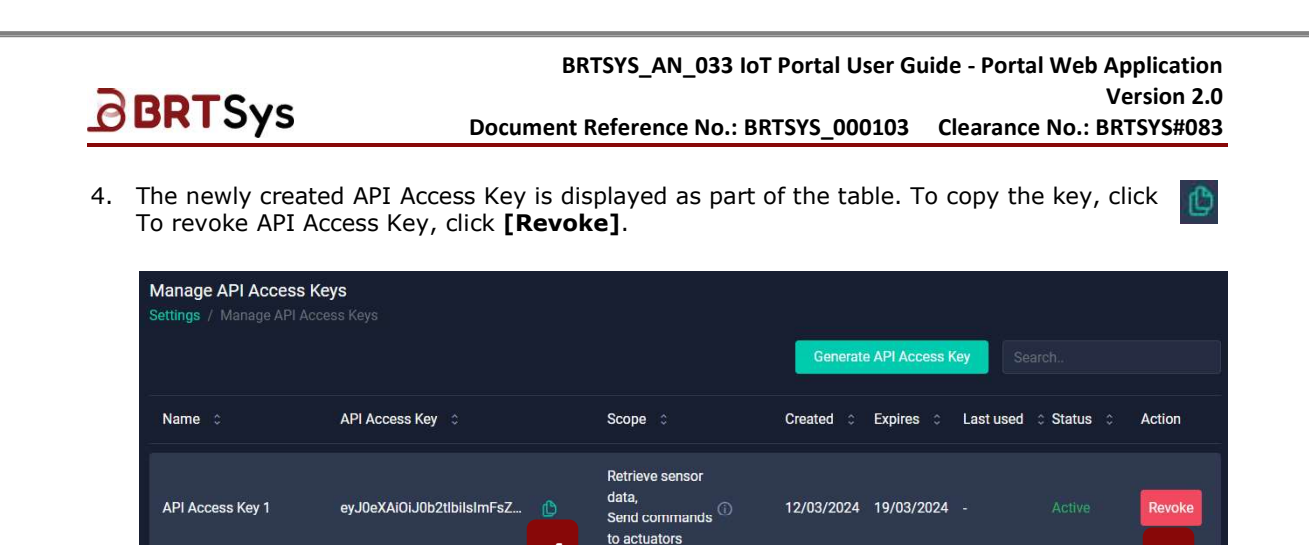

Δ

## 15.2 Revoke API Access Key

To revoke API Access Key -

1. Click [Revoke].

| Manage API Access Keys<br>Settings / Manage API Access Key | ŝ                                       |                                                           |            | Generate API Access Key | Search   |          |
|------------------------------------------------------------|-----------------------------------------|-----------------------------------------------------------|------------|-------------------------|----------|----------|
| Name ©                                                     | API Access Key 🗯                        | Scope 0                                                   | Created 0  | Expires 0 Last used 0   | Status 0 | Action   |
| API Access Key 2                                           | eyJ0eXAlOiJ0b2tibilsImFsZyl6iIJTMjU21 僋 | Retrieve sensor data,<br>Send commands to ()<br>actuators | 03/04/2024 | 10/04/2024 -            | Active   | Revoke 1 |
| API Access Key 1                                           | eyJ0eXAiOiJ0b2tibilsImFsZyl6iIJTMjU2I 🕒 | Retrieve sensor data,<br>Send commands to ①<br>actuators  | 12/03/2024 | 19/03/2024 -            | Expired  | Remove   |

2. A confirmation window is displayed. Click **[YES]** to proceed. The status is updated to Revoked.

| Manage API Access Keys<br>Settings / Manage API Access Key | 8                                       |                                                        |            | Generate   | API Access Key | Search   |        |
|------------------------------------------------------------|-----------------------------------------|--------------------------------------------------------|------------|------------|----------------|----------|--------|
| Name 0                                                     | API Access Key 🗯                        | Scope 0                                                | Created 0  | Expires 0  | Last used 🔅    | Status 0 | Action |
| API Access Key 2                                           | eyJ0eXAiOiJ0b2tibilsImFsZyl6IIJTMjU21 🖞 | Retrieve sensor data,<br>Send commands to<br>actuators | 03/04/2024 | 10/04/2024 | · 2            | Revoked  | Remove |
| API Access Key 1                                           | eyJ0eXAi0iJ0b2tibilsImFsZyl6IIJTMjU21 🌔 | Retrieve sensor data,<br>Send commands to<br>actuators | 12/03/2024 | 19/03/2024 |                |          | Remove |

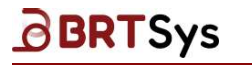

BRTSYS\_AN\_033 IoT Portal User Guide - Portal Web Application Version 2.0 Document Reference No.: BRTSYS\_000103 Clearance No.: BRTSYS#083

## 15.3 Remove API Access Key

To remove API Access Key -

1. Click [Remove].

| Manage API Access Keys<br>Settings / Manage API Access Key | 3                                       |                                                          |            | Generate   | API Access Key | Search    |        |
|------------------------------------------------------------|-----------------------------------------|----------------------------------------------------------|------------|------------|----------------|-----------|--------|
| Name o                                                     | API Access Key 💠                        | Scope 💲                                                  | Created 0  | Expires 0  | Last used 🔅    | Status 0  | Action |
| API Access Key 2                                           | eyJ0eXAiOiJ0b2ttbilsImFsZyl6IIJTMjU2I 🕒 | Retrieve sensor data,<br>Send commands to ①<br>actuators | 03/04/2024 | 10/04/2024 |                |           | Remove |
| API Access Key 1                                           | eyJ0eXAlOiJ0b2tibilsimFsZyl6ilJTMjU21 🌓 | Retrieve sensor data,<br>Send commands to ①<br>actuators | 12/03/2024 | 19/03/2024 |                | Expired 1 | Remove |

2. A confirmation window is displayed. Click **[YES]** to proceed. The key is removed.

| Manage API Access<br>Settings / Manage API A | Keys<br>Iccess Key | 5                                       |                                                        |            |            |                |          |        |
|----------------------------------------------|--------------------|-----------------------------------------|--------------------------------------------------------|------------|------------|----------------|----------|--------|
|                                              |                    |                                         |                                                        |            | Generate   | API Access Key |          |        |
| Name 0                                       |                    | API Access Key 👙                        | Scope ©                                                | Created 0  | Expires 0  | Last used 0    | Status 0 | Action |
| API Access Key 2                             | 2                  | eyJ0eXAiOiJ0b2tibiisimFsZyi6iIJTMjU2I 🕚 | Retrieve sensor data,<br>Send commands to<br>actuators | 03/04/2024 | 10/04/2024 |                |          | Remove |

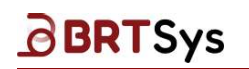

BRTSYS\_AN\_033 IoT Portal User Guide - Portal Web Application Version 2.0 Document Reference No.: BRTSYS\_000103 Clearance No.: BRTSYS#083

# 16. About

The About interface displays information related to IoTPortal Web Management Console's version information.

To view version information -

1. Click **About** from the menu. The About interface is displayed with the version information. Click on *Terms of Service / Privacy Policy / Licenses* links to view the respective details.

| <b>loT</b> Po       | rtal 🌐               | James Adam Org1<br>Organisation | \$<br>٨ | 2 |
|---------------------|----------------------|---------------------------------|---------|---|
| لللله<br>Dashboards | About                |                                 |         |   |
| Gateways            | Terms<br>Privac      | of Service<br>y Policy 1        |         |   |
| Events              | Licens<br>Version: 2 | ies<br>2.0.0_3.0.7              |         |   |
| AAA<br>Organisation |                      |                                 |         |   |
| ©<br>About          |                      |                                 |         |   |

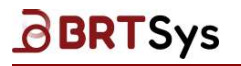

## **17. Contact Information**

Refer to <a href="https://brtsys.com/contact-us/">https://brtsys.com/contact-us/</a> for contact information.

System and equipment manufacturers and designers are responsible to ensure that their systems, and any BRT Systems Pte Ltd (BRTSys) devices incorporated in their systems, meet all applicable safety, regulatory and system-level performance requirements. All application-related information in this document (including application descriptions, suggested BRT Systems devices, and other materials) is provided for reference only. While BRT Systems has taken care to assure it is accurate, this information is subject to customer confirmation, and BRT Systems devices in life support and/or safety applications is entirely at the user's risk, and the user agrees to defend, indemnify, and hold harmless BRT Systems from any and all damages, claims, suits, or expense resulting from such use. This document is subject to change without notice. No freedom to use patents or other intellectual property rights is implied by the publication of this document. Neither the whole nor any part of the information contained in, or the product described in this document, may be adapted, or reproduced in any material or electronic form without the prior written consent of the copyright holder. BRT Systems Pte Ltd, 1 Tai Seng Avenue, Tower A, #03-01, Singapore 536464. Singapore Registered Company Number: 202220043R.

Product Page Document Feedback

# Appendix

## **Glossary of Terms, Acronyms & Abbreviations**

| Term or Acronym | Definition or Meaning                                                                                                    |
|-----------------|----------------------------------------------------------------------------------------------------|
| CRUD            | In computer programming, Create, Read, Update and Delete are the four basic operations of persistent storage.                                                                                             |
| GUI             | A Graphical User Interface is a digital interface in which a user interacts with graphical components such as icons, buttons, and menus.                                                                  |
| ΙοΤ             | The Internet of Things is a network of interrelated devices that connect<br>and exchange data with other IoT devices and the cloud.                                                                       |
| MFA             | Multi-factor Authentication is an authentication method that requires the user to provide two or more verification factors to gain access to a resource such as an application, online account, or a VPN. |
| ОТР             | A one-time password is an identity verification tool for authenticating users logging into an account, network, or system.                                                                                |
| QR Code         | A quick-response code is a type of two-dimensional matrix barcode,<br>invented in 1994, by Japanese company Denso Wave for labelling<br>automobile parts.                                                 |
| UUID            | Universal Unique Identifier is a 128-bit value used to uniquely identify an object or entity on the internet.                                                                                             |
| UART            | A Universal Asynchronous Receiver-Transmitter is a peripheral device for<br>asynchronous serial communication in which the data format and<br>transmission speeds are configurable.                       |

## List of Figures

NA

## List of Tables

| Table 1 – IoTPortal Web Application Menu | 12  |
|------------------------------------------|-----|
| Table 2 – Token Conversion Rate          | 53  |
| Table 3 – Event Types                    | 64  |
| Table 4 – Permissions                    | 119 |

# BRTSys

BRTSYS\_AN\_033 IoT Portal User Guide - Portal Web Application Version 2.0 Document Reference No.: BRTSYS\_000103 Clearance No.: BRTSYS#083

# **Revision History**

| Document Title         | : | BRTSYS_AN_033IoT Portal User Guide - Portal Web Application |
|------------------------|---|-------------------------------------------------------------|
| Document Reference No. | : | BRTSYS_000103                                               |
| Clearance No.          | : | BRTSYS#083                                                  |
| Product Page           | : | https://brtsys.com/iotportal/                               |
| Document Feedback      | : | Send Feedback                                               |

| Revision | Changes                          | Date       |
|----------|----------------------------------|------------|
| 1.0      | Initial release for V1.0.0       | 26-01-2023 |
| 2.0      | Updated release for V2.0.0_3.0.7 | 12-08-2024 |